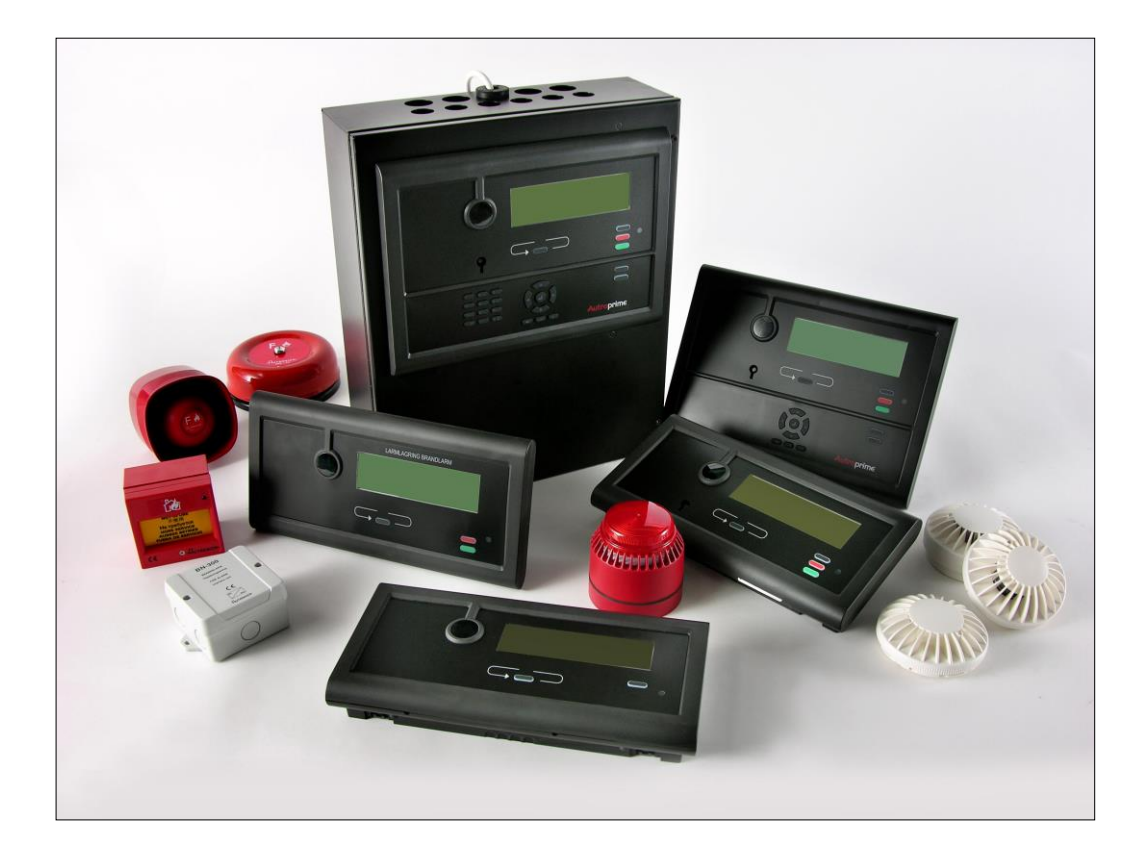

# Installasjonshåndbok

Autroprime interaktivt branndeteksjonssystem

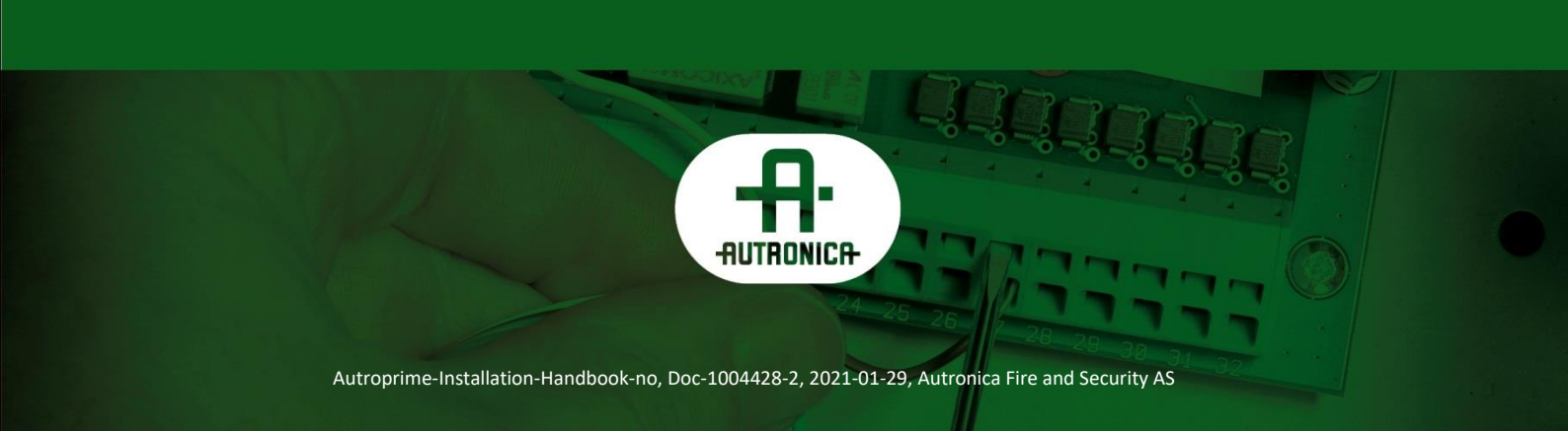

#### COPYRIGHT ©

Det er ikke tillatt å reprodusere denne publikasjonen eller deler av den, uansett form, metode og årsak.

Autronica Fire and Security AS og selskapets datterselskaper tar intet ansvar for eventuelle feil som måtte forekomme i denne publikasjonen, heller ikke for skader som måtte oppstå på grunn av innholdet. Informasjonen i denne publikasjonen må ikke betraktes som en garanti fra Autronica Fire and Security AS, og den kan når som helst endres uten varsel.

Produktnavn som er brukt i denne publikasjonen kan være varemerker. De blir brukt utelukkende for å identifisere produktet.

# Œ

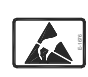

Produktet inneholder statisk-sensitive komponenter/enhter. Ta alle forholdsregler for å unngå statiske utladninger.

| 1. | Innledni   | ng                                                                                                    | .1             |
|----|------------|----------------------------------------------------------------------------------------------------|----------------|
|    | 1.1        | Om håndboken                                                                                                    | . 1            |
|    | 1.2        | Leseren                                                                                                    | . 1            |
|    | 1.3        | Referansedokumentasjon                                                                                                    | .1             |
| 2. | Før insta  | allasionen                                                                                                    | 2              |
|    | 21         | Plassering                                                                                                    | 2              |
|    | 2.1        | Miligkray                                                                                                    | 2              |
|    | 2.2        | Monteringshøvde                                                                                                    | .2             |
|    | 2.4        | Monteringsalternativ                                                                                                    | .3             |
| 3. | Paneler,   | braketter og skap                                                                                                    | . 4            |
| 4. | Kobling    | av paneler på panelbussen                                                                                                    | . 6            |
|    | 4.1        | Oversikt                                                                                                    | .6             |
|    | 4.2        | Datasikkerhet                                                                                                    | .6             |
| 5. | Monterir   | ngsanvisning                                                                                                    | .7             |
| 6. | Adresse    | ring av paneler                                                                                                    | 9              |
| -  | 6.1        | Rotary-bryter på panelene                                                                                                    | .9             |
|    | 6.2        | Adressering av brannalarmsentralen (BS-200)                                                                                                    | .9             |
|    | 6.3        | Adressering av andre paneler                                                                                                    | .9             |
|    | 6.4        | Adressering av mimicdrivere                                                                                                    | .9             |
| 7  | Monterir   | nasteaninger                                                                                                    | 10             |
| •• | 7 1        | Hulldimensioner - monteringsbrakett for BS-210 og BS-211                                                                                                    | 10             |
|    | 7.2        | Hulldimensjoner - monteringsbrakett BU-210, BU-211 og BV-210.                                                                                                    | . 11           |
| 0  | Kabalan    | osifikasionar                                                                                                    | 10             |
| 0. | nabelsp    |                                                                                                    | . 12           |
|    | 8.1        | Beregning av strømtrekk                                                                                                    | .12            |
|    | 8.2        | l abeller                                                                                                    | .12            |
|    |            | 8.2.2 Tabell for høvstrømstrømsdetektorer og I/O-enheter                                                                                                    | . 12           |
|    |            | 8.2.3 Innganger og utganger på kortet og kraftforsyning                                                                                                    | .13            |
|    |            | 8.2.4 Panelbuss og serieport                                                                                                    | . 14           |
|    | 8.3        | Generelle hensyn                                                                                                    | . 14           |
|    | 8.4        | Kabelkrav for panelbussen                                                                                                    | . 15           |
|    |            | 8.4.1 Karakteristisk impedans og signaldemping                                                                                                    | . 15           |
|    |            | 8.4.2 Steder med høyspenning og annen støy                                                                                                    | .15            |
|    | Q F        | Bereaning av strømforbruk og sneppingstap                                                                                                    | . 10           |
|    | 0.0<br>8 A | Kraftforsyning og batterikanasitet                                                                                                    | <i>.</i><br>18 |
|    | 0.0        | Real of the second second se | . 10           |

Autroprime Installation Handbook Norwegian version, Autroprime interaktivt branndeteksjonssystem, Autroprime-Installation-Handbook-no, Doc-1004428-2, 2021-01-29,

|             | 4 Vakling avanily                                                                       |          |
|-------------|-----------------------------------------------------------------------------------------|----------|
| 9.          | 1 Kabling – oversikt                                                                    | 19       |
| 9.          | 2 Oversikt over internkabling                                                           | 21       |
| 9.          | 3 Batteritilkoblinger                                                                   | 22       |
| 9.          | 4 Tilkoblinger av kraftforsyning og nettspenning                                        | 24       |
| 9.          | 5 Sikringer                                                                             | 25       |
| 9.          | 6 Tilkobling av ekstern DC spenning                                                     | 26       |
| 9.          | 7 Oversikt over termineringspunkter – hovedkort                                         | 27       |
| 9.          | 8 Beskrivelse av termineringspunkter – hovedkort                                        | 28       |
|             | 9.8.1 Hovedtermineringsblokk J1                                                         | 28       |
|             | 9.8.2 Ethernet RJ45-konnektor J2                                                        | 31       |
|             | 9.8.3 Kontroll av kraftforsyning og måling av batteritemperatur J3                      | . 31     |
|             | 9.8.4 Tilleggstermineringsblokk J4                                                      | 32       |
|             | 9.8.5 USB vertsport J10                                                                 | 32       |
|             | 9.8.6 Tilleggstermineringsblokk J6                                                      | 33       |
|             | 9.0.7 Konfigurerbare utganger                                                           | 33<br>22 |
| 0           | 9.0.8 Kollinguleibale utgaligel                                                         | 33       |
| 9.          | 9 Hikobiling av kommunikasjonskabler på innsiden av kabinellet<br>(brannalarmsentralen) | 34       |
|             | 9.9.1 Tilkohling (J7) for et frittstående kabinett med integrert                        | 34       |
|             | BS-210                                                                                  | .34      |
|             | 9.9.2 Tilkobling (J4) for et kabinett med ekstern BS-210 og                             |          |
|             | uten ekstern panelbuss                                                                  | 35       |
|             | 9.9.3 Tilkobling (J4) for et kabinett med integrert BS-210 og                           |          |
|             | en ekstern panelbuss                                                                    | 36       |
|             | 9.9.4 Tilkobling (J4) for et kabinett med ekstern BS-210 og s                           |          |
|             | en ekstern panelbuss                                                                    | 37       |
| 9.          | 10 Panelbusstilkoblinger til BU-, BV- og BS-paneler                                     | 38       |
| 9.          | 11 Oversikt – panelbuss                                                                 | 39       |
| 9.          | 12 Tilkobling av mimicdrivere (BUR-200)                                                 | 40       |
|             | 9.12.1Termineringspunkter – Oversikt                                                    | 40       |
|             | 9.12.2Brytersettinger                                                                   | 41       |
|             | 9.12.3 Likobling av mimicdrivere som master eller slave                                 | 41       |
|             | 9.12.4 I likoblinger for panelbussen                                                    | 42       |
|             | 9.12.5 Hikobilingen for Slavepaner                                                      | 4Z<br>12 |
| 0           | 12. Jordingsfoil                                                                        | 42<br>12 |
| 9.          |                                                                                         | 43       |
|             | na inatallagionar                                                                       |          |
| U. Maritin  |                                                                                         | . 44     |
| 10          | 0.1 Typisk maritim installasjon - oversikt                                              | 44       |
| 10          | 0.2 Brannalarmsentral BS-200M                                                           | 45       |
|             | 10.2.1 Eksterne tilkoblinger                                                            | 45       |
|             | 10.2.2Deteksjonssløyfetilkoblinger – utvidet termineringsblokk                          | 45       |
|             | 10.2.3 Intern kabling                                                                   | 46       |
| 10          | 0.3 Panelbusstilkobling                                                                 | 50       |
| 10          | 0.4 Mimic-kabinett BUR-200                                                              | 51       |
| 10          | 0.5 Batterikabinett                                                                     | 52       |
|             | 10.5.1 Dimensjoner                                                                      | 52       |
|             | 10.5.2 Interne tilkoblinger i batterikabinettet                                         | 53       |
| 11 00001    |                                                                                         | E A      |
| i i. Oppsta | al L                                                                                    | . 34     |
| 11          | . I Selle pa spenning                                                                   | 54       |
| 11          |                                                                                         | 55       |
|             |                                                                                         | ~~       |

| 11.4                                  | Service-menyen ved oppstart                                      | 56          |
|---------------------------------------|------------------------------------------------------------------|-------------|
|                                       |                                                                  |             |
| 12. Brytere                           | og indikatorer på hovedkortet                                    | 57          |
| 12.1                                  | Oversikt                                                         | 57          |
| 12.2                                  | Tilbakestillingsbryter (S1)                                      | 57          |
| 12.3                                  | Dip-brytere for innstilling av modus (S2)                        | 58          |
| 12.4                                  | Beskyttelse mot kortslutning av batteriet                        | 58          |
| 12.5                                  | Restart av batteri etter dyputladning (S3)                       | 59          |
| 12.6                                  | Seriportsettinger (S4)                                           | 59          |
| 12.7                                  | LED-indikator for systemfeil (gul)                               | 59          |
| 12.8                                  | LED-indikator for status (rød)                                   | 60          |
| 12.9                                  | LED-indikator for drift (grønn)                                  | 60          |
| 12.1                                  | 0 LED-indikator for regulert 24V spenning                        | 60          |
| 13 Eksport                            | og import av konfigurasionsdata                                  | 61          |
| 13 1                                  |                                                                  | 61          |
| 13.1                                  | Hvordan man går inn i service-menven                             | 01          |
| 13.2                                  | Eksportere konfigurasionsdata                                    | 02<br>63    |
| 13.5                                  | Importere konfigurasionsdata                                     | 05<br>64    |
| 13.4                                  | Sikkerbetskoni av kjørende konfigurasjon                         | 04<br>65    |
| 13.5                                  | Vela konfigurasion start på pytt                                 | 05<br>65    |
| 13.0                                  | Veig Konngurasjon – start på nytt                                | 05<br>66    |
| 13.7                                  |                                                                  | 00          |
| 14. Endring                           | er på deteksjonssløyfen                                          | 67          |
| 14.1                                  | Typiske scenarioer                                               | 67          |
| 14.2                                  | Fjerne en enhet og sette tilbake den samme enheten               | 67          |
| 14.3                                  | Fjerne en enhet og sette tilbake en annen enhet av samme type    | 68          |
| 14.4                                  | Fjerne en enhet og sette tilbake en annen enhet av ulik type     | 68          |
| 14.5                                  | Legge til en ny enhet på deteksjonssløyfen                       | 69          |
| 14.6                                  | Fjerne en enhet fra deteksjonssløyfen                            | 69          |
| 14.7                                  | Omfattende endringer / slett sløyfekonfigurasjon – start på nytt | 70          |
| 15 Endring                            | or nå nonalbusson                                                | 71          |
| 15. Enuring                           |                                                                  | ··· / I     |
| 15.1                                  | l ypiske scenarioer                                              | 71          |
| 15.2                                  | Legge til et ekstra panel på pånelbussen                         | 71          |
| 15.3                                  | Fjerne et panel fra paneloussen                                  | 12          |
| 15.4                                  | Erstatte et panel av samme type og med samme adresse             | 12          |
| 15.5                                  | Erstatte et panel av samme type men med ulik adresse             | 73          |
| 15.6                                  | Erstatte et panel med et panel av ulik type                      | 74          |
| 16. Lader og                          | g batteri                                                        | 75          |
| 16.1                                  | Kalibrering                                                      | 75          |
| 16.2                                  | Batteri og laderkarakteristikker                                 | 76          |
| 16.3                                  | Vedlikehold av batteri                                           | 76          |
| .0.0                                  | 16.3.1Batterier                                                  | 76          |
|                                       | 16.3.2Periodisk vedlikeholdssjekk av batterier                   | 76          |
| 17 Tillogg                            |                                                                  | 77          |
| · · · · · · · · · · · · · · · · · · · | Takattalian                                                      | ·•• / /<br> |
| 17.1                                  | I EKSUOIIEI                                                      | / /         |

Autroprime Installation Handbook Norwegian version, Autroprime interaktivt branndeteksjonssystem, Autroprime-Installation-Handbook-no, Doc-1004428-2, 2021-01-29,

Autroprime Installation Handbook Norwegian version, Autroprime interaktivt branndeteksjonssystem, Autroprime-Installation-Handbook-no, Doc-1004428-2, 2021-01-29, Autronica Fire and Security

## Innledning

#### 1.1 Om håndboken

Dette dokumentet beskriver installasjonen av Autroprime interaktivt brannalarmsystem (heretter kalt Autroprime), som er et branndeteksjonssystem beregnet for små til mellomstore anlegg.

#### 1.2 Leseren

Denne håndboken er beregnet på teknisk personell.

### 1.3 Referansedokumentasjon

Tabellen under viser en oversikt over den tekniske dokumentasjonen som er tilgjengelig på flere språk.

| Dokumenter                                 |
|--------------------------------------------|
| Systembeskrivelse                          |
| Komme i gang                               |
| Installasjonshåndbok                       |
| Tilkobling av sløyfeenheter                |
| Konfigurasjonshåndbok                      |
| Operatørhåndbok                            |
| Brukerveiledning                           |
| Vegginstruksjon                            |
| Menystruktur                               |
| Datablad Autroprime Kontrollerenhet BC-250 |
| Datablad operatørpanel BS-200              |
| Datablad operatørpanel BS-200M             |
| Datablad repeaterpanel BS-211              |
| Datablad informasjonspanel BV-210          |
| Datablad brannmannspanel BU-210            |
| Datablad; mimicdriver BUR-200              |

Se <u>http://produkt.autronicafire.com/produkter/</u> for oversikt over all tilgjengelig og nedlastbar dokumentasjon.

## 2. Før installasjonen

### 2.1 Plassering

Brannalarmsentralen skal plasseres i eller nær et inngangsparti. Den må plasseres i samsvar med lokale forskrifter og i samarbeid med det lokale brannvesenet.

Repeaterpaneler, brannmannspaneler og informasjonspaneler må plasseres iht. lokale krav og i samråd med brannvesenet.

#### 2.2 Miljøkrav

Utstyret tilfredstiller kravene i miljøstandarden IEC-721-3-3 klasse 3k5.

Omgivelsestemperatur: -5 til +55 C

Beskyttelsesgrad:

- BS-200: IEC-529/IP30
- BS-200M: IEC-529/IP32

#### 2.3 Monteringshøyde

For å sikre at displaymeldingene skal være best mulig lesbare anbefales det at toppen av brannalarmsentralen monteres ca. 175 cm over gulvet.

#### 2.4 Monteringsalternativ

Brannalarmsentralen (BS-200, BS-200M) er beregnet for påveggsmontering.

Operatørpanelet (BS-210), som er en integrert del av brannalarmsentralen, kan også monteres separat på utsiden av skapet, enten påveggsmontert eller i en 19" rack eller konsoll.

Alle andre paneltyper; repeaterpanel (BS-211), brannmannspanel (BU-210), informasjonspanel (BV-210), mimicdriver (BUR-200) og "larmlagringspanel" BU-211 må påveggsmonteres eller monteres i en 19" rack eller konsoll.

For informasjon vedrørende montering av det maritime panelet BS-200M og Mimic-kabinett BUR-200, henvises det til kapittel 10.

## 3. Paneler, braketter og skap

| Brannalarmsentral<br>(BS-200, BS-200M)<br>BS-200 er en integrert brannalarmsentral for<br>små og mellomstore installasjoner. Sentralen<br>opererer som et selvstendig operatørpanel<br>eller som et hovedpanel på en panelbuss med<br>paneler nevnt under.<br>Dimensjoner |
|----------------------------------------------------------------------------------------------------|
| Skap (UE-1747)<br>Dersom operatørpanelet (BS-210) monteres<br>som en separat enhet utenfor sentralen, må<br>dørbraketten snus og festes til skapets dør.<br>Dimensjoner<br>HxBxD (mm): 420x346x140                                                                        |
| Operatørpanel (BS-210)<br>Panelet leveres som en del av<br>brannalarmsentralen, men kan monteres som<br>en separat enhet utenfor sentralen på en<br>brakett (UD-731).<br>Dimensjoner<br>HxBxD (mm): 310 x 220 x 45                                                        |
| Repeaterpanel (BS-211)<br>Panelet er identisk med operatørpanelet BS-<br>210 med unntak av det alfanummeriske<br>tastaturet. Monteres på brakett (UD-731).<br>Dimensjoner<br>HxBxD (mm): 310 x 220 x 45                                                                   |
| Brannmannspanel (BU-210)<br>Monteres på brakett (UD-732).<br>Dimensjoner<br>HxBxD (mm): 154 x 310 x 45                                                                                                    |

Autroprime har følgende paneler, braketter og skap:

Autroprime Installation Handbook Norwegian version, Autroprime interaktivt branndeteksjonssystem, Autroprime-Installation-Handbook-no, Doc-1004428-2, 2021-01-29, Autronica Fire and Security

| Informasjonspanel (BV-210)<br>Monteres på brakett (UD-732)                                                                                                    |
|----------------------------------------------------------------------------------------------------|
| Dimensjoner                                                                                                    |
| HxBxD (mm): 154 x 310 x 45                                                                                                    |
| Mimicdriver (BUR-200)<br>BUR-200 er en mimicdriver som kan drive 32<br>Iysdioder med seriemotstander i mimicpanel<br>for indikering av ekstra alarmer. I tillegg kan 8<br>standard overvåkede innganger benyttes til<br>lesing av forskjellige bryterfunksjoner.<br>Dimensjoner<br>HxBxD (mm): 181x125x40<br>For maritime anvendelser, er Mimicdriver<br>BUR-200 levert i et kabinett med 16<br>programmerbare reléer. |

I tillegg finnes panelet *"Larmlagringspanel BU-211"* spesifikt laget for det svenske markedet.

## 4. Kobling av paneler på panelbussen

### 4.1 Oversikt

Maksimalt 8 ekstra paneler kan fritt kobles til brannalarmsentralen via RS-485 panelbussen, inklusiv repeaterpanel BS-211, informasjonspanel BV-210, brannmannspanel BU-210 og mimicdrivere BUR-200. For informasjon om kabling, se *Tilkoblinger*, kapittel 9.

#### Brannalarmsentral BS-200

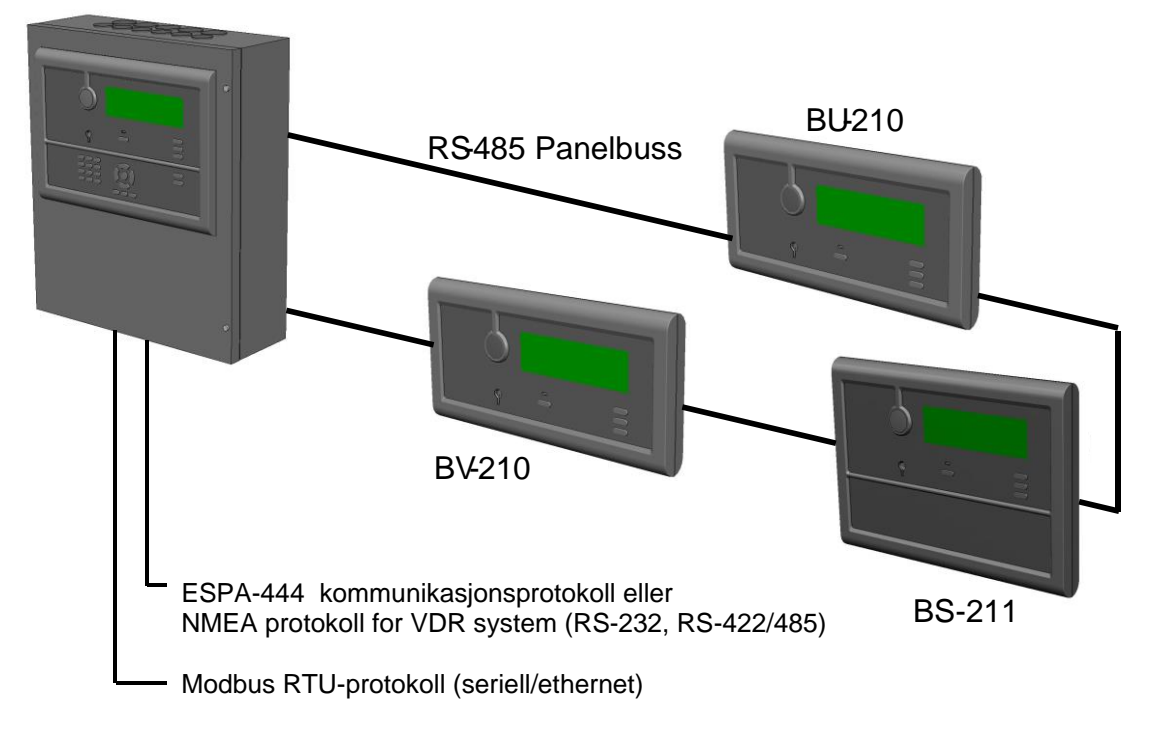

#### 4.2 Datasikkerhet

For å ivarta datasikkerheten, må Ethernet-porten ikke knyttes til internettet (det offentlige nettverket).

## 5. Monteringsanvisning

- Finn frem tekstfoliene på riktig språk, og sett dem inn i riktig slisse på panelet (det finnes 2 forskjellige folier). Før et lite skrujern eller lignende gjennom det lille hullet ved åpningen og bøy forsiktig kanten (ca. 1mm) av folien inntil kanten smetter inn bakom åpningen. En oversikt over alle folier finnes i Tillegg 17.1.
- Utfør relevant monteringsprosedyre (A, B eller C) beskrevet nedenfor. Se på tegningene, og følg trinnene i prosedyren.

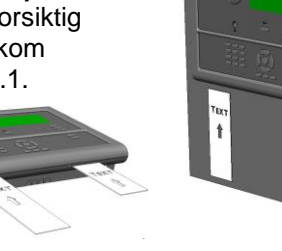

t

| Trinn           | A) Montering av brannalarmsentralen<br>(BS-200, BS-200/L, BS-200/M)                                                                                                    |
|-----------------|----------------------------------------------------------------------------------------------------|
| <mark>1A</mark> | <ul> <li>Skapet har 3 monteringshull på baksiden. De øverste hullene er av nøkkelhulltype.</li> <li>Fest de 2 øverste skruene i henhold til tegningen.</li> <li>Åpne sentralens frontdør og heng sentralen på skruene.</li> <li>Fest den nederste skruen og stram til alle 3.</li> </ul>                                                                              |
| <mark>2A</mark> | <ul> <li>Plassér de to batteriene inn i sentralen i henhold til tegningen. Påse at batteriet ikke berører<br/>skruen som er benyttet for å feste frontpanelet.</li> </ul>                                                                                                    |
| <b>3A</b>       | Koble til alle eksterne kabler til riktige tilkoblingspunkter. Se kapittel 9.8                                                                                                    |
| Trinn           | B) Montering av operatørpanelet utenfor brannalarmsentralen<br>(operatørpanel BS-210, en del av brannalarmsentralen BS-200)                                                                                                    |
| <mark>1B</mark> | <ul> <li>Skapet har 3 monteringshull på baksiden. De øverste hullene er av nøkkelhulltype.</li> <li>Fest de 2 øverste skruene i henhold til tegningen.</li> <li>Åpne skapdøren og heng sentralen på skruene.</li> <li>Fest den nederste skruen og stram til alle 3.</li> </ul>                                                                                        |
| <mark>2B</mark> | <ul> <li>Skru opp de 4 skruene som fester operatørpanelet til sentralfronten.</li> <li>Fjern opperatørpanelet.</li> <li>Fjern monteringsbraketten fra operatørpanelet.</li> <li>Koble fra den interne kabelen fra operatørpanelet.</li> </ul>                                                                                                    |
| <u>3</u> B      | <ul> <li>Av kosmetiske grunner, skru av avstandsmutterene fra dørbraketten (som operatørpanelet var festet til),og snu dørbraketten helt om. Deretter skru den fast til skapdøren igjen. Merk: Den maritime utgaven BS-200M krever montering av en gummitettning (UY-108) mellom dørbraketten og skapdøren.</li> <li>Tett hullene med de 4 plastikkbitene.</li> </ul> |
| <b>4</b> B      | Monter operatørpanelets brakett til veggen.                                                                                                    |
| 5B              | Koble den eksterne kabelen til riktige tilkoblingspunkter. Se kapittel 9.8 og 9.8.2.                                                                                                    |
| <u>6B</u>       | <ul> <li>Plasser og sentrer den nedre delen av operartørpanelet på den nedre delen av<br/>monteringsbraketten, og dytt den øvre delen mot braketten inntil den smetter på plass.</li> </ul>                                                                                                    |
| Trinn           | <b>C) Montering av alle andre paneler</b><br>(repeaterpanel BS-211, brannmannspanel BU-210, informasjonpanel BV-210)                                                                                                    |
| 1C              | <ul> <li>Sett addressene (1-9) ved hjelp av "Rotary"-bryteren som du finner på baksiden av panelet.</li> <li>Pilen skal peke på valgte addresse (1-9).</li> </ul>                                                                                                    |
| 2C              | Monter panelets brakett på veggen.                                                                                                    |
| 3C              | Koble alle kabler til riktig tilkoblingspunkt. Se kapittel 9.                                                                                                    |
| 4C              | <ul> <li>Plasser og sentrer den nedre delen av panelet på den nederste delen av braketten, deretter<br/>press den øverste delen av panelet mot braketten inntil den smetter på plass</li> </ul>                                                                                                    |

Autroprime Installation Handbook Norwegian version, Autroprime interaktivt branndeteksjonssystem, Autroprime-Installation-Handbook-no, Doc-1004428-2, 2021-01-29, Autronica Fire and Security

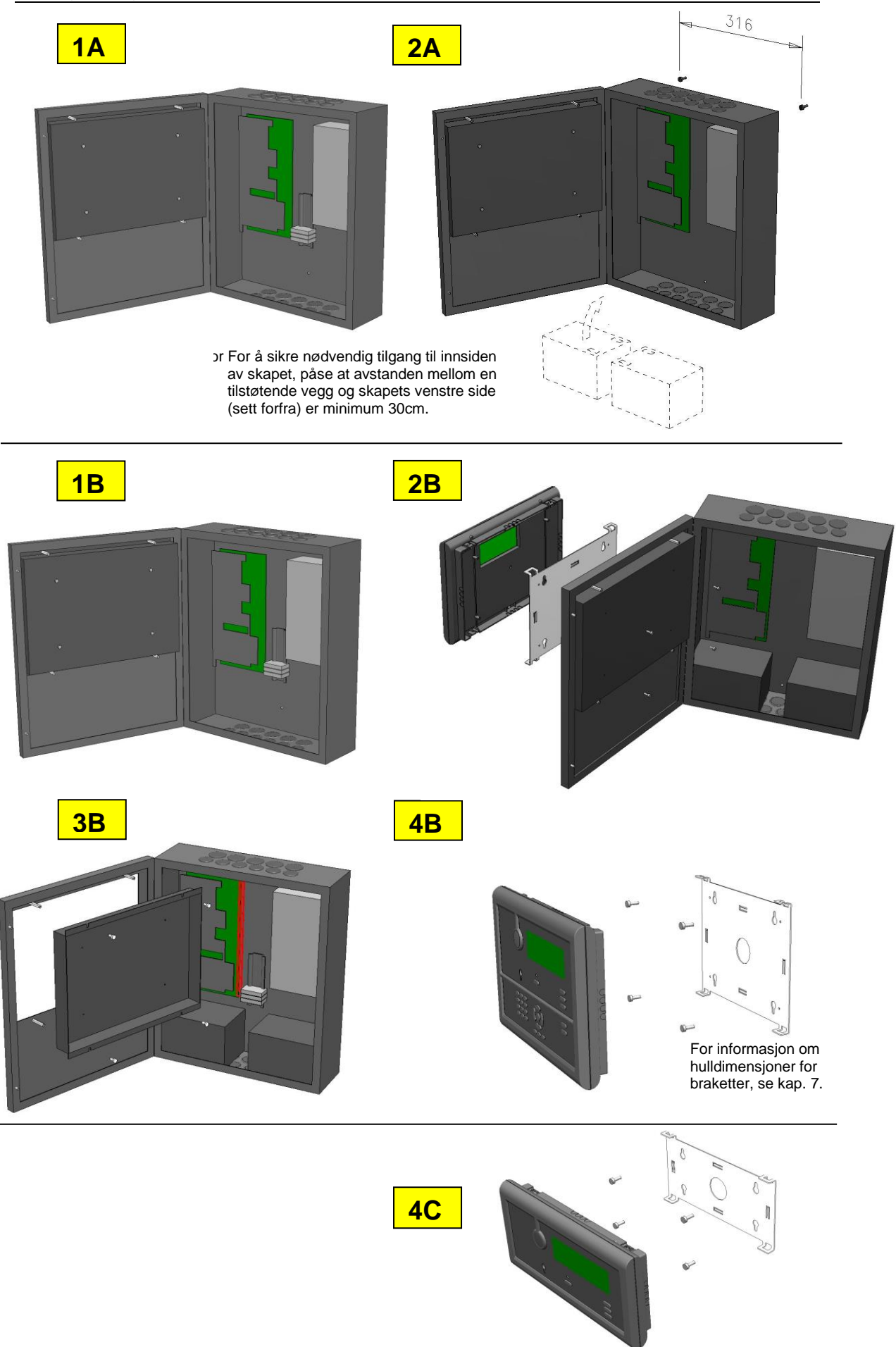

Autroprime Installation Handbook Norwegian version, Autroprime interaktivt branndeteksjonssystem, Autroprime-Installation-Handbook-no, Doc-1004428-2, 2021-01-29, Autronica Fire and Security

## 6. Adressering av paneler

#### 6.1 Rotary-bryter på panelene

Alle Autroprime-paneler (BS-200, BS-200M, BS-211, BU-210, BV-210) gis en adresse ved hjelp av en rotary-bryter (dreievender) som finnes på baksiden av panelet. Adresseringen må gjøres før panelene monteres.

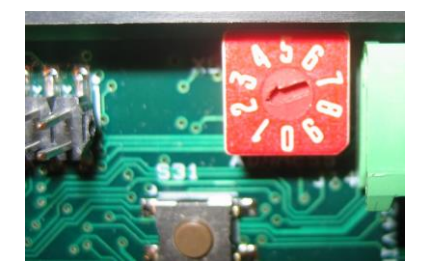

#### 6.2 Adressering av brannalarmsentralen (BS-200)

Brannalarmsentralen (BS-200, BS-200M) må alltid ha adressen 0 (pilen må peke rett nedover). Som standard leveres brannalarmsentralen med adressen 0.

Merk at bare et betjeningspanel BS -210 (enten som en integrert del av brannalarmsentralen BS - 200 eller som et eget panel montert utenfor et kabinett ) kan kobles til panelbussen.

#### 6.3 Adressering av andre paneler

Alle andre paneler som er koblet til panelbussen, inklusiv repeaterpanelet BS-211, brannmannspanelet BU-210, informasjonspanelet BV-210 og larmlagringspanelet BU-211 har adresser fra 1 til 9.

### 6.4 Adressering av mimicdrivere

Adressering av mimicdrivere skjer ved hjelp av panelbussbryteren merket "X2". Dersom bryteren S2.7 er satt til "Master", brukes bryteren X2 til å gi mimicdriveren en adresse på panelbussen. Dersom bryteren S2.7 er satt til "Slave", vil bryteren X2 gi mimicdriveren en "daisychain" slave-adresse. Bryteren gir adresser fra 1 til 9.

Page 9

## 7. Monteringstegninger

# 7.1 Hulldimensjoner - monteringsbrakett for BS-210 og BS-211

Operatørpanelet BS-210 (en integrert del av brannalarmsentralen BS-200) kan påveggsmonteres på en brakett på veggen på utsiden av skapet.

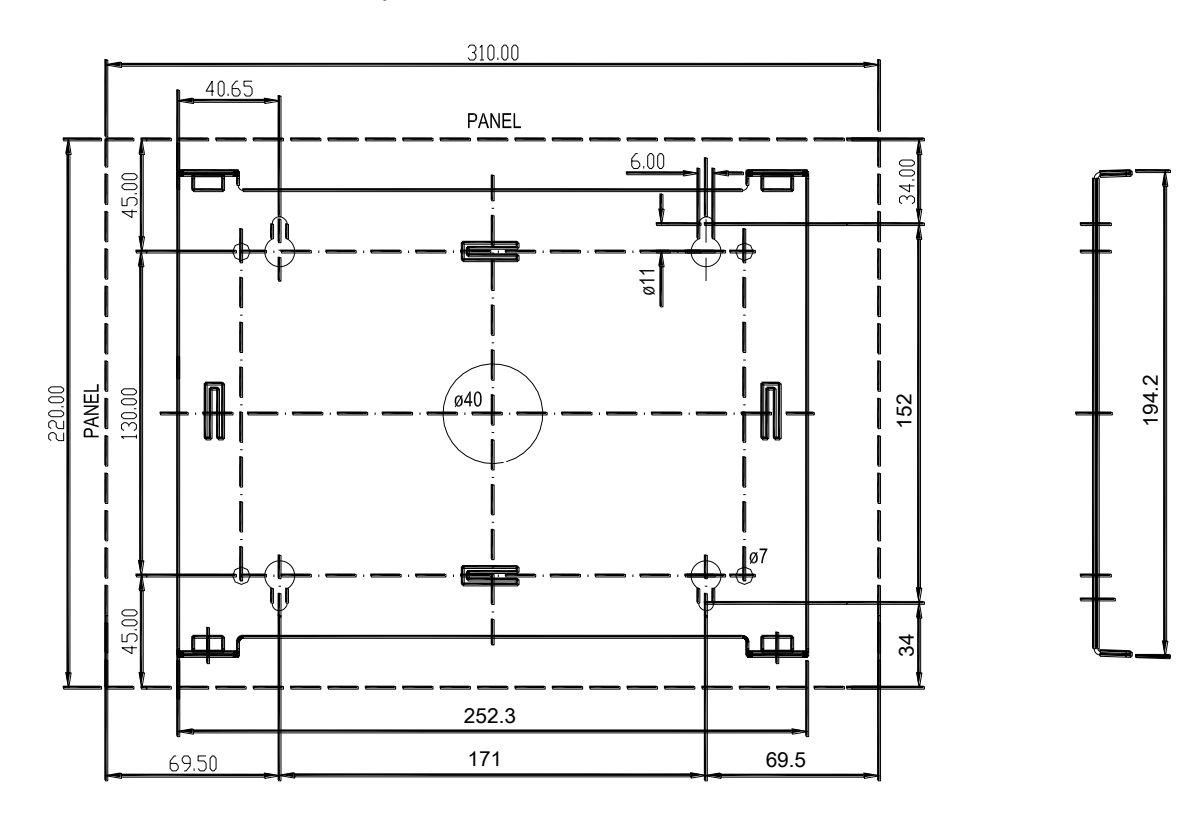

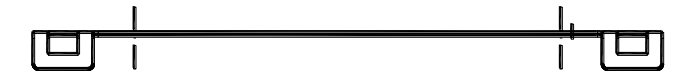

# 7.2 Hulldimensjoner - monteringsbrakett BU-210, BU-211 og BV-210

Repeater-panelet (BS-211), brannmannspanelet (BU-210), informasjonspanelet (BV-210), mimicdriveren (BUR-200) og "larmlagringspanelet" BU-211 må påveggsmonteres på en brakett eller monteres i en 19" rack eller konsoll).

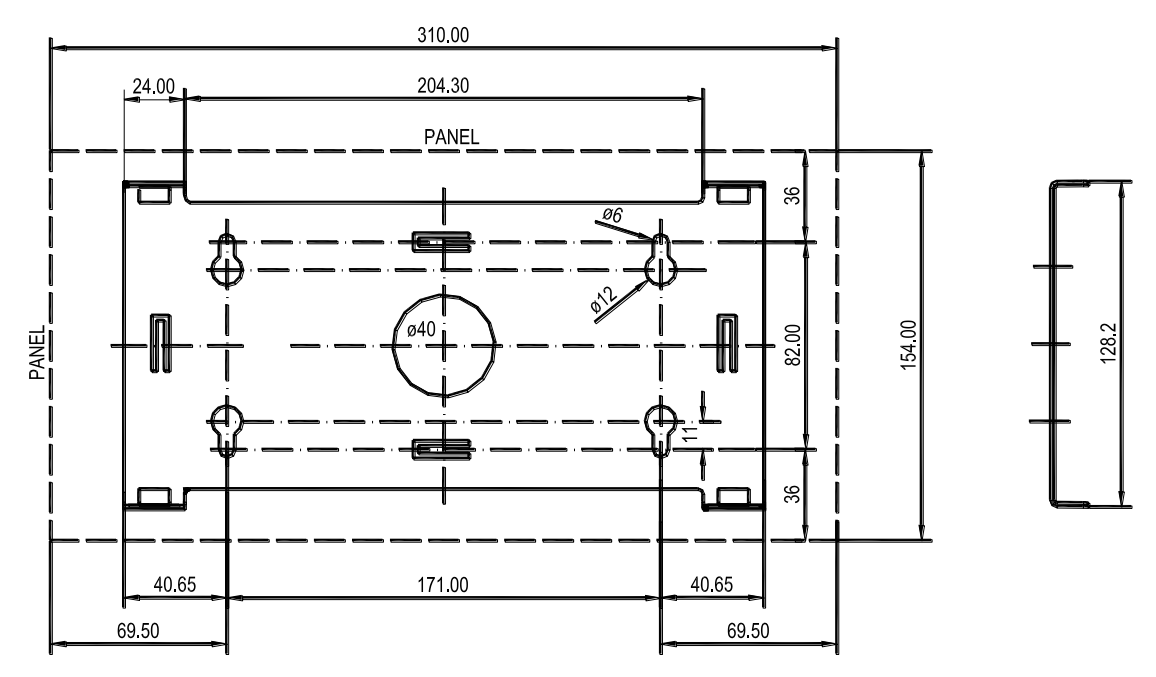

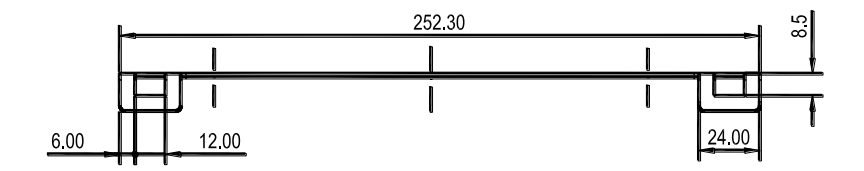

## 8. Kabelspesifikasjoner

#### 8.1 Beregning av strømtrekk

VIKTIG:

Som en generell regel må maksimum strømtrekk for alle sløyfeenheter på en deteksjonssløyfe ikke overstige strømtrekket som er valgt i konfigurasjonen.

I system service-menyen (Enhet konfigurasjon/Deteksjonssløyfe) er det mulig å begrense maksimum strømtrekk for en valgt deteksjonssløyfe. Følgende forskjellige standardinnstillinger er tilgjengelig: 100mA, 150mA, 200mA, 250mA, 300mA, 350mA and 400mA.

Maksimum strømtrekk for hver enhet finnes i databladet for den aktuelle enheten.

Ved beregning, ta alltid høyde for størst belastning, mao. ved alarm når LED-indikatorer, klokker og strober er aktivert.

### 8.2 Tabeller

Kabeltypene i tabellen er i henhold til norske standarder. Tabellen viser kabeldimensjonen i kvadrat millimeter eller AWG (American Wire Gauge) for ulike kabellengder.

Dersom flertrådet ledninger benyttes må niter brukes.

| 8.2.1 | Tabell for | lavstrømstrømsdetektorer | og I/O-enheter |
|-------|------------|--------------------------|----------------|
|-------|------------|--------------------------|----------------|

|                 |           |             |                        |                       | Kabel-                | Kabel-                |
|-----------------|-----------|-------------|------------------------|-----------------------|-----------------------|-----------------------|
| Deteksjonssl    | Maksimum  | Kabellengde | Kabellengde            | Kabellengde           | lengde                | lengde                |
| øyfe            | kabel     | (m) for     | (m) for                | (m) for               | (m) for               | (m) for               |
| - valgt setting | resistans | AWG 20      | AWG 18                 | AWG 17                | AWG 15                | AWG 13                |
| (mA)            | (ohm)     | (0,5mm²)    | (0,75mm <sup>2</sup> ) | (1,0mm <sup>2</sup> ) | (1,5mm <sup>2</sup> ) | (2,5mm <sup>2</sup> ) |
| 100             | 105       | 1500        | 2250                   | 3000                  | 4500                  | 7500                  |
| 150             | 58        | 829         | 1243                   | 1657                  | 2486                  | 4143                  |
| 200             | 35        | 500         | 750                    | 1000                  | 1500                  | 2500                  |
| 250             | 21        | 300         | 450                    | 600                   | 900                   | 1500                  |

|                  | Maksimum  | Kabellengde | Kabellengde            | Kabellengde | Kabellengde | Kabellengde           |
|------------------|-----------|-------------|------------------------|-------------|-------------|-----------------------|
| Deteksjonssløyfe | kabel     | (m) for     | (m) for                | (m) for     | (m) for     | (m) for               |
| - valgt setting  | resistans | AWG 20      | AWG 18                 | AWG 17      | AWG 15      | AWG 13                |
| (mA)             | (ohm)     | (0,5mm²)    | (0,75mm <sup>2</sup> ) | (1,0mm²)    | (1,5mm²)    | (2,5mm <sup>2</sup> ) |
| 100              | 112       | 1600        | 2400                   | 3200        | 4800        | 8000                  |
| 150              | 78        | 1114        | 1671                   | 2229        | 3343        | 5571                  |
| 200              | 55        | 786         | 1179                   | 1571        | 2357        | 3929                  |
| 250              | 40        | 571         | 857                    | 1143        | 1714        | 2857                  |
| 300              | 30        | 429         | 643                    | 857         | 1286        | 2143                  |
| 350              | 23        | 329         | 493                    | 657         | 986         | 1643                  |
| 400              | 18        | 257         | 386                    | 514         | 771         | 1286                  |

#### 8.2.2 Tabell for høystrømstrømsdetektorer og I/O-enheter

#### 8.2.3 Innganger og utganger på kortet og kraftforsyning

|                                                        | Maksimum<br>motstand /<br>kapasitans | Lednings-<br>dimensjoner<br>(eksempler) |          | Lednings-<br>dimensjoner<br>(eksempler) |                                                                               | Maks.<br>kabel-<br>lengde | Kommentarer |
|--------------------------------------------------------|--------------------------------------|-----------------------------------------|----------|-----------------------------------------|-------------------------------------------------------------------------------|---------------------------|-------------|
|                                                        | (Ω / μF)                             | (mm²)                                   | (AWG)    | (m)                                     |                                                                               |                           |             |
| Innganger,<br>overvåkede                               |                                      |                                         |          | 10m                                     |                                                                               |                           |             |
| Innganger,<br>ikke overvåkede                          |                                      |                                         |          | 50m                                     |                                                                               |                           |             |
| Utgang,<br>overvåket<br>(klokkekurser)<br>Utgang, relé | -                                    | 2 x 1,5<br>2 x 0,78                     | 15<br>18 |                                         | Påvirket kabelens spenningstap<br>(0,5A ved maksimum belastning)              |                           |             |
| Utgang, O.C                                            |                                      |                                         |          | 100m                                    |                                                                               |                           |             |
| Batteri                                                |                                      | 2 x 2,5<br>2 x 1,5                      | 13       | 5 m<br>3m                               | Maksimum batterikabellengde er<br>5m<br>Maksimum kabelmotstand er<br>0.05 ohm |                           |             |
| Nettspenning                                           | -                                    | 3 x 1,5                                 | 15       | -                                       | -                                                                             |                           |             |

#### 8.2.4 Panelbuss og serieport

| Panelbussen    | Kapasitans pr. 1km cable                                                                                                    | Maksimum lengde på kabelsegment                                                                                                    |  |  |  |  |
|----------------|----------------------------------------------------------------------------------------------------|----------------------------------------------------------------------------------------------------|--|--|--|--|
|                | Kapasitans < 200 nF<br>Kapasitans < 100 nF                                                                                                    | < 600 m<br>< 1000 m kategori 5 eller bedre                                                                                                    |  |  |  |  |
|                |                                                                                                    | Kabelen må være av typen tvunnet par,<br>karakteristisk impedans 100 ohm.                                                                                                    |  |  |  |  |
| Panelbussen    | 2-leder 24V kraftforsvoing:                                                                                                    |                                                                                                    |  |  |  |  |
|                |                                                                                                    |                                                                                                    |  |  |  |  |
| Kraftforsyning | Kalkulering ift. spenningstap<br>Ved beregning av spenningstapet i disse ka<br>ved oppstart pga. lampetesten, noe som tils<br>sammenhengen begrenses slik at man sikr<br>panel. | Kalkulering ift. spenningstap<br>Ved beregning av spenningstapet i disse kablene må man ta hensyn til maksimum strøm<br>ved oppstart pga. lampetesten, noe som tilsvarer 300mA. Spenningstapet må i denne<br>sammenhengen begrenses slik at man sikrer at minst 18V spenning blir forsynt til hvert<br>panel. |  |  |  |  |
| RS 232         |                                                                                                    |                                                                                                    |  |  |  |  |
|                | Kun for interne tilkoblinger, begrenset til 10m.                                                                                                    |                                                                                                    |  |  |  |  |
|                | For USCG-installasjoner, begrenset til 6m (20 feet).                                                                                                    |                                                                                                    |  |  |  |  |
|                |                                                                                                    |                                                                                                    |  |  |  |  |
| RS485/422      | Skjermet kabel må benyttes når kabelen er lengre enn 3 meter. Kabelen skal være av typen tvunnet par 100 ohm karakteristisk impedans (kategori 5 kabel er anbefalt).            |                                                                                                    |  |  |  |  |
|                | Maksimum lengde 1000 meter.                                                                                                    |                                                                                                    |  |  |  |  |
|                | For USCG-installasjoner, begrenset til 6m (2                                                                                                    | 20 feet).                                                                                                    |  |  |  |  |

#### 8.3 Generelle hensyn

Den maksimale kabellengden avgjøres i forhold til både spenningstap i kabelen og strømforbruket for det aktuelle anlegget. Økende strøm gir økt spenningstap i kabelen. På samme måte vil økt kobbertversnitt eller redusert kabellengde øke den maksimale strømbelastningen på sløyfen (se veiledningstabell på neste side).

Merk: I en alarmsituasjon må strømforbruket av LED-indikatorene (på detektorene og sløyfeenhetene) tas med i betraktning. Strømforbruket av andre belastninger må også tas med i betraktning (for eksempel, belastninger som er tilkoblet utganger).

Enheter med varierende strømforbruk, slike som klokker eller stroboskoper, må tas med i betraktning i forhold til hvordan disse er konfigurert, for eksempel, kan lydnivået variere.

En 25% margin bør legges til av sikkerhetshensyn, for å sikre riktig virkemåte i tilfelle usedvanlig stort strømforbruk, dårlige kontakter, etc.

#### 8.4 Kabelkrav for panelbussen

#### 8.4.1 Karakteristisk impedans og signaldemping

De viktigste kriterier når det gjelder spesifisering av panelbusskabelen er den karakteristiske impedansen og signaldempingen ved omtrent 100 KHz. Disse parametrene blir viktigere dess lengre kabelen er.

Parametrene defineres i forhold til utformingen av kabelen. Passende karakteristisk impedans ivaretas best ved å benytte en tvunnet parkabel. For korte kommunikasjonslengder (mindre enn 100m) vil ikke den karakteristiske impedansen ha så stor betydning, og dempingen vil være liten nok for de fleste kabler. Likevel, en tvunnet kabel har en bedre evne til å motstå ekstern interferens, og bør alltid foretrekkes når kabelen skal legges i umiddelbar nærhet av strømkabler og kraftforsyningsenheter som generatorer, transformatorer, etc.

Lengre kommunikasjonslengder krever bruken av tvunnete parkabler og en karakteristisk impedans på 100 Ohm, kategori 5 kabel eller lignende kabler som er beregnet for overføring via grensesnittet RS485.

Den karakteristiske impedansen må (ved 100KHz) være100 Ohm +/-15 Ohm. Merk at den karakteristiske impedansen ikke har noe å gjøre med kabelmotstanden. Den er en egenskap som er relatert til høyfrekvent overføring, uavhengig av dens lengde. Typiske eksempler er antennekabler (300 Ohm), videokabler (75 Ohm).

Demping er i hovedsak definert ved kapasitansen fra leder til leder, forutsatt at lederen har et tverrsnitt på minst 0,5mm2. Den totale dempingen av kabellengden må ikke overstige 9 dB @ 100KHz. Dersom dempingen ikke er spesifisert, er ofte kapasitansen det. For å oppnå den totale kommunikasjonslengde bør kapasitansen ikke overstige den spesifiserte verdien

#### 8.4.2 Steder med høyspenning og annen støy

På steder med høyspenning (kraftverk, elektriske maskiner etc.) anbefales det at man benytter skjermet kabel. For å unngå jordsløyfer bør skjermen i slike tilfeller kun kobles til den ene enden.

Dersom man kan forvente høyfrekvent støy (>10MHz), bør begge endene tilkobles. Slike forhold kan for eksempel forekomme i nærheten av radiosendeutstyr eller lignende.

#### 8.4.3 Kabellengde og strømforbruk

Maksimal kabellengde er definert for hvert segment mellom panelene. Hvert panel har en innebygd elektrisk repetisjon av signalet. Spenningstapet, derimot, er definert ut i fra det maksimale spenningstapet i kabelen.

Merk: RS485 panelbussen består av både RS485-signalering og den redundante spenningen til alle panelene. To 4-parskabler er å foretrekke.

Merk: for å oppnå redundans må kraftforsyningen utstyres med 2 fysiksk separate kabler i en sløyfestruktur for å ivareta kommunikasjon i tilfelle brudd på en kabel. Se tegning (forenklet kabelføring mellom paneler).

Merk: Dersom separate kraftforsyninger er installert lokalt for å forsyne panelene med spenning, må man ta hensyn til følgende:

- Den lokale kraftforsyning må ha et galvanisk skille mellom dens lokale kraftkilde og jord.
- 0-voltsreferansen for denne kraftforsyningen må kobles til brannalarmsentralens 0V for å sikre at alle signalknutepunkter får samme referansen. Som beskrevet i tabellen nedenfor, kan ett av parene benyttes til dette.

I et slikt tilfelle vil en jordfeil i panelets kraftforsyning bli vist som en global jordfeil i brannalarmsentralens display.

Den lokale kraftforsyningen må ha en lokal backup-kilde i tilfelle spenningsbrudd. For å innfri eventuelle lokale krav i overenstemmelse med EN 54 del 4 kan en overvåking av kraftforsyningens tilstand være påkrevd, likeledes at en feilmelding gis dersom en feil oppstår.

Lederne fra kraftforsyningens reléutgang for feilovervåkning må kobles til J23, som en erstatning for jumperen. Et brudd i denne kretsen vil føre til en feilmelding i systemet. Det totale tapet av spenning vil bli rapportert som et manglende panel i systemet.

|       | Panel 1<br>(BS-200) | Kabel 1<br>Fra brannalarmsentral til eksternt panel |       | Panel 2<br>(BS-210/<br>BU-210 etc) |
|-------|---------------------|-----------------------------------------------------|-------|------------------------------------|
| J4/9  | Panelbuss Inn A     | Par 1+                                              | J13/5 | A_0                                |
| J4/10 | Panel Bus Inn B     | Par 1-                                              | J13/6 | B_0                                |
| J1/5  | +24V ut 1           | Par 2 (begge lederne)                               | J13/1 | 24V IN 1                           |
| J1/6  | 0V ut1              | Par 3 (begge lederne)                               | J13/2 | 0V IN 1                            |
|       | Ikke tilkoblet      | Par 4                                               |       | Ikke tilkoblet                     |

|       | Panel 2<br>(BS-210/BU-210<br>etc) | Kabel 2a<br>Fra externt panel (n) til neste eksterne<br>panel (n+1) | Panel 3<br>(BS-210/<br>BU-210 etc) | Terminering |
|-------|-----------------------------------|---------------------------------------------------------------------|------------------------------------|-------------|
| J13/5 | A_1                               | Par 1+                                                              | A_0                                | J14/5       |
| J13/6 | B_1                               | Par 1-                                                              | B_0                                | J14/6       |
| J13/1 | 24V IN 1                          | Par 2 (begge lederne)                                               | 24V IN 1                           | J14/1       |
| J13/2 | 0V IN 1                           | Par 3 (begge lederne)                                               | 0V IN 1                            | J14/2       |
|       | Ikke tilkoblet                    | Pair 4                                                              | Ikke tilkoblet                     |             |

Autroprime Installation Handbook Norwegian version, Autroprime interaktivt branndeteksjonssystem, Autroprime-Installation-Handbook-no, Doc-1004428-2, 2021-01-29, Autronica Fire and Security

|       | Panel 3<br>(BS-210/BU-210<br>etc) | Kabel 2b<br>Redundant spenning mellom eksterne<br>paneler | Panel 1<br>(BSA-200/J1) | Terminering |  |
|-------|-----------------------------------|-----------------------------------------------------------|-------------------------|-------------|--|
|       | Ikke tilkoblet                    | Par 1                                                     | Ikke tilkoblet          |             |  |
| J13/3 | 24V IN 2                          | Par 2 (begge lederne)                                     | 24V IN 2                | J14/3       |  |
| J13/4 | 0V IN 2                           | Par 3 (begge lederne)                                     | 0V IN 2                 | J14/4       |  |
|       | Ikke tilkoblet                    | Par 4                                                     | Ikke tilkoblet          |             |  |

|       | Panel 2<br>(BS-210/BU-210<br>etc) | Kabel 3<br>Fra siste eksterne panel og tilbake til<br>brannalarmsentralen | Panel 1<br>(BS-200) | Terminering |
|-------|-----------------------------------|---------------------------------------------------------------------------|---------------------|-------------|
| J13/5 | A_1                               | Pair 1+                                                                   | Panelbuss Ut<br>A   | J4/11       |
| J13/6 | B_1                               | Pair 1-                                                                   | Panelbuss Ut<br>B   | J4/12       |
| J13/3 | 24V IN 2                          | Par 2 (begge lederne)                                                     | +24V ut 2           | J1/7        |
| J13/4 | 0V IN 2                           | Par 3 (begge lederne)                                                     | 0V ut 2             | J1/8        |
|       | Ikke tilkoblet                    | Par 4                                                                     | Ikke tilkoblet      |             |

Se tegning, kapittel 9.12.

## 8.5 Beregning av strømforbruk og spenningstap

Sikringene bestemmer maksimalt strømtrekk. 24V-kablingen må dimensjoneres iht. strømtrekket og den minste spenning ved belastning.

### 8.6 Kraftforsyning og batterikapasitet

Batterikapasiteten må beregnes i forhold til det totale strømforbruket som er nødvendig for alle enheter dersom det oppstår brudd på nettspenningen. Merk at nasjonale/lokale krav for batteri-backup kan variere.

Generelle regler

- Legg til alle belastninger i forhold til at systemet er i hviletilstand. Det totale strømforbruket må da multipliseres med det antallet timer man skal ha batteri-backup (typisk 24 timer).
- Deretter, legg til tilleggsbelastningen som gjelder når systemet er i alarmtilstand. Som ovenfor, multipliser med det antallet timer som er aktuelt for denne tilstanden (typisk en halvtime).

Den totale strømmen forsynt via sikringene +24V Ut1 og +24V Ut2 må være godt under grensen på 1.0A. Den tilgjengelige strømmen fra batteriladeren er 5,1A. Det er viktig at den totale ladestrømmen sammen med den totale belastningen ikke overstiger 5,1A. Den tilgjengelige ladestrømmen må være i stand til å fulllt lade batteriene innen 24 timer.

#### Eksempel

(24-timer hviletilstand + en halvtime alarmtilstand)

| Enheter som      | Ved hviletilstand | Alarmtilstand | Hvilestilstand | Alarmtilstand  | Totalt (Ah) |
|------------------|-------------------|---------------|----------------|----------------|-------------|
| forbruker strøm  | (mA)              | (mA)          | 24 timer (Ah)  | 0,5 timer (Ah) |             |
| BS-200           | 200               | 310           | 4,80           | 0,16           | 4,96        |
| 200 detektorer   | 60                | 90            | 1,44           | 0,05           | 1,49        |
| 30 sløyfeenheter | 9                 | 180           | 0,22           | 0,09           | 0,31        |
|                  |                   |               |                |                |             |
| Panelbuss        |                   |               |                |                |             |
| BU-210           | 20                | 60            | 0,48           | 0,03           | 0,51        |
| BV-210           | 20                | 60            | 0,48           | 0,03           | 0,51        |
|                  |                   |               |                |                |             |
| Klokker          |                   |               |                |                |             |
| Utgang 1, 10 pcs | 0                 | 200           | 0              | 0,10           | 0,10        |
| Utgang 2, 10 pcs | 0                 | 200           | 0              | 0,10           | 0,10        |
|                  |                   |               |                |                |             |
| Ekstern          | 100               | 200           | 2,40           | 0,10           | 2,50        |
| belastning       |                   |               |                |                |             |
|                  |                   |               | 9,82           | 0,66           | Totalt:     |
|                  |                   |               |                |                | 10,48Ah     |
|                  |                   |               | 15% margin     |                | ~12Ah       |

## 9. Tilkoblinger

## 9.1 Kabling – oversikt

Studer tegningene på de neste sidene, og følg prosedyren som angitt.

#### MERK:

Informasjon om installasjon og tilkoblinger i maritime anlegg er beskrevet i kapittel 10.

Brannalarmsentral (BS-200, BS-200M)

- Monter gummipakningene, som er levert med sentralen, inn i kabelhullene på toppen. Dette bør gjøres uavhengig om man fører kablene gjennom innføringshullene på toppen eller nedenfra. Dersom kablene skal føres inn i sentralen nedenfra, fjern svekkingene fra innføringshullene som skal brukes ved å slå dem ut. NB! Ved kabelinnføring nedenfra kan ikke batterier plasseres i skapet.
- Før kablene inn i innføringshullene.
- Fest kablene til sentralens bunn med kabelband.
- Se Beskrivelse av termineringspunkter hovedkort, kap. 9.8.
  - o Koble detektorsløyfekablene til de riktige tilkoblingspunkter.
  - Koble panelbusskabelen til de riktige tilkoblingspunkter (hvis systemet består av flere paneler).
- Koble sammen de to batteriene (se tegningen).
- Koble den interne temperaturføleren til riktig tilkoblingspunkt (se tegningen), deretter fest føleren fast til det ene batteriet med en bit tape.
- For informasjon om kobling av andre utvendige enheter, se Beskrivelse av termineringspunkter hovedkort, kap. 9.8.

\* I nettkursen til sentralen skal det være en topolt bryter (automatsikringer) som gjør det mulig å bryte spenningstilførselen til sentralen ved service. Isolering av nettkursen må innfri følgende krav: flammesikker klasse V2 eller kabelen må festes til kabinettet og være adskilt fra alle andre kabler.

Alle andre paneler (Operatørpanel BS-210, Repeaterpanel BS-211, Brannmannspanel BU-210, Informasjonspanel BV-210)

*Hvis skjult anlegg er brukt,* før installasjonskabelen gennom hullet i braketten før montering av panelet (kabelen skal helst stikke ut ca. 25cm fra veggen) eller

*Hvis åpen montasje er brukt*, fjern dekkplatene fra innføringshullene i topp, bunn, venstre eller høyre side av panelet ved å skjære dem ut.

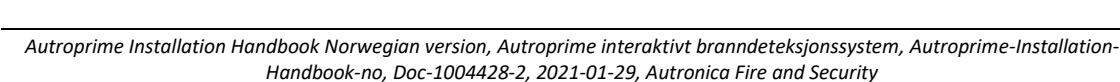

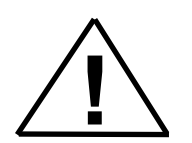

Før monteringen av panelet i braketten, koble til alle eksterne kabler til riktige termineringspunkter (panelbussen). Se også Beskrivelse av termineringspunkter – hovedkort, kap. 9.9.

- Vær sikker på at alle kabler er riktig og sikkert koblet før nettspenningen og det interne batteriet kobles til.
- Verifiser at brytersettingen på dip-switch S2.4 er korrekt satt ift. type panel som er benyttet (landmarkedet/BS-200 eller maritimt marked BS-200M). Se dipswitch S2.4.

| Bryter | Beskrivelse                                                                                        |
|--------|----------------------------------------------------------------------------------------------------|
| S2.4   | Markedsvalg. Velg mellom Land (BS-200) og Maritimt (BS/200M)<br>Land: S2.4 PÅ<br>Maritimt: S2.4 AV |

### 9.2 Oversikt over internkabling

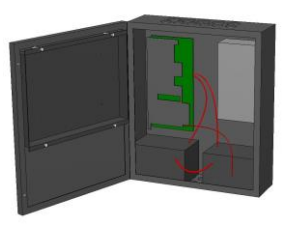

MERK: For spesifikk information om installasjon og kabeltilkoblinger for maritime installasjoner, se kapittel 10.

Nettkabelen (den svarte kabelen) må festes med strips på høyre side av kabinettet som vist (se piler).

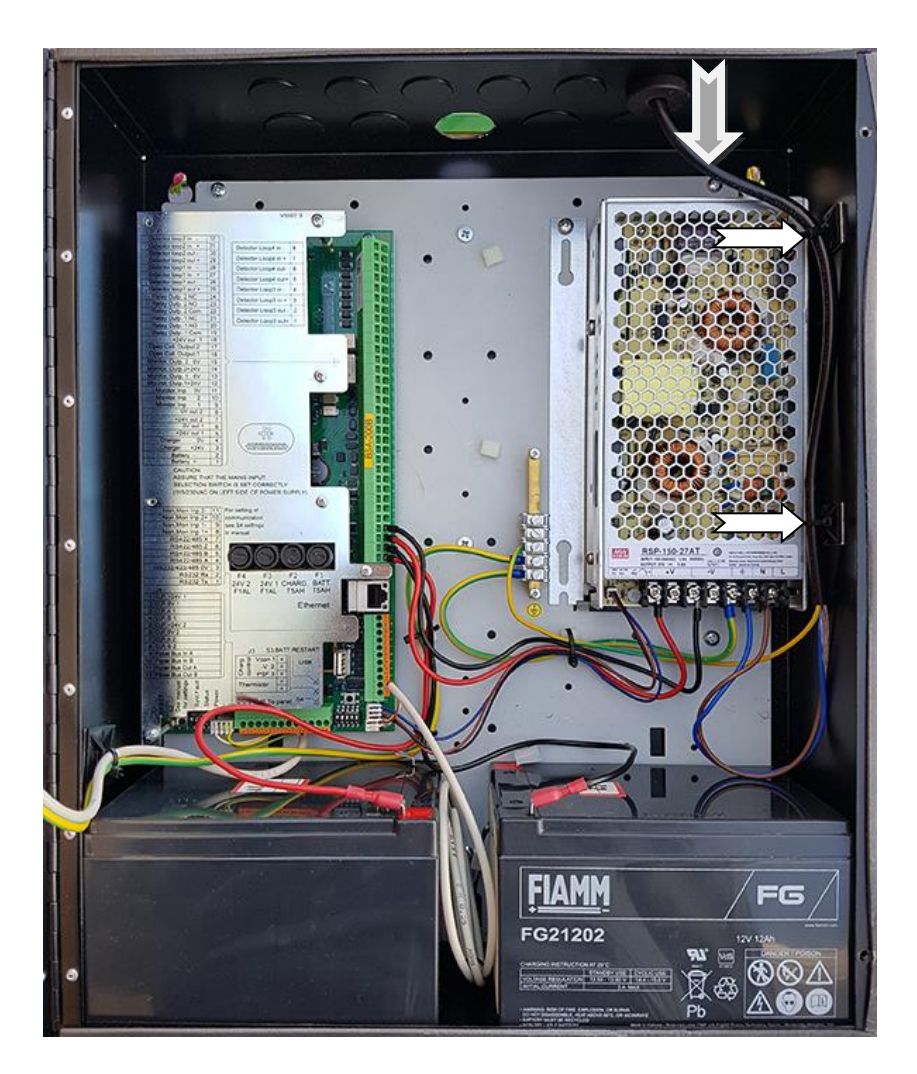

### 9.3 Batteritilkoblinger

MERK: For spesifikk information om installasjon og kabeltilkoblinger for maritime installasjoner, se kapittel 10.

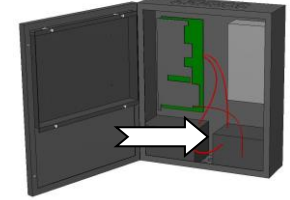

- Koble til den svarte ledningen fra termineringsblokka på hovedkortet til minuspolen (svart) på venstre side av batteriet.
- Koble den røde batteriledningen til plusspolen (rød) på batteriets høyre side.

Svart ledning til minuspol -

Rød ledning til plusspol +

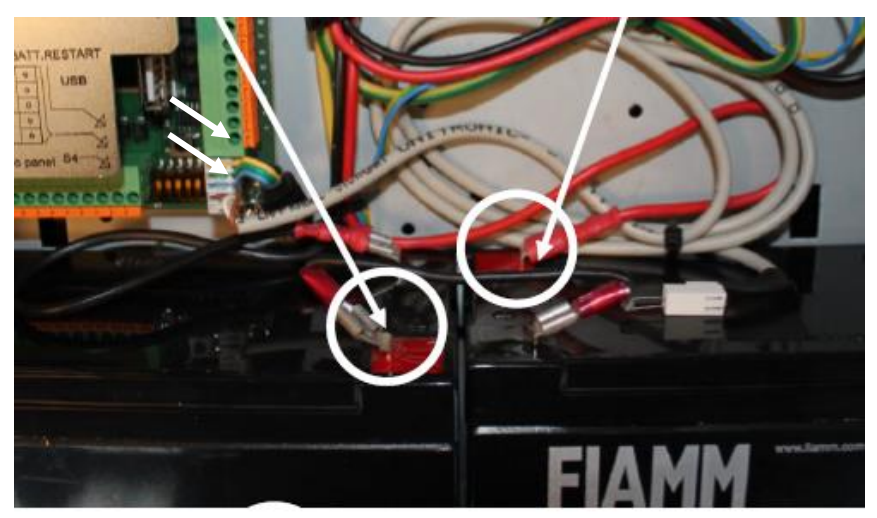

- Fest temperatursensoren til batteriet med en bit tape som vist.
- Koble til den interne temperatursensorledningen til de riktige termeringspunktene.

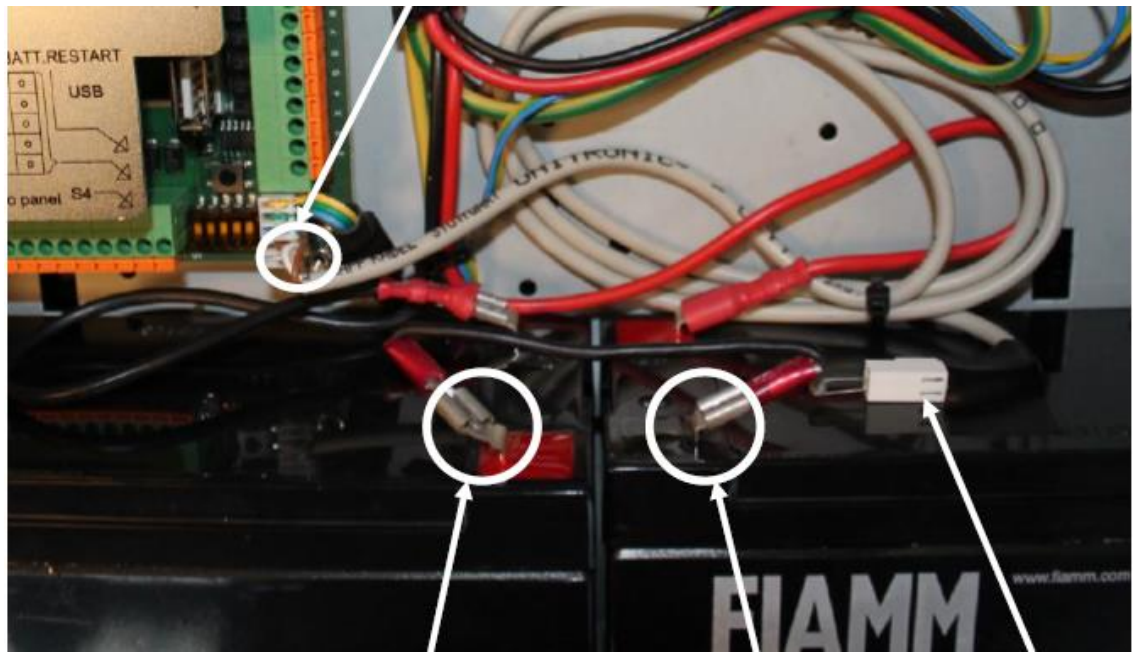

Plusspol +

Minuspol -

Temperatursensor

• Koble sammen plusspolen og minuspolen på batteriet med ledningen som er levert med sentralen.

### 9.4 Tilkoblinger av kraftforsyning og nettspenning

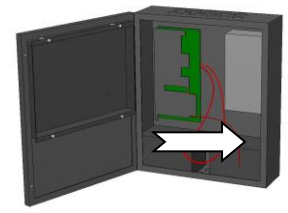

Hvert termineringspunkt er vist på merkelappen rett ovenfor termineringspunktene. For å beskytte termineringspunktene er det festet et plastikkdeksel over termineringspunktene.

• Koble nettkabelen til de riktige termineringspunktene (L og N).

Det er viktig at isolasjonen på nettkabelen føres helt frem til termineringspunktene (L og N).

Termineringspunkter for nettspenningen (L og N)

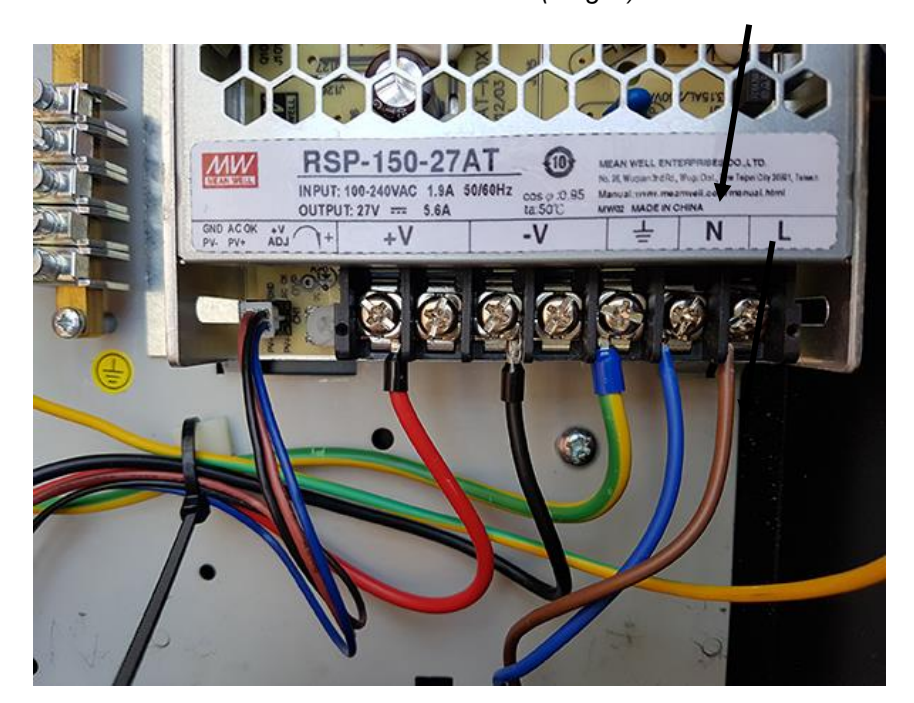

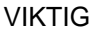

Ikke rør potensiometeret merket V, ADJ såfremt laderen ikke må kalibreres (se kapittel 16, Kalibrering av laderen).

#### 9.5 Sikringer

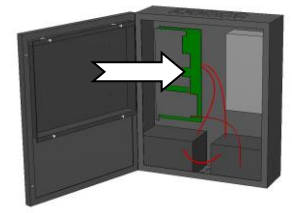

Brannalarmsentralen er utstyrt med 4 sikringer som er lett tilgjengelige fra hovedkortet på insiden av skapet.

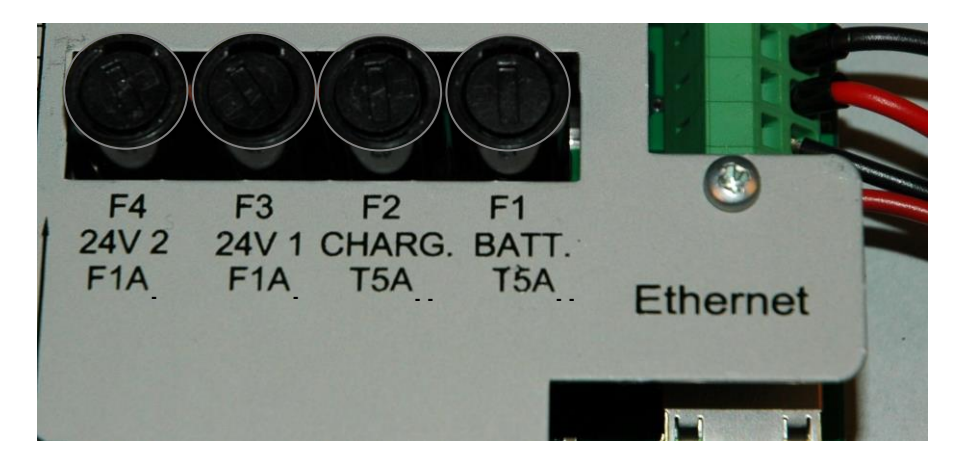

| Sikring | Verdi    | Beskrivelse                                                                                                    |
|---------|----------|----------------------------------------------------------------------------------------------------|
| F4      | 1A flink | 24V utgang 2. Brukes til å forsyne eksternt utstyr.<br>Typiske anvendelser er å forsyne panelbussen med<br>+24V 2                  |
| F3      | 1A flink | 24V utgang 1. Brukes til å forsyne eksternt utstyr.<br>Typiske anvendelser er å forsyne panelbussen med<br>+24V 1                  |
| F2      | 5A treg  | Sikring for batterilader.                                                                                                    |
| F1      | 5A treg  | Sikring for batteritilkobling. Brukes til å bryte<br>forbindelsen mellom batteriet og laderen i tilfelle batteriet<br>kortslutter. |

#### 9.6 Tilkobling av ekstern DC spenning

Standard spenning for Autroprime hentes fra nettet (230V/110V) og 24V batterier. Hvis nettspenning ikke er tilgjengelig, er det mulig tilføre systemet ekstern 24V DC spenning.

Ekstern DC spenning for Autroprime må være i samsvar med EN54 del 4.

Dersom ekstern 24V DC spenning benyttes for Autroprime må bryter S2.3 på BSA-200A-kortet settes i posisjon «ON», og kontakten på J3.1 - J3.3 må fjernes.

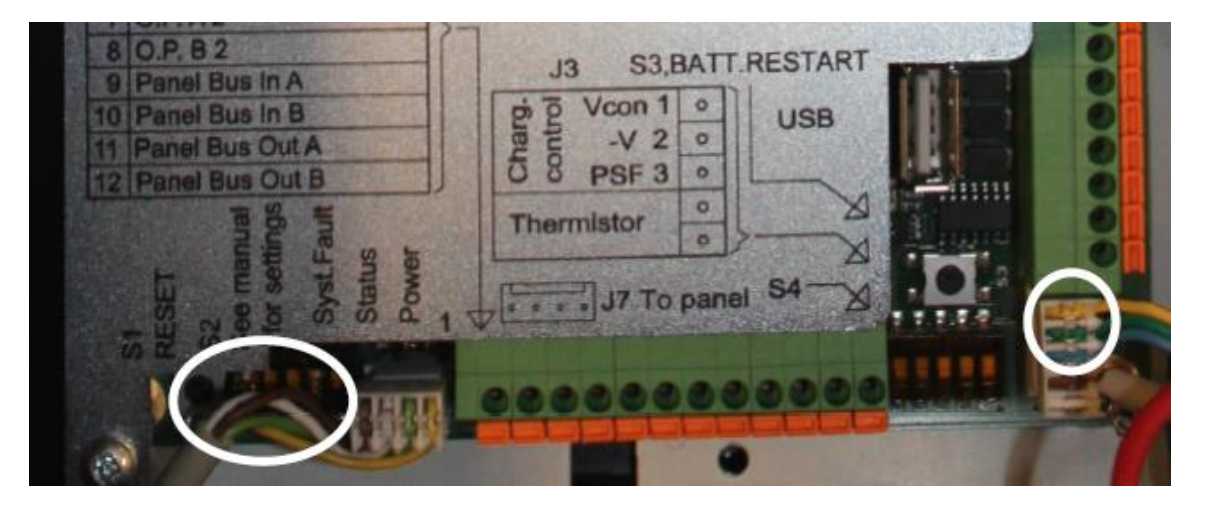

Når en singel 24V DC-inngang benyttes, skal man koble til J1.3 / J1.4

Når en ekstra 24V DC-inngang er tilgjengelig, skal man koble til J1.1 / J1.2, og bryter S2.5 må settes i posisjon «ON».

Merk at det ikke er overvåking dersom ekstern 24 V er koblet på J1.3 / J1.4 eller J1.1 / J1.2, eller eventuelt begge deler. All overvåking knyttet til batteriet og sikringene F1 og F2 er deaktivert. Sikringer F1 og F2 skal kontrolleres manuelt med jevne mellomrom for å sikre at systemet fungerer som det skal.

Når bryterstillingen på bryter S2.3 eller S2.5 endres, må systemet HW-restartes på nytt for å lese de nye bryterinnstillingene. Restart systemet ved menyvalg for restart (krever aksessnivå 3).

Når systemet er i gang, må konfigurasjonen lagres og systemet startes på nytt.

Hvis det er en konflikt mellom den faktiske spenningskilden og bryterinnstillingene på bryter S2.3 / S2.5, vil feilmeldingen "Power source conflict" vises.

Hvis det er en konflikt mellom konfigurasjonen og innstillingene på bryteren S2.3, vil feilmeldingen "Power source config conflict" vises.

Spenning til de eksterne inngangene skal være standard 24 VDC innenfor området 22-28 V likestrøm. Systemet vil gi brukeren en advarsel hvis den eksterne spenningen er utenfor dette området.

Autroprime Installation Handbook Norwegian version, Autroprime interaktivt branndeteksjonssystem, Autroprime-Installation-Handbook-no, Doc-1004428-2, 2021-01-29, Autronica Fire and Security

#### 9.7 Oversikt over termineringspunkter – hovedkort

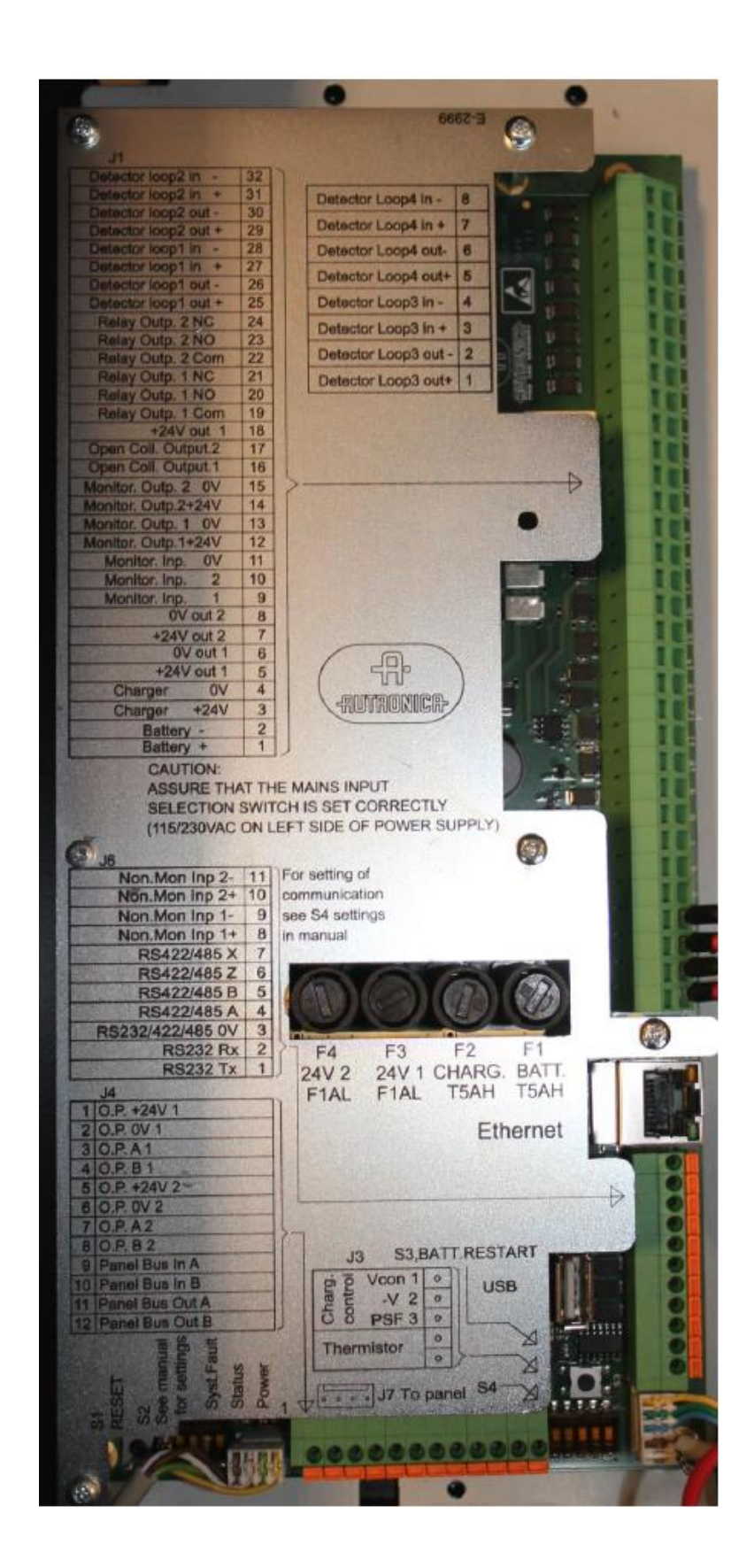

### 9.8 Beskrivelse av termineringspunkter – hovedkort

MERK: For spesifikk informasjon om installasjon og kabling for maritime installasjoner, se kapittel 10.

#### 9.8.1 Hovedtermineringsblokk J1

Den fjærbelastede termineringsblokken JI på hovedkortet er beregnet for entrådsledninger med tverrsnitt opp til 4mm<sup>2</sup> eller flertrådkabler med tverrsnitt opp til 2.5mm<sup>2</sup>. Dersom flertrådkabler benyttes må niter brukes.

Merk at det første termineringspunktet J1.1 er fysisk plassert på den nederste delen av termineringsblokken (se bildet på forrige side).

| J1-x | Beskrivelse            |                                                       |                                                                                                    | Inte   | ernt       |   | Eksternt                         |
|------|------------------------|-------------------------------------------------------|----------------------------------------------------------------------------------------------------|--------|------------|---|----------------------------------|
| 1    | Batteri +<br>Batteri - | Sikring F1,<br>T5AH                                   | For tilkobling<br>av standby<br>batteri.                                                                                                    | 1<br>2 | +24V<br>0V | - |                                  |
| 3    | Lader +24V<br>Lader 0V | Sikring F2,<br>T5AH                                   | For tilkobling<br>av intern<br>lader.                                                                                                    | 3<br>4 | +24V<br>0V |   | Batterilader eller 24V spenning. |
| 5    | +24V ut 1<br>0V ut 1   | Sikring F3<br>F1AL.<br>Maks. 1A<br>(inkl. utg.<br>18) | Kraftforsyn.<br>til panelbuss<br>(24V1).                                                                                                    | 5      | +24V<br>0V |   |                                  |
| 7    | +24V ut 2<br>0V ut 2   | Sikring F4<br>F1AL.<br>Maks. 1A                       | Kraftforsyn.<br>til panelbuss<br>(24V2).                                                                                                    | 7      | +24V<br>0V |   |                                  |
| 9    | Overvåket<br>Inngang 1 |                                                       | Konfigurer-<br>bar inngang.<br>Overvåket<br>for åpen<br>eller<br>kortslutning.<br>2k motstand<br>til 0V.<br>Aktiveres<br>ved 910 ohm<br>til 0V. |        |            |   |                                  |

Autroprime Installation Handbook Norwegian version, Autroprime interaktivt branndeteksjonssystem, Autroprime-Installation-Handbook-no, Doc-1004428-2, 2021-01-29, Autronica Fire and Security

| J1-x | Beskrivelse                    |                                           |                                                                                                    | Internt          | Eksternt                                                                                    |
|------|--------------------------------|-------------------------------------------|----------------------------------------------------------------------------------------------------|------------------|---------------------------------------------------------------------------------------------|
| 10   | Overvåket<br>Inngang 2         |                                           | Konfigurer-<br>bar inngang.<br>Overvåket<br>for åpen<br>eller<br>kortslutning.<br>2k motstand<br>til 0V.<br>Aktiveres<br>ved 910 ohm<br>til 0V.            |                  | $\begin{array}{c}9 \\ 10 \\ + \\ + \\ - \\ 910 \\ 2k \\ 910 \\ 2k \\ 910 \\ 2k \end{array}$ |
| 11   | Overvåket<br>Inngang 0V        | 0.5.4                                     | for<br>overvåkede<br>inng. 1 & 2                                                                                                    |                  |                                                                                             |
| 12   | Overvåket<br>Utgang 1<br>+24V  | 0,5 A<br>tilbakestill-<br>bar<br>sikring. |                                                                                                    | 12 +24V<br>13 0V | +24V + 2K                                                                                   |
| 13   | Overvåket<br>Utgang 1<br>0V    |                                           | -                                                                                                    |                  |                                                                                             |
| 14   | Overvåket<br>Utgang 2<br>+24V  | 0,5 A<br>tilbakestill-<br>bar<br>sikring. | Standard<br>konfigurering<br>som<br>alarmorgan-<br>utgang.<br>Overvåket<br>for<br>kortslutning<br>og åpen<br>krets. 2kohm<br>endemotst.<br>Maks.<br>500mA. | 14 +24V<br>15 0V | +24V<br>0V                                                                                  |
| 15   | Overvåket<br>Utgang 2<br>0V    |                                           |                                                                                                    |                  |                                                                                             |
| 16   | Åpen<br>kollektor-<br>utgang 1 |                                           | Konfigurer-<br>bar åpen<br>kollektor-<br>utgang. Ikke-<br>overvåket.<br>Endres til 0V<br>ved<br>aktivering av<br>maks. 0,5A                                |                  | +24V                                                                                        |
| 17   | Åpen<br>kollektor-<br>utgang 2 |                                           | Konfigurer-<br>bar åpen<br>kollektor-<br>utgang. Ikke-<br>overvåket.<br>Endres til 0V<br>ved<br>aktivering av<br>maks. 0,5A                                |                  | +24V                                                                                        |
| 18   | +24V ut 1                      | Samme<br>sikring<br>som J1.7              | Spenning for<br>last koblet til<br>åpen<br>kollektorutg.                                                                                                   |                  |                                                                                             |

Autroprime Installation Handbook Norwegian version, Autroprime interaktivt branndeteksjonssystem, Autroprime-Installation-Handbook-no, Doc-1004428-2, 2021-01-29, Autronica Fire and Security

| J1-x | Beskrivelse                       |                                                                                                    | Internt | Eksternt   |
|------|-----------------------------------|----------------------------------------------------------------------------------------------------|---------|------------|
|      |                                   | 1 og 2.                                                                                                    |         |            |
|      |                                   | Maks. 1A                                                                                                    |         |            |
| 19   | Reléutgang<br>1 Com               |                                                                                                    |         |            |
| 20   | Reléutgang<br>1 normalt<br>åpen   |                                                                                                    |         |            |
| 21   | Reléutgang<br>1 normalt<br>lukket | Standard<br>konfigurering<br>som utgang<br>for ekstern<br>alarm<br>(FARE).<br>Potensialfri<br>kontakt.<br>Ikke-<br>overvåket.<br>Maks.<br>30VDC/1A |         |            |
| 22   | Reléutgang<br>2 Com               |                                                                                                    |         |            |
| 23   | Reléutgang<br>2 normalt<br>åpen   |                                                                                                    |         |            |
| 24   | Reléutgang<br>2 normalt<br>lukket | Standard<br>konfigurering<br>som<br>feilvarslings-<br>utgang<br>(FWRE).<br>Potensialfri<br>kontakt.<br>Ikke-<br>overvåket.<br>Maks.<br>30VDC/1A    |         |            |
| 25   | Deteksjons-<br>sløvfe1 ut +       | For tilkobling                                                                                                    |         | 25 +       |
| 26   | Deteksjons-<br>sløyfe1 ut -       | maksimum<br>127                                                                                                    |         | 26<br>27 + |
| 27   | Deteksjons-<br>sløvfe1 inn +      | detektorer/<br>sløyfeenh.                                                                                                    |         | 28         |
| 28   | Deteksjons-<br>sløyfe1 inn -      |                                                                                                    |         |            |
| 29   | Deteksjons-<br>sløyfe 2 ut+       | For tilkobling<br>av                                                                                                    |         | 29+        |
| 30   | Deteksjons-<br>sløyfe 2 ut -      | maksimum<br>127                                                                                                    |         |            |
| 31   | Deteksjons-<br>sløyfe2<br>inn +   | detektorer/<br>sløyfeenh.                                                                                                    |         | 32         |
| 32   | Deteksjons-<br>sløyfe2 inn -      |                                                                                                    |         |            |

For informasjon om tilkobling av tilleggsløyfer, se kapittel 10.2.2

Autroprime Installation Handbook Norwegian version, Autroprime interaktivt branndeteksjonssystem, Autroprime-Installation-Handbook-no, Doc-1004428-2, 2021-01-29, Autronica Fire and Security
#### 9.8.2 Ethernet RJ45-konnektor J2

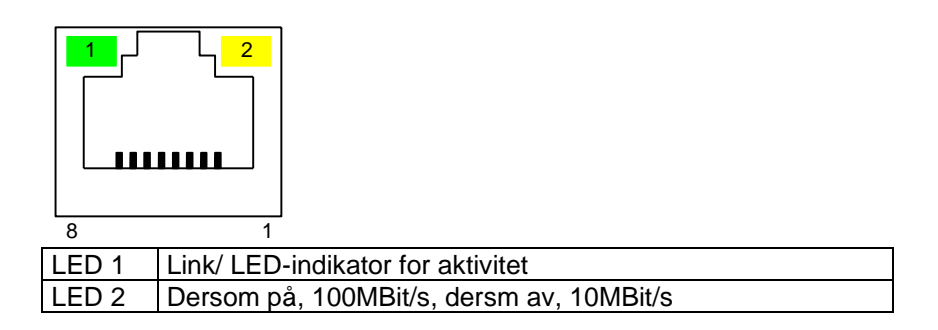

## 9.8.3 Kontroll av kraftforsyning og måling av batteritemperatur J3

| J3- | Beskrivelse                                         |
|-----|-----------------------------------------------------|
| 1   |                                                     |
| 2   | En kabel fra J3 er tilkoblet til spenningsforsyning |
| 3   |                                                     |
| 4   | En kabel går fra termistoren til batteriet.         |
| 5   |                                                     |

## 9.8.4 Tilleggstermineringsblokk J4

Den fjærbelastede termineringsblokken J4 er beregnet for entrådseller flertrådskabler med tverrsnitt opp til 0,5mm<sup>2</sup>. Dersom flertrådskabler benyttes må niter brukes.

| J4- | Beskrivelse      |                               |
|-----|------------------|-------------------------------|
| 1   | O.P.Utgang +24V  |                               |
| 2   | O.P.Utgang 0V    |                               |
| 3   | O.P.Utgang A     |                               |
| 4   | O.P.Utgang B     |                               |
| 5   | O.P.Inngang +24V | Tilkobling til Operatørpanel  |
| 6   | O.P.Inngang 0V   | (Retur/Inngang for redundans) |
| 7   |                  |                               |
| 8   | O.P.Inngang B    |                               |
| 9   | BU/BV Utgang A   | Tilkobling til panelbuss.     |
| 10  | BU/BV Output B   | Tilkoblinger mellom enheter   |
| 11  | BU/BV Input A    | (Tur/retur for redundans)     |
| 12  | BU/BV Input B    |                               |

#### 9.8.5 USB vertsport J10

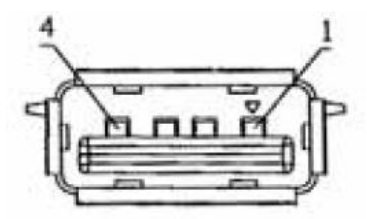

USB vertsport (host), passer til USB-type A-konnektor. Denne tilkoblingen benyttes for å lagre eller laste opp konfigurasjoner og programvareoppdateringer.

#### 9.8.6 Tilleggstermineringsblokk J6

| J6- | Beskrivelse                |                                                                                  | Internt                     | Eksternt       |
|-----|----------------------------|----------------------------------------------------------------------------------|-----------------------------|----------------|
| 1   | RS-232 TX                  |                                                                                  |                             |                |
| 2   | RS-232 RX                  |                                                                                  |                             |                |
| 3   | RS-232/422/485 0V          | External Interface                                                               |                             |                |
| 4   | RS-422/485 A               | Optional data lines                                                              |                             |                |
| 5   | RS-422/485 B               | Optional data lines                                                              |                             |                |
| 6   | RS-422 Z                   |                                                                                  |                             |                |
| 7   | RS-422 X                   |                                                                                  |                             |                |
| 8   | Non-monitored Input<br>1 + | User configurable input                                                          | <sup>8</sup> د <sup>8</sup> |                |
| 9   | Non-monitored Input<br>1 - | Activates on<br>closing contacts<br>between 24VDC<br>and 0V.<br>Observe polarity | → ¥ 9                       | + +240<br>_ 0V |
| 10  | Non-monitored Input<br>2 + | User configurable input                                                          |                             |                |
| 11  | Non-monitored Input<br>2 - | Activates at<br>application of<br>24VDC.<br>Observe polarity                     |                             | + +240<br>0V   |

#### 9.8.7 Konfigurerbare innganger

Konfigurerbare innganger omfatter:

- Inngang for Dag/Natt-stilling
- Konfigurerbar inngang
- Inngang for morsemeldinger
- Inngang for avstilling av klokke/lydgiver
- Inngang for tilbakestilling
- Inngang for avstill klokker
- Inngang for tilbakemelding av eksterne alarm- og feilutganger
- Inngang for aktivering av alle alarmer
- Inngang for overvåket Fault Warning Routing Equipment, FWRE Konfigurerbare utganger

#### 9.8.8 Konfigurerbare utganger

- Konfigurerbar utgang (eller Generell utgang)
- Utgang for tilbakestilling
- Utgang for avstill klokker
- Utgang for utkobling
- Utgang for stille alarm
- Utgang for liten alarm
- Utgang for klokker/lydgivere
- Utgang for eksterne alarm- og feilutganger
- Utgang for Fault Warning Routing Equipment, FWRE / varsel av feil (reléutgang/ikke overvåket)

# 9.9 Tilkobling av kommunikasjonskabler på innsiden av kabinettet (brannalarmsentralen)

ADVARSEL

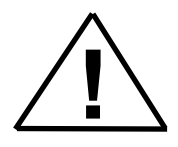

Aldri koble 24V-lederen til termineringspunktene som skal brukes for kommunikasjon (terminalene A og B). Dette vil ødelegge kommunikasjonskretsene.

#### 9.9.1 Tilkobling (J7) for et frittstående kabinett med integrert BS-210

Fra fabrikken er kablene fra det integrerte operatørpanelet (BS-210) i et frittstående kabinett koblet til konnektor J7.

Da operatørpanelet BS-210 er integrert i frittstående skap er redundans ikke påkrevet.

#### Merk:

Fra fabrikken er standard konfigurasjon av paneltilkoblingen (Servicemeny/Systemsettinger/Operatørpaneltilkobling) satt til "J7, Operatørpanel" (termineringsblokk J7), mao. konfigurasjonen er forberedt for et frittstående panel uten panelbusstilkobling.

| BS-210        | BSA-200A          |
|---------------|-------------------|
| J14.1. 24VIN1 | J7.1. Output +24V |
| J14.2. 0VIN1  | J7.2. Output 0V   |
| J14.3. 24VIN2 |                   |
| J14.4. 0VIN2  |                   |
| J14.5. A_1    | J7.3. Output A    |
| J14.6. B_1    | J7.4. Output B    |
| J14.7. GND    |                   |

## 9.9.2 Tilkobling (J4) for et kabinett med ekstern BS-210 og uten ekstern panelbuss

Dersom operatørpanelet BS-210 er plassert på utsiden av kabinettet, og ingen ekstern panelbuss (med tilleggspaneler) er koblet til kabinettet, skal Auxiliary termineringsblokk J4 benyttes.

#### Merk:

Fra fabrikken er standard konfigurasjon forberedt for et frittstående panel med integrert BS-210.

Dersom operatørpanelet BS-210 skal plasseres på utsiden av kabinettet og ingen ekstern panelbuss skal kobles til kabinettet, må konfigurasjonen av panelet endres ved igangkjøring for å kunne oppnå redundans og feilovervåking av panelbussen.

Konfigurasjonsendring: Konfigurasjonen for paneltilkobling (Servicemenyen/Systemsettinger/"Tilkobling operatørpanel") må settes til "J4, Auxiliary termineringsblokk" (termineringsblokk J4) ved igangkjøring/rekonfigurering.

| BS-210        | BSA-200A               |
|---------------|------------------------|
| J14.1. 24VIN1 | J4.1. O.P. +24V 1      |
| J14.2. 0VIN1  | J4.2. O.P. 0V 1        |
| J14.3. 24VIN2 |                        |
| J14.4. 0VIN2  |                        |
| J14.5. A_1    | J4.3. O.P. A 1         |
| J14.6. B_1    | J4.4. O.P. B 1         |
| J14.7. GND    |                        |
| J13.1. 24VIN1 |                        |
| J13.2. 0VIN1  |                        |
| J13.3. 24VIN2 | J4.5. O.P. +24V 2      |
| J13.4. 0VIN2  | J4.6. O.P. 0V 2        |
|               | J4.7. O.P. A 2         |
|               | J4.8. O.P. B 2         |
|               | J4.9. Panel Bus In A   |
|               | J4.10. Panel Bus In B  |
| J13.5. A_2    | J4.11. Panel Bus Out A |
| J13.6. B_2    | J4.12. Panel Bus Out B |
| J14.7. GND    |                        |

Autroprime Installation Handbook Norwegian version, Autroprime interaktivt branndeteksjonssystem, Autroprime-Installation-Handbook-no, Doc-1004428-2, 2021-01-29, Autronica Fire and Security

# 9.9.3 Tilkobling (J4) for et kabinett med integrert BS-210 og en ekstern panelbuss

Dersom kabinettet har integrert BS-210 og en ekstern panelbuss skal kobles til kabinettet (med tilleggspaneler), må Auxiliary termineringsblokk J4 benyttes.

#### Merk:

Fra fabrikken er standard konfigurasjon forberedt for et frittstående panel med integrert BS-210.

Dersom kabinettet har integrert BS-210 og en ekstern panelbuss skal kobles til kabinettet, må konfigurasjonen av panelet endres ved igangkjøring for å kunne oppnå redundans og feilovervåking av panelbussen.

Konfigurasjonsendring for paneler på en panelbuss: Konfigurasjonen for paneltilkobling (Servicemenyen/Systemsettinger/"Tilkobling operatørpanel") må settes til "J4, Auxiliary termineringsblokk" (termineringsblokk J4) ved igangkjøring/rekonfigurering.

| BS-210            | BSA-200A                 |
|-------------------|--------------------------|
| J14.1. 24VIN1     | J7.1. Output +24V        |
| J14.2. 0VIN1      | J7.2. Output 0V          |
| J14.3. 24VIN2     |                          |
| J14.4. 0VIN2      |                          |
| J14.5. A_1        | J7.3. Output A           |
| J14.6. B_1        | J7.4. Output B           |
| J14.7. GND        |                          |
|                   | J4.1. O.P. +24V 1        |
|                   | J4.2. O.P. 0V 1          |
| J13.1. 24VIN1     | J4.3. O.P. A 1           |
| J13.2. 0VIN1      | J4.4. O.P. B 1           |
| J13.3. 24VIN2     | J4.5. O.P. +24V 2        |
| J13.4. 0VIN2      | J4.6. O.P. 0V 2          |
| J13.5. A_2        | J4.7. O.P. A 2           |
| J13.6. B_2        | J4.8. O.P. B 2           |
| J14.7. GND        | J4.9. Panel Bus In A     |
| Til eksterne nang | J4.10. Panel Bus In B    |
| in exsterne parte | J4.11. Panel Bus Out A   |
|                   | — J4.12. Panel Bus Out B |

Autroprime Installation Handbook Norwegian version, Autroprime interaktivt branndeteksjonssystem, Autroprime-Installation-Handbook-no, Doc-1004428-2, 2021-01-29, Autronica Fire and Security

# 9.9.4 Tilkobling (J4) for et kabinett med ekstern BS-210 og en ekstern panelbuss

Dersom operatørpanelet BS-210 er plassert på utsiden av kabinettet, og en ekstern panelbuss (med tilleggspaneler) skal kobles til kabinettet, skal Auxiliary termineringsblokk J4 benyttes.

#### Merk:

Fra fabrikken er standard konfigurasjon forberedt for et frittstående panel med integrert BS-210.

Dersom operatørpanelet BS-210 skal plasseres på utsiden av kabinettet og en ekstern panelbuss skal kobles til kabinettet, må konfigurasjonen av panelet endres ved igangkjøring for å kunne oppnå redundans og feilovervåking av panelbussen.

Konfigurasjonsendring for paneler på en panelbuss: Konfigurasjonen for paneltilkobling (Servicemenyen/Systemsettinger/"Tilkobling operatørpanel") må settes til "J4, Auxiliary termineringsblokk" (termineringsblokk J4) ved igangkjøring/rekonfigurering.

| BS-210           | BSA-200A               |
|------------------|------------------------|
| J14.1. 24VIN1    | J4.1. O.P.+24V 1       |
| J14.2. 0VIN1     | J4.2. O.P. 0V 1        |
| J14.3. 24VIN2    |                        |
| J14.4. 0VIN2     |                        |
| J14.5. A_1       | J4.3. O.P. A 1         |
| J14.6. B_1       | J4.4. O.P. B 1         |
| J14.7. GND       |                        |
| J13.1. 24VIN1    |                        |
| J13.2. 0VIN1     |                        |
| J13.3. 24VIN2    | J4.5. O.P. +24V 2      |
| J13.4. 0VIN2     | J4.6. O.P. 0V 2        |
| J13.5. A_2       | J4.7. O.P. A 2         |
| J13.6. B_2       | J4.8. O.P. B 2         |
| J14.7. GND       | J4.9. Panel Bus In A   |
| Til eksterne nan | J4.10. Panel Bus In B  |
| ni eksterne pant | J4.11. Panel Bus Out A |
|                  | J4.12. Panel Bus Out B |

## 9.10 Panelbusstilkoblinger til BU-, BV- og BS-paneler

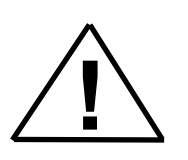

ADVARSEL

Aldri koble 24V-lederen til termineringspunktene som skal brukes for kommunikasjon (terminalene A og B). Dette vil ødelegge kommunikasjonskretsene.

Når tilleggspaneler (BU-, BV-, BS-paneler, mimicdrivere) er koblet til panelbussen, må kommunikasjonskablene på innsiden av skapet (brannalarmsentralen) kobles som vist i kapittel 9.9.2.

Dersom tilleggspaneler er koblet til panelbussen, må tilleggspanelets panelbusstermineringen J13 og J14 benyttes. Denne termineringen finnes på baksiden av BU-, BV- og BS-panelene.

**Panelbussterminering på tilleggspaneler** (vist fra baksiden av panelet hvor ledningene tilkobles)

| 54 |
|----|
| 6  |
| Ą  |
| à  |
| G  |
| 24 |
| 0  |
| 24 |
| 8  |
| A2 |
| B  |
| G  |

## 9.11 Oversikt – panelbuss

ADVARSEL

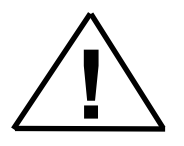

Aldri koble 24V-lederen til termineringspunktene som skal brukes for kommunikasjon (terminalene A og B). Dette vil ødelegge kommunikasjonskretsene.

Termineringspunktet merket "GND" benyttes for skjerming fra en skjermet kabel. På denne måten kan man oppnå en gjennomgående skjermet kabel. Merk at det er ikke nødvendig å koble dette punktet til et jordingspunkt.

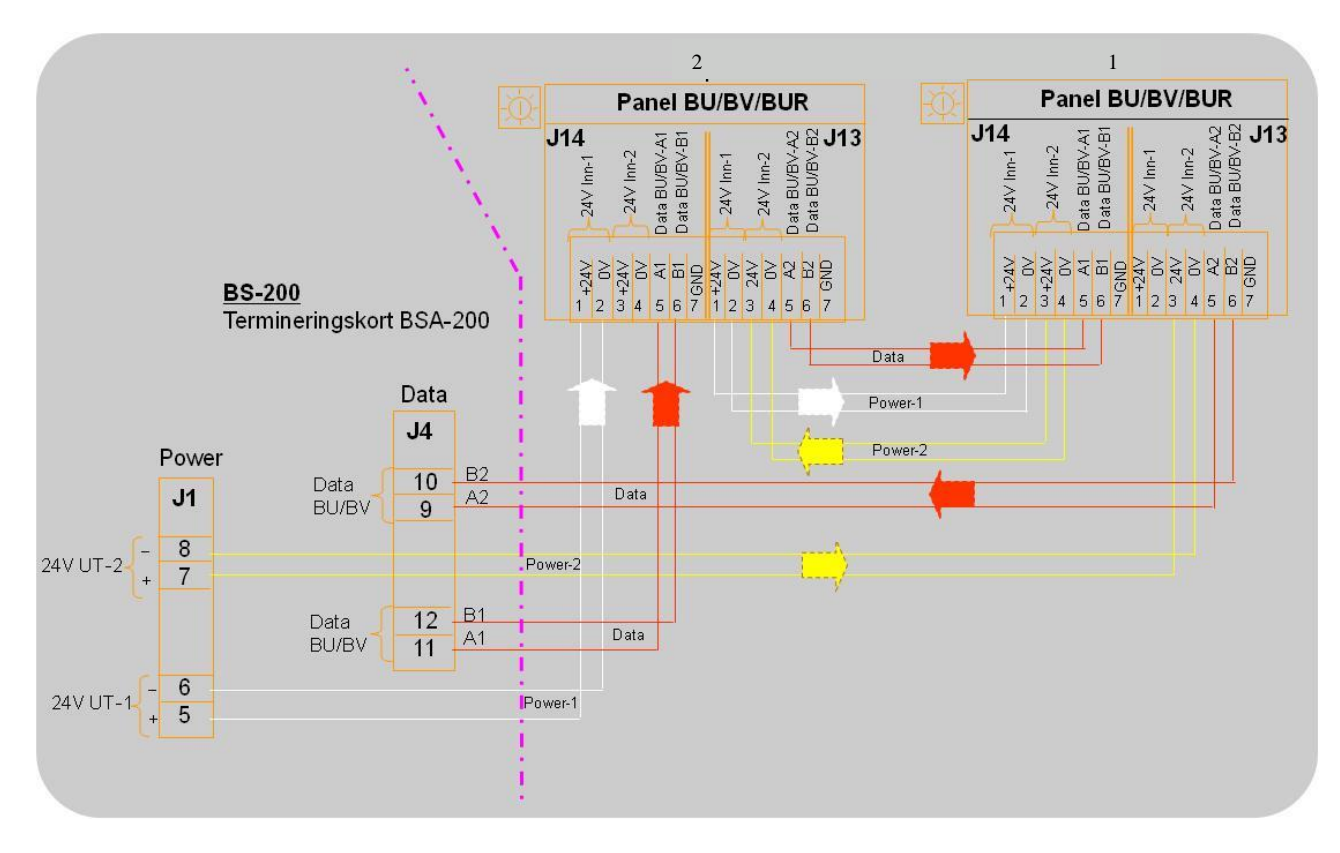

## 9.12 Tilkobling av mimicdrivere (BUR-200)

MERK: For spesifikk information om installasjon og kabeltilkoblinger for maritime installasjoner, se kapittel 10. BUR-200 er en mimicdriver som kan drive 32 lysdioder med seriemotstander i mimicpanel for indikering av ekstra alarmer. I tillegg kan 8 standard overvåkede innganger benyttes til lesing av forskjellige bryterfunksjoner.

Redundant strømforsyning er mulig gjennom bruk av "daisy-chain"tilkobling med master- og slavedrivere. Maksimalt 8 mimicdrivere BUR-200 kan kobles til systemets panelbuss, slik at man får totalt 256 utganger og 64 overvåkede innganger.

Dersom tilleggspaneler er koblet til panelbussen, må kommunikasjonskablene på innsiden av skapet (brannalarmsentralen) kobles som vist i kapittel 9.10

#### ADVARSEL

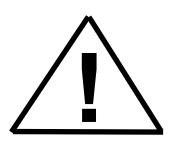

Aldri koble 24V-lederen til termineringspunktene som skal brukes for kommunikasjon (terminalene A og B). Dette vil ødelegge kommunikasjonskretsene.

#### 9.12.1 Termineringspunkter – Oversikt

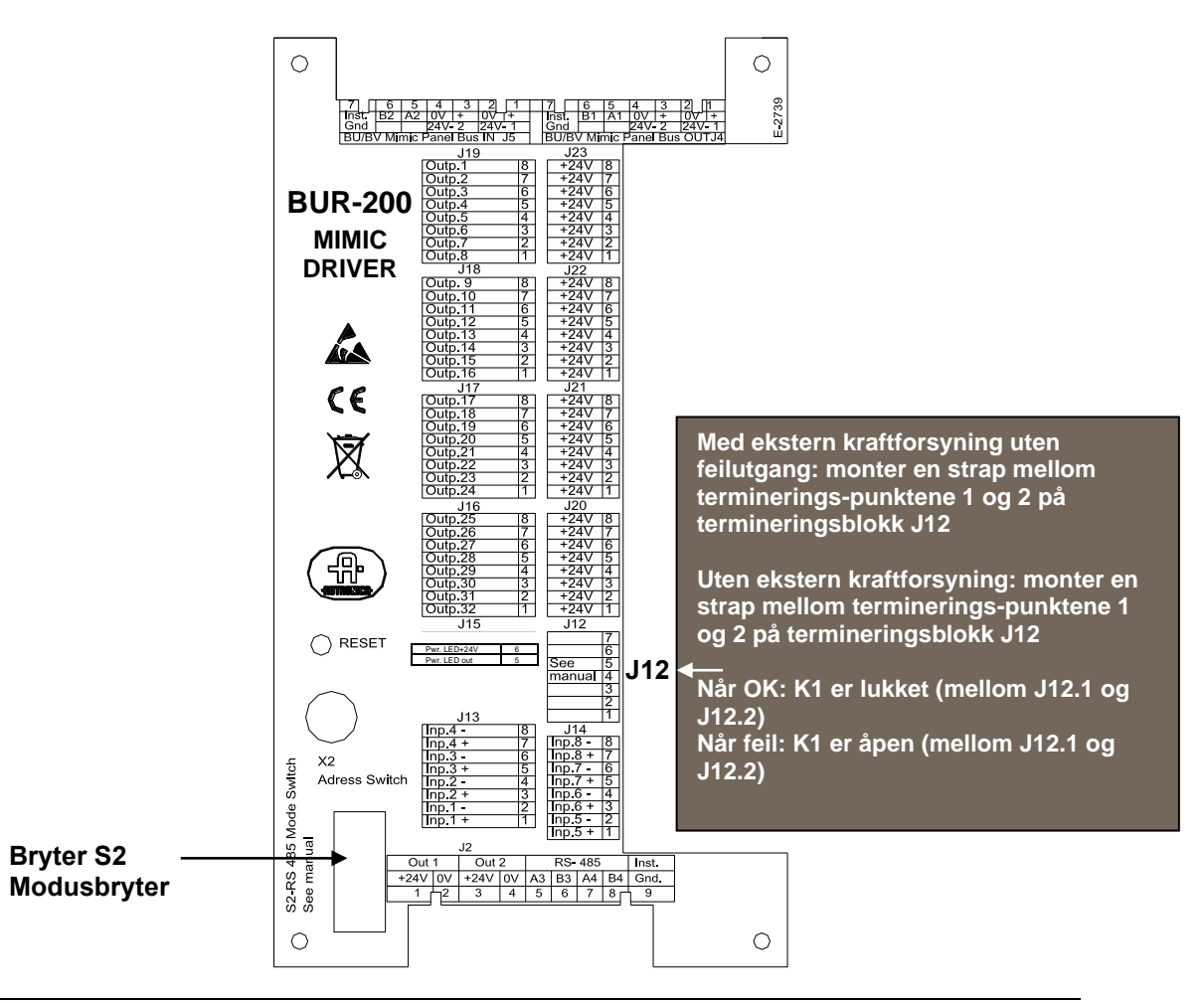

Autroprime Installation Handbook Norwegian version, Autroprime interaktivt branndeteksjonssystem, Autroprime-Installation-Handbook-no, Doc-1004428-2, 2021-01-29, Autronica Fire and Security

#### 9.12.2 Brytersettinger

| Bryter | Beskrivelse                                          |
|--------|------------------------------------------------------|
| S2.1   | RS-485 3 "Failsafe"-terminering                      |
| S2.2   | (se beskrivelse nedenfor)                            |
| S2.3   | RS-485 3 linjeteminering                             |
| S2.7   | BUR-200 valg av master/slave (PÅ: master, AV: slave) |
| S2.8   | Veksle-funksjon: impedans versus<br>lysintensitet.   |

RS-485-terminering og kretskortmodusbryter.

Brytersettinger "Failsafe"- og linjeterminering

Master og *siste*\* slave: bryterne S2.1, S2.2 og S2.3 må være PÅ. Andre slaver: bryterne S2.1, S2.2 og S2.3 må være AV. \*Henviser til neste kapittel: Tilkobling av mimicdrivere som master eller slave.

X2 adressebryter for panelbussen Dersom S2.7 er satt til master, brukes X2 til å bestemme panelbussadressen. Dersom S2.7 er satt til slave, brukes X2 til å bestemme slaveadressen på RS-485 daisy-chain. Bryteren kan adresseres i området fra 1 til og med 9.

#### 9.12.3 Tilkobling av mimicdrivere som master eller slave

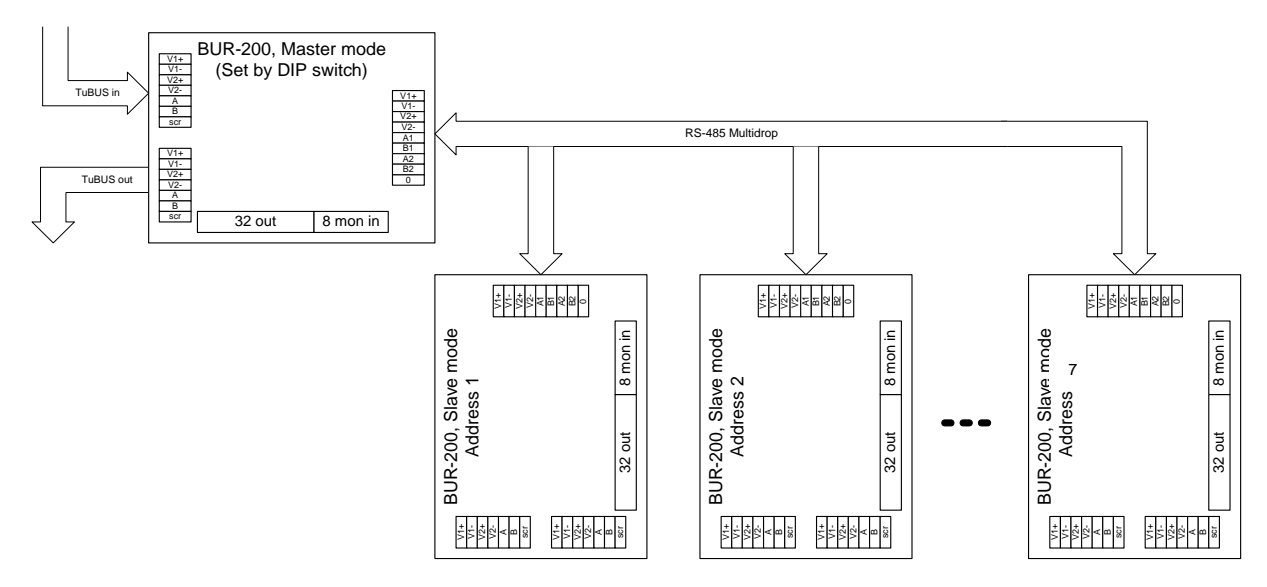

### 9.12.4 Tilkoblinger for panelbussen

| 7           | 6                           | 5  | 4   | 3   | 2   | 1   | 7           | 6      | 5      | 4      | 3    | 2    | 1   |
|-------------|-----------------------------|----|-----|-----|-----|-----|-------------|--------|--------|--------|------|------|-----|
| Inst<br>Gnd | B2                          | A2 | ٥V  | +   | 0V  | +   | Inst<br>Gnd | B1     | A1     | 0V     | +    | 0V   | +   |
| 0.14        |                             |    | 24V | - 2 | 24V | - 1 | 0.14        |        |        | 24V    | - 2  | 24V  | - 1 |
| BU/B\       | BU/BV Mimic Panel Bus IN J5 |    |     |     |     |     | BU/B\       | / Mimi | ic Par | el Bus | 5 OU | T J4 | 1   |

## 9.12.5 Tilkoblinger for slavepanel

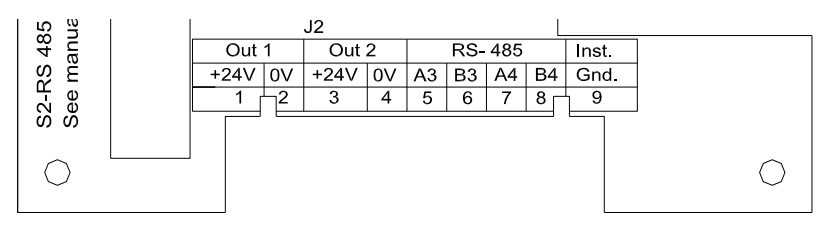

## 9.12.6 Termineringspunkter for overvåkede innganger

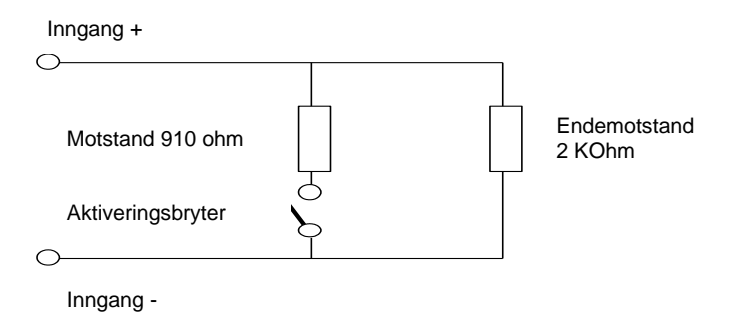

## 9.13 Jordingsfeil

A) Normalsituasjon: det må være ca. 12VDC mellom GND og 0V.

Feilscenarier:

- B) Jordingsfeil til +24V, dersom det er mindre enn 50kohm mellom GND og +24V.
- C) Jordingsfeil til 0V, dersom det er mindre enn 50kohm mellom GND og 0V.

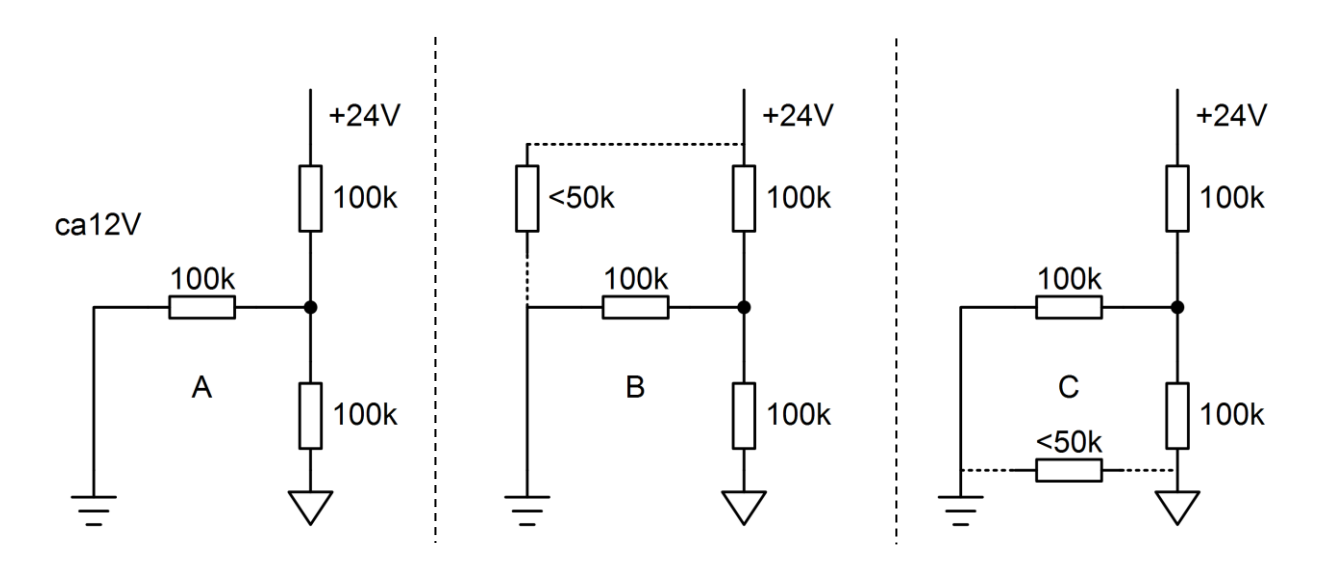

# **10. Maritime installasjoner**

## 10.1 Typisk maritim installasjon - oversikt

Oversiktstegningen nedenfor viser et eksempel på et typisk maritim installasjon.

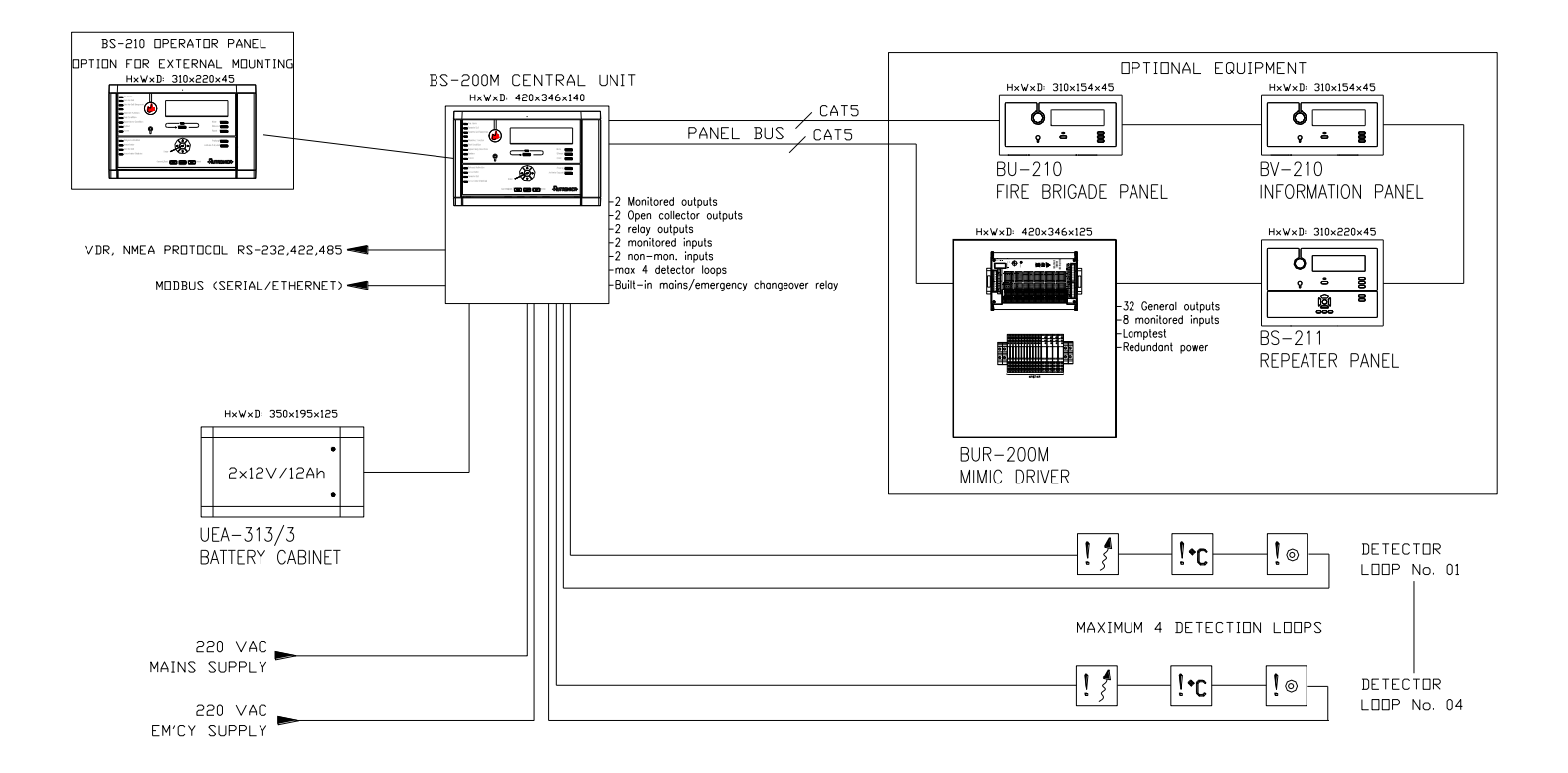

Autroprime Installation Handbook Norwegian version, Autroprime interaktivt branndeteksjonssystem, Autroprime-Installation-Handbook-no, Doc-1004428-2, 2021-01-29, Autronica Fire and Security

## 10.2 Brannalarmsentral BS-200M

BS-200M er spesielt utformet for maritime anvendelser. Panelet er utstyrt med et filter.

#### 10.2.1 Eksterne tilkoblinger

116-71211549 (230VAC) og 116-71211550 (110VAC)

| X1  | Beskrivelse              |
|-----|--------------------------|
| 1   | Nettspenning 110/230 VAC |
| 2   | Nettspenning 110/230 VAC |
| 3   | Nødspenning 110/230 VAC  |
| 4   | Nødspenning 110/230 VAC  |
| 5   | Jord                     |
| K15 | Change-over relé         |
| K16 | Feil med nettspenning    |
| K17 | Feil med nødspenning     |

| X2 | Beskrivelse   |
|----|---------------|
| 1  | Ekstern 24V + |
| 2  | Ekstern 24V - |
| 3  | Batteri 24V + |
| 4  | Batteri 24V - |

#### 10.2.2 Deteksjonssløyfetilkoblinger – utvidet termineringsblokk

| 1 | Deteksjons-<br>sløyfe 3 ut + | For tilkobling<br>av maksimum |            |
|---|------------------------------|-------------------------------|------------|
| 2 | Deteksjons-                  | 127 detektorer                | 2          |
| - | sløyfe 3 ut -                | / sløyfeenheter               | 3+         |
| 3 | Deteksjons-                  |                               | 4          |
|   | sløyfe 3 inn +               |                               |            |
| 4 | Deteksjons-                  |                               |            |
|   | sløyfe 3 inn -               |                               |            |
| 5 | Deteksjons-                  | For tilkobling                | 5          |
| 5 | sløyfe 4 ut +                | av maksimum                   |            |
| 6 | Deteksjons-                  | 127 detektorer                |            |
| 6 | sløyfe 4 ut -                | / sløyfeenheter               | / <u>+</u> |
| 7 | Deteksjons-                  |                               | 8          |
|   | sløyfe 4 inn +               |                               |            |
| 8 | Deteksjons-                  |                               |            |
|   |                              |                               |            |

#### 10.2.3 Intern kabling

Tegningene i dette kapitlet viser følgende internekabling for brannalarmsentralen BS-200M (kabinettet):

- Kabinett med ekstern BS-210 og uten ekstern panelbuss
- Kabinett med ekstern BS-210 og ekstern panelbuss
- Kabinett med integrert BS-210 med/uten ekstern panelbuss med nettspenningsrelè
- Kabinett med integrert BS-210 med/uten ekstern panelbuss uten nettspenningsrelè

Følgende gjelder for alle alternativene:

K16 og K17 er koblet til ikke-overvåket inngang 1 og 2 på X3 for feilindikasjon på nettspenning/nødspenning. Innganger må konfigureres for å kunne vise korrekt feiltekst på panelet. Dersom feilindikasjon for spenning er nødvendig for eksterne systemer, kan 2 dedikerte utganger konfigureres til å bli aktivert ved hjelp av ikkeovervåket inngang 1 og 2.

#### 10.2.3.1 Kabinett med ekstern BS-210 og uten ekstern panelbuss

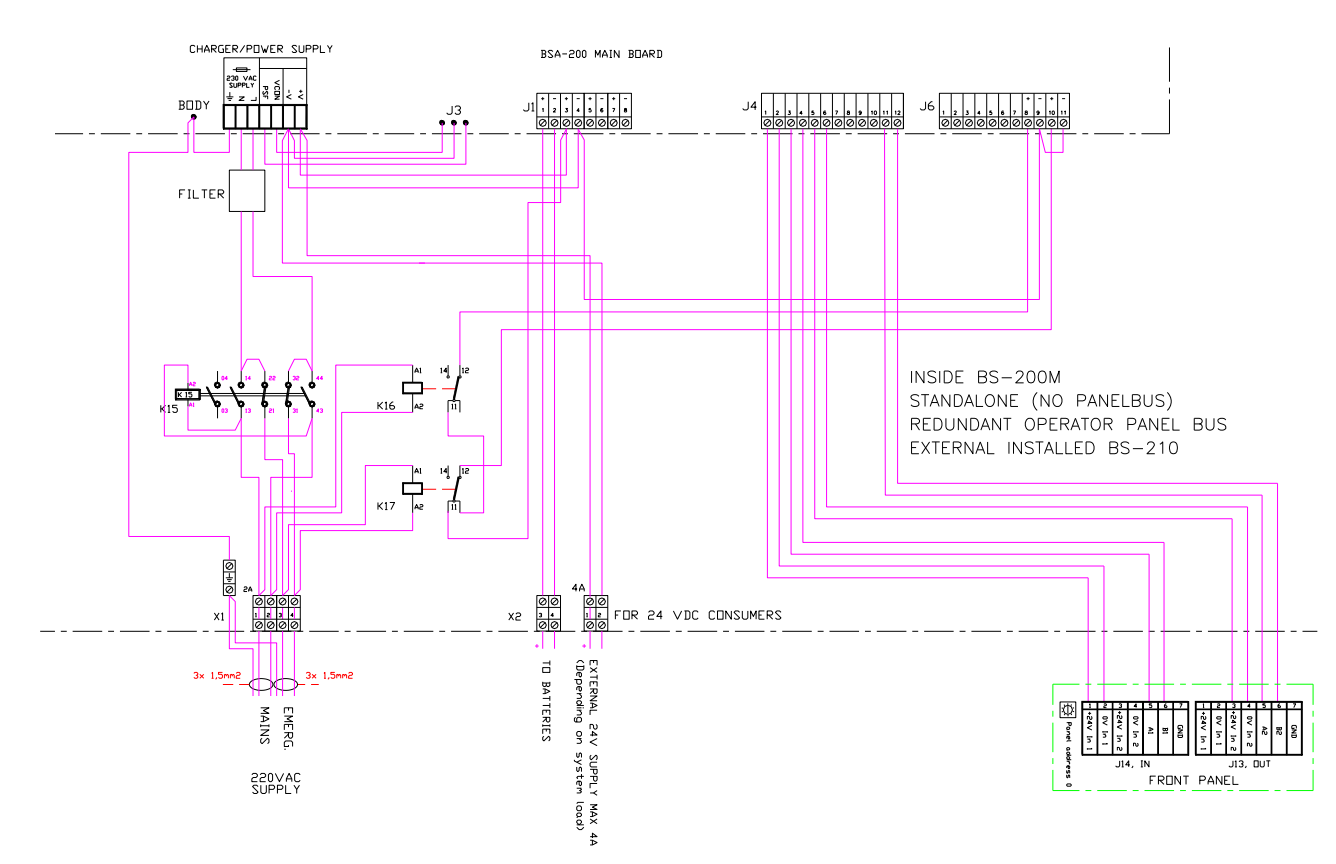

Autroprime Installation Handbook Norwegian version, Autroprime interaktivt branndeteksjonssystem, Autroprime-Installation-Handbook-no, Doc-1004428-2, 2021-01-29, Autronica Fire and Security

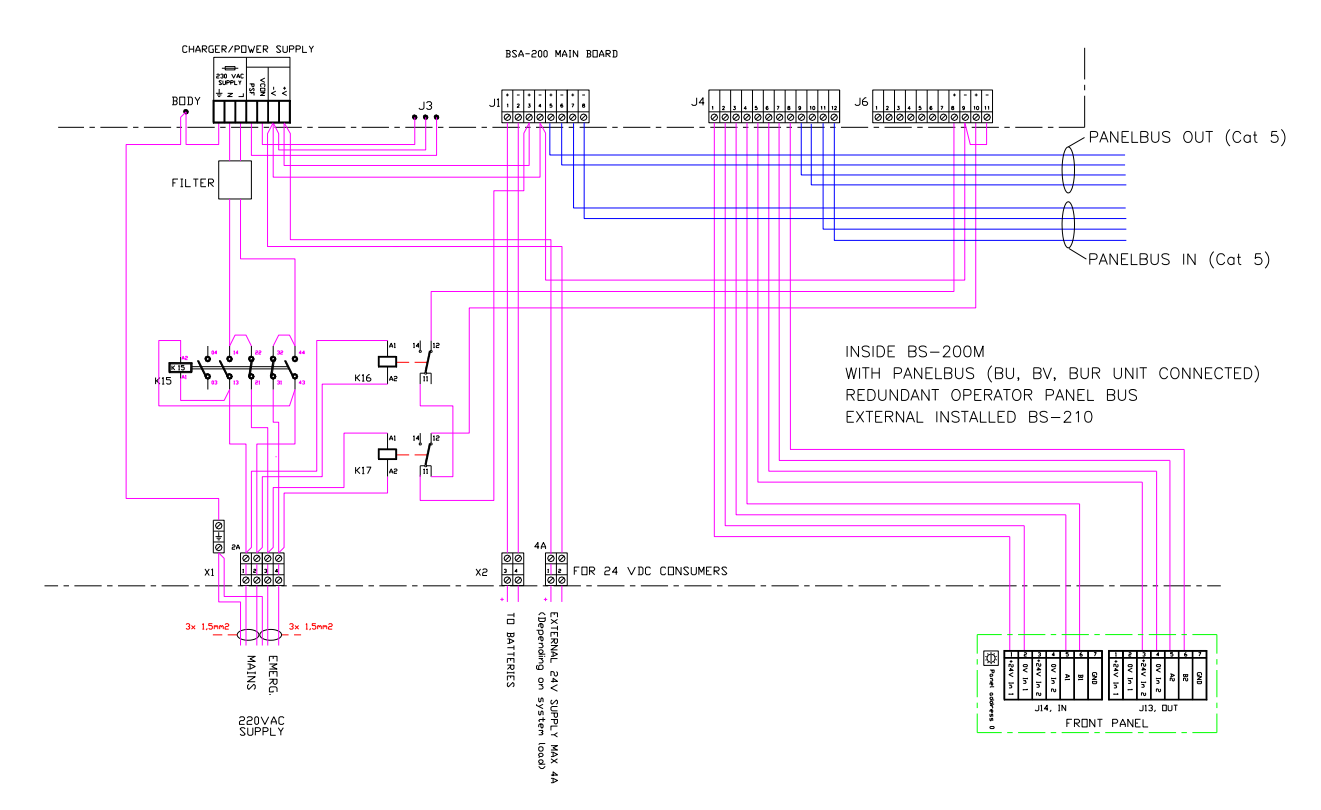

#### 10.2.3.2 Kabinett med ekstern BS-210 og ekstern panelbuss

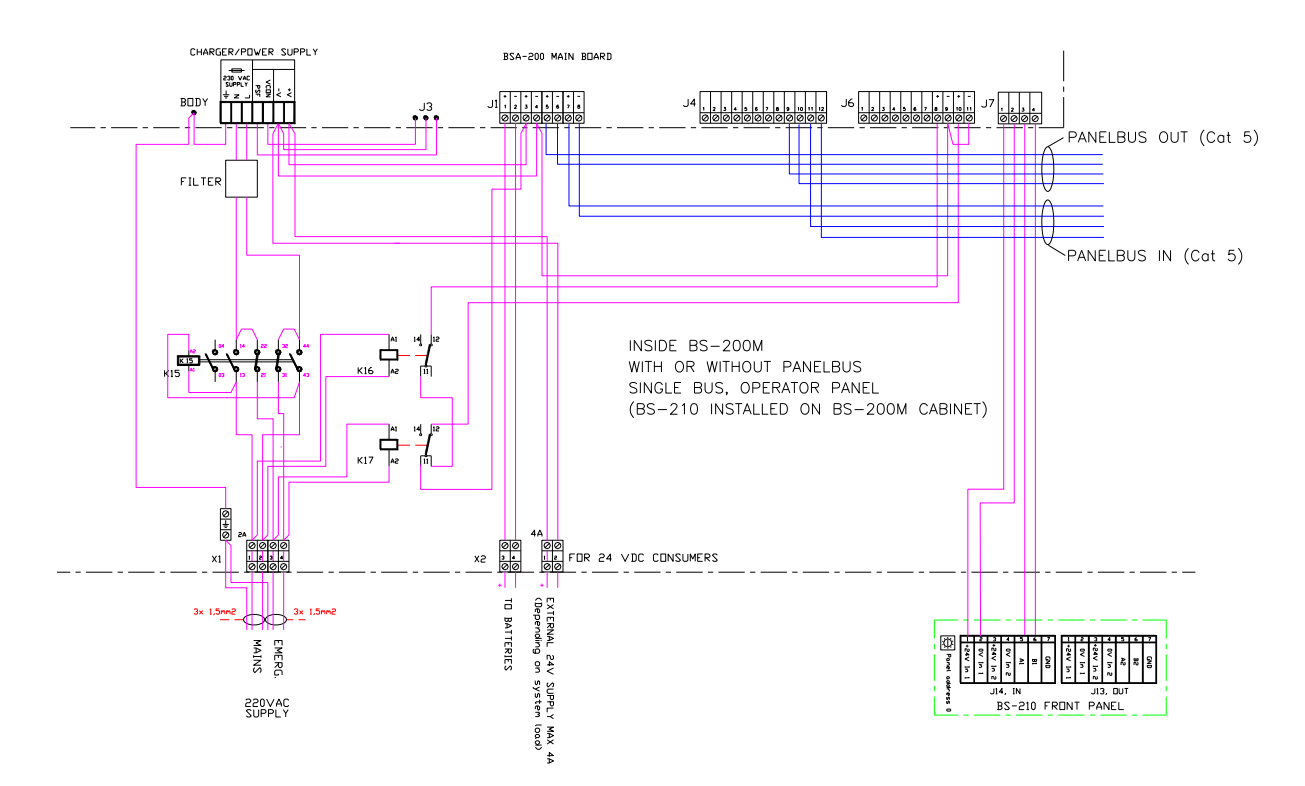

# 10.2.3.3 Kabinett med integrert BS-210 med/uten ekstern panelbuss – med nettspenningsrelè

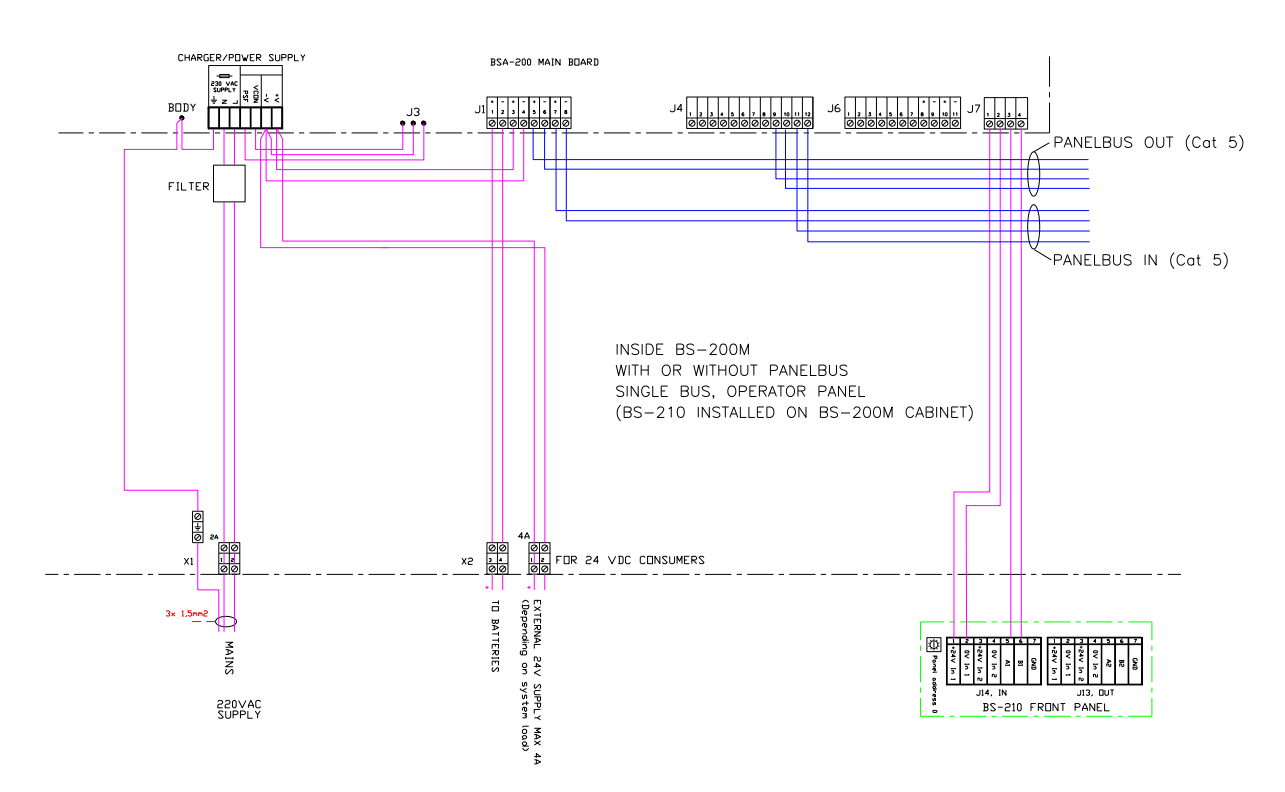

#### 10.2.3.4 Kabinett med integrert BS-210 med/uten ekstern panelbuss uten nettspenningsrelè

## 10.3 Panelbusstilkobling

Tegningen viser et eksempel på en panelbuss med en brannalarmsentral BS-200M, et repeaterpanel BS-211, et informasjonspanel BV-210 og en BUR-200 mimicdriver.

Merk at tilkoblingene avhenger av antallet paneler på panelbussen.

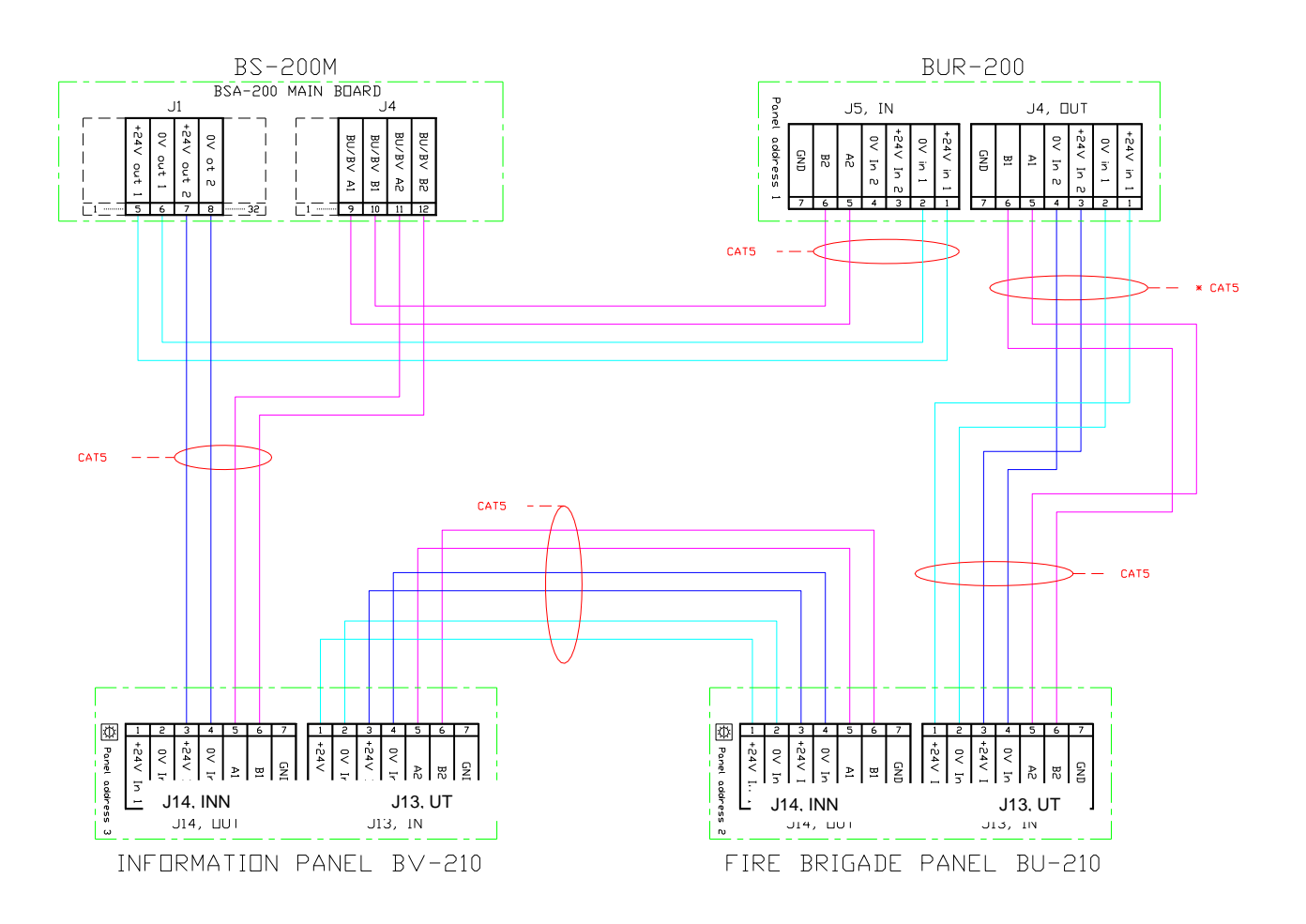

## 10.4 Mimic-kabinett BUR-200

Mimic-kabinettet BUR-200 er utformet for maritime anvendelser. Det består av 1 mimicdriver BUR-200 og 16 programmaerbare reléer.

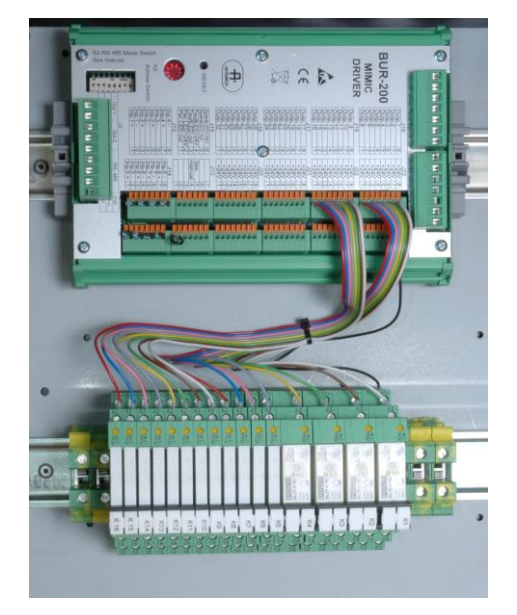

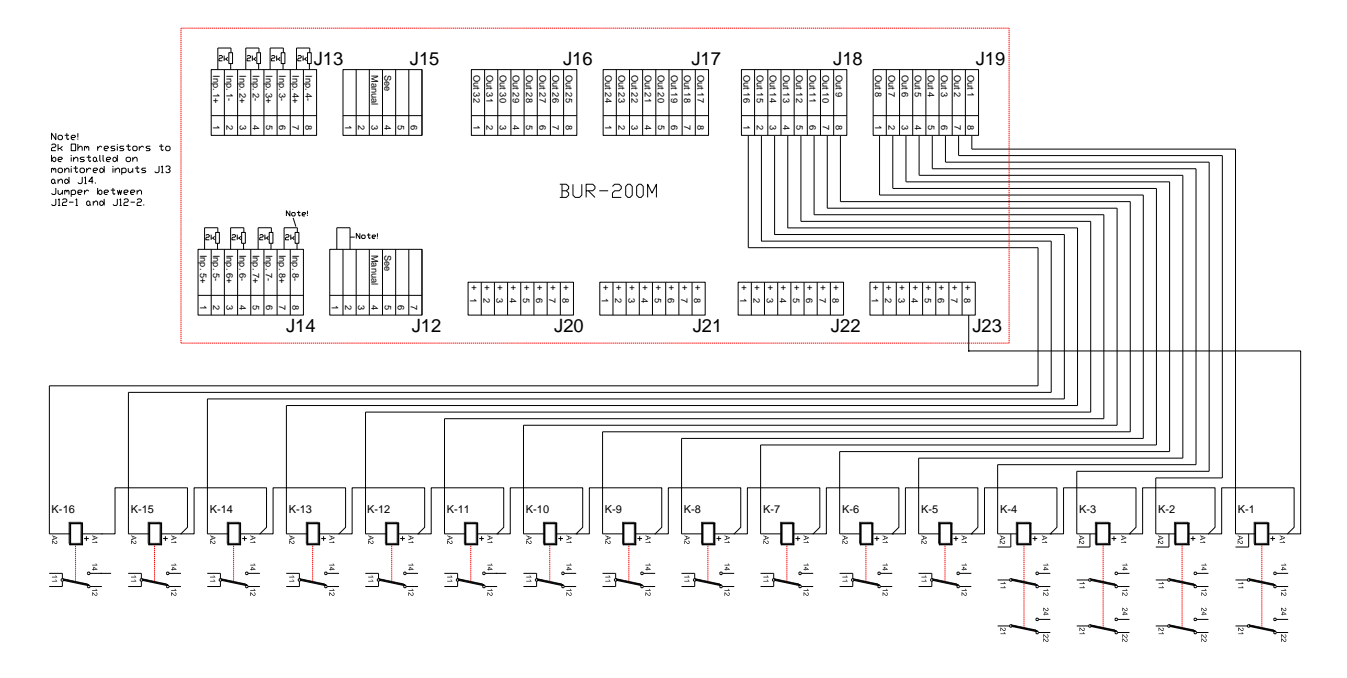

#### Merk:

2k Ohm-motstander må monteres på de overvåkede inngangene J13 and J14. En jumper må monteres mellom J12-1 og J12-2.

## 10.5 Batterikabinett

| Artikkelnummer | Beskrivelse                  |
|----------------|------------------------------|
| 116-234403     | Battery Cab. 1x24 DC 12Ah CS |

## 10.5.1 Dimensjoner

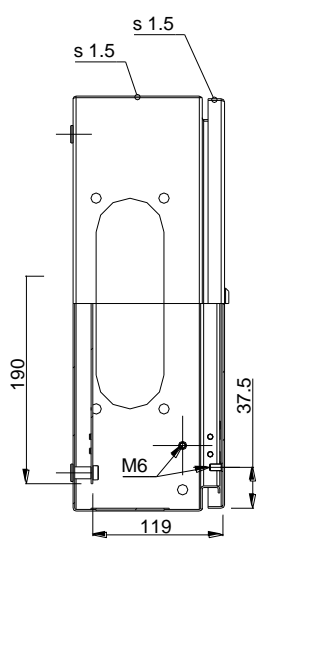

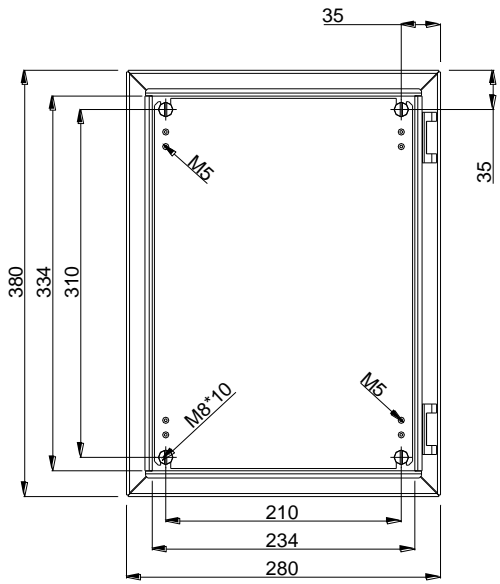

Autroprime Installation Handbook Norwegian version, Autroprime interaktivt branndeteksjonssystem, Autroprime-Installation-Handbook-no, Doc-1004428-2, 2021-01-29, Autronica Fire and Security

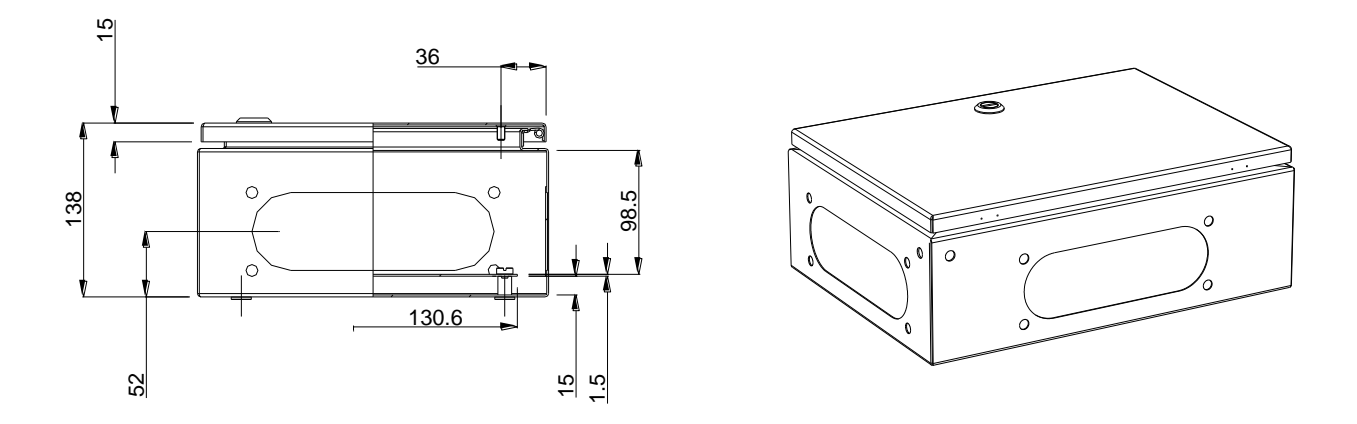

10.5.2 Interne tilkoblinger i batterikabinettet

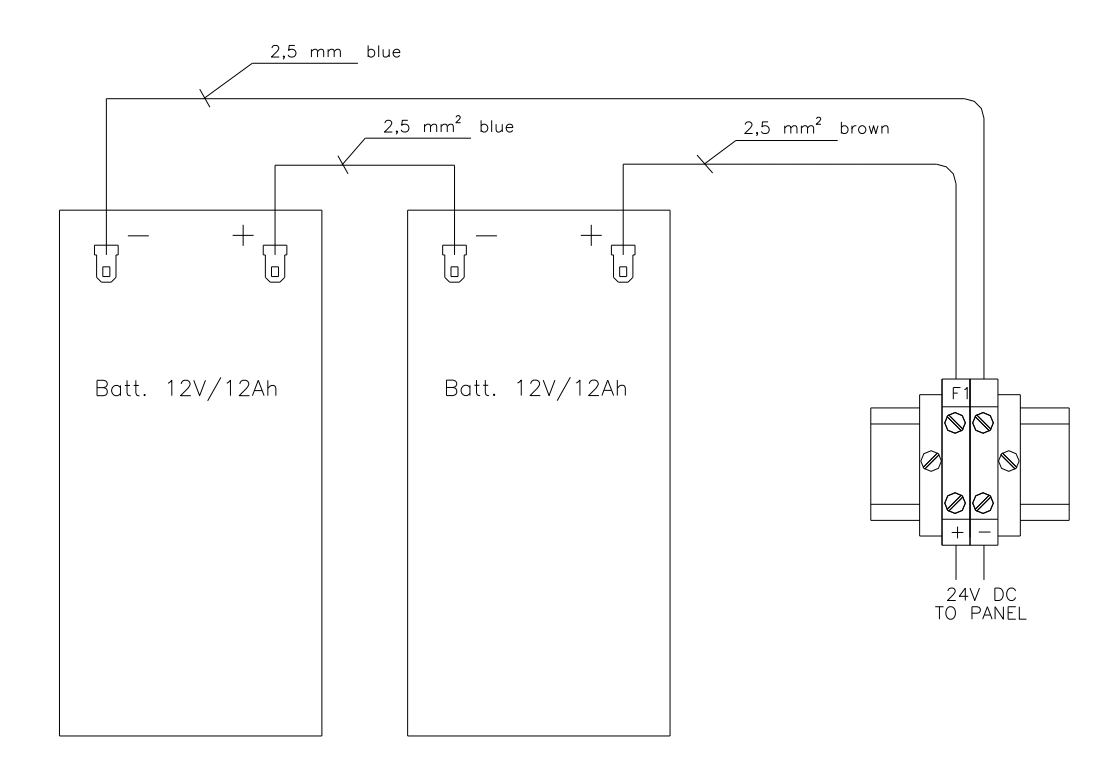

# 11. Oppstart

## 11.1 Sette på spenning

Autroprime leveres i en før-programmert status (ukonfigurert tilstand) som gjør at sentralen vil kjenne igjen detektorer og andre sløyfeenheter som er koblet til deteksjonssløyfene. På denne måten vil systemet være funksjonelt og klar til bruk bare ved å slå på spenningen og følge de enkle trinnene beskrevet nedenfor.

Når den nødvendige kablingen for brannalarmsentralen og alle andre paneler er utført, er det bare å slå på spenningen til brannalarmsentralen.

• For å slå på brannalarmsentralen, koble til nettkabelen, deretter koble til det interne batteriet til de riktige termineringspunktene, se *Tilkoblinger*, kapittel 9.

Den grønne spenningsindikatoren lyser opp med fast lys og oppstartprosedyren starter.

| Trinn | Display-indikasjon / Hva hender?                                                                                                    | Nødvendige aksjoner                                                                                                    |
|-------|----------------------------------------------------------------------------------------------------|----------------------------------------------------------------------------------------------------|
| 1     | Type panel, programvareversjon og adresse<br>vises i displayet.<br>Et pulserende lyspunkt vil vandre frem og<br>tibake i displayets nedre del for å vise at<br>oppstartprosedyren er i gang.<br>Varigheten av oppstartprosedyren er avhengig<br>av hvor mange og hvilken type sløyfeenheter<br>som finnes, og om det er avgreininger i<br>sløyfesystemet.<br>Etter kort tid vil systemet spørre deg om å velge<br>ønsket språk. | <ul> <li>For å velge ønsket språk, ytykk<br/>Enter-knappen, bruk venstre/høyre<br/>pilknapper.</li> <li>For å akseptere valgt språk, trykk 2<br/>ganger på Enter-knappen</li> </ul>                    |
| 2     | Systemet vil spørre deg om å velge passord.                                                                                                    | <ul> <li>Trykk Enter-knappen, bruk det<br/>alfanumeriske tastaturet for å skrive<br/>det valgte passordet. Skriv det<br/>engang til for å bekrefte det.</li> </ul>                                     |
| 3     | Systemet vil spørre deg om å legge inn dato og<br>tid.                                                                                                    | <ul> <li>Trykk Enter-knappen, bruk det<br/>alfanumeriske tastaturet: sett dato,<br/>trykk Enter-knappen, deretter sett<br/>tid.</li> <li>For å akseptere, trykk Enter-<br/>knappen 2 ganger</li> </ul> |
| 4     | Når igangkjøringsprosedyren er ferdig, vil<br>sentralen kjenne igjen detektorer og andre<br>sløyfeenheter, og systemets topologi vil bli vist i<br>displayet. En funksjonstest kjøres for å<br>eventuelt finne feil i systemet.                                                                                                    | <ul> <li>Påse at topologien er riktig i henhold<br/>til den planlagte installasjonen.</li> </ul>                                                                                                    |

Autroprime Installation Handbook Norwegian version, Autroprime interaktivt branndeteksjonssystem, Autroprime-Installation-Handbook-no, Doc-1004428-2, 2021-01-29, Autronica Fire and Security

| Trinn | Nødvendige aksjoner                                                                                                    |  |
|-------|----------------------------------------------------------------------------------------------------|--|
| 5     | <ul> <li>Vri nøkkelen I retning med klokka.</li> <li>Gå inn i serviceinnstilling. Trykk og hold inn Enter-knappen noen sekunder.</li> <li>Bruk pil-ned-knappen for å velge service, deretter trykk Enter-knappen.</li> <li>Velg systeminnstillinger (det øverste menyvalget som er markert), og trykk Enter-knappen.</li> <li>Velg Lagre konfigurasjon (det øverste menyvalget), deretter trykk Enter-knappen.</li> <li>Skriv inn operatørnavn og trykk Enter-knappen to ganger.</li> <li>Skriv inn anleggs-/konfigureringsversjonen og trykk Enter-knappen.</li> <li>Skriv en beskrivelse, og trykk Enter-knappen.</li> <li>Trykk Enter-knappen en gang til for å bekrefte.</li> </ul> |  |
|       | <ul> <li>Bruk pil-ned-knappen for å velge Restart Systemet.</li> <li>Bruk venstre pilknapp for å velge Bekreft, deretter trykk Enter-tasten.</li> </ul>                                                                                                    |  |
|       | <ul> <li>Meldingen "Systemet går nå ned…" vises, og systemet restartes automatisk.</li> </ul>                                                                                                    |  |
|       | Systemtopologien vises i displayet. Trykk tilbaketasten og displaybildet for hviletilstanden vil vises.                                                                                                    |  |
| 6     | Før man forlater systemet må eventuelle feil rettes.<br>Alle feil som forhindrer at systemet kan detektere eller rapportere brann må alltid rettes.                                                                                                    |  |

Systemet er nå igangkjørt med en standard konfigurasjon. En anleggspesifikk konfigurasjon kan nå gjøres. For detaljert informasjon om systemkonfigurasjon og eksempler på anleggspesifikke konfigurasjoner, henvises det til konfigurasjonsboken.

## 11.2 Test

For å sikre at systemet fungerer slik det skal ved normal drift etter igangkjøring, må hele systemet verifiseres (betjeningspanelet, detektorer, kontrollfunksjoner, aktiveringsgrupper, aktivering av innganger/utganger).

## 11.3 Sikkerhetstiltak ved igangkjøring og vedlikehold

#### VIKTIG

For å unngå umotivert aktivering av utganger på sikkerhetskritiske systemer, er det viktig at servicepersonell fysisk kobler fra eller kobler ut (i Servicemenyen) det sikkerhetskritiske systemet fra branndeteksjonssystemet ved igangkjøring og vedlikehold.

## 11.4 Service-menyen ved oppstart

Dersom en USB minnebrikke er koblet til systemet etter oppstart, eller det foretas en HW tilbakestilling ved å trykke på knappen merket S1 på BSA-200A-kortet, vil Enter-knappen lyse opp etter ca. 35 sekunder, og "Oppstart av Firmwares" vil vises i displayet.

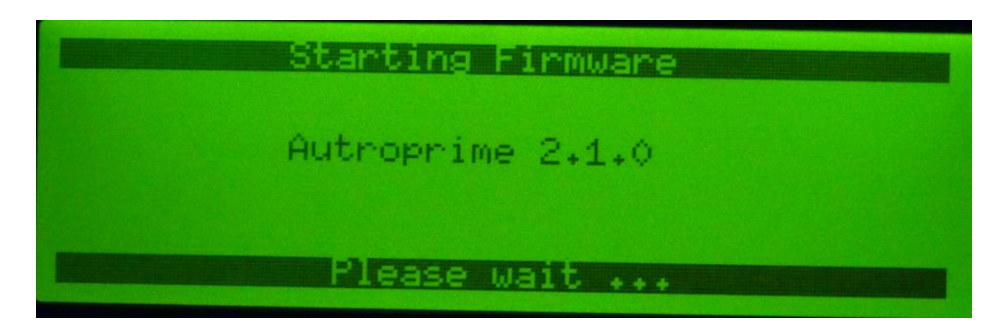

Ved å trykke på Enter, vil en servicemeny vises.

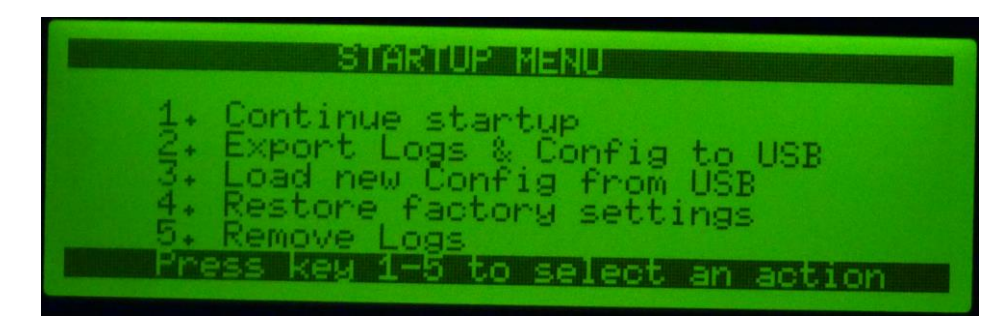

# 12. Brytere og indikatorer på hovedkortet

## 12.1 Oversikt

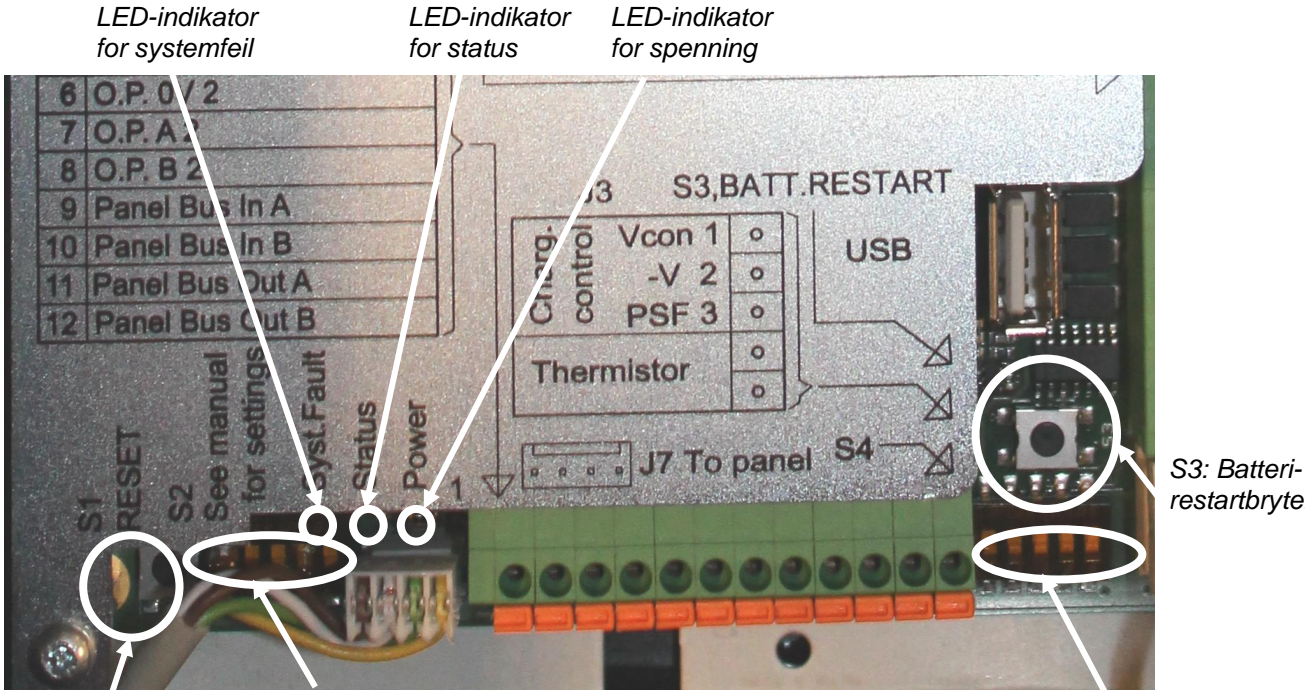

S1: Tilbakestillingsbryter

S2: Dip-brytere for innstilling av modus

S4: Dip-brytere for serieportsettinger

## 12.2 Tilbakestillingsbryter (S1)

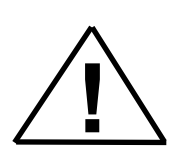

#### VIKTIG:

Tilbakestillingsbryteren (S1) på hovedkortet må trykkes kun dersom indikatoren for systemfeil på hovedkortet lyser, og aldri ellers.

(En normal tilbakestilling av systemet – som er en helt annen tilbakestilling – gjøres ved å trykke tilbakestillingsknappen på brannalarmsentralens panel, eller ved å tilbakestille via menysystemet i service-modus).

restartbryter

## 12.3 Dip-brytere for innstilling av modus (S2)

| Bryter | Beskrivelse                                                                                                    | Standard |
|--------|----------------------------------------------------------------------------------------------------|----------|
| S2.1   | Starte fra det eksterne minne (flash). PÅ ved normal<br>drift.<br>Sett til AV dersom man ønsker å reprogrammere<br>minne(flash) fra PC. | PÅ       |
| S2.2   | Ikke i bruk.                                                                                                    | AV       |
| S2.3   | Kjør systemet uten batterier.                                                                                                    | AV       |
| S2.4   | Bestemmer panelvarianten.<br>BS-200 (standard variant): PÅ<br>BS-200M (maritim variant, SOLAS): AV                                      | PÅ       |
| S2.5   | PÅ: Koble ut dyputladiningsfunksjon (relé alltid lukket). Se 12.5                                                                       | AV       |

## **12.4 Beskyttelse mot kortslutning av batteriet**

Batterikretsen er utstyrt med en automatisk tilbakestillbar sikring for beskyttelse for å unngå driftsstans dersom en kortslutning skulle oppstå.

Intern kabling

| Terminering | Beskrivelse                    | Kraftforsyning |              |
|-------------|--------------------------------|----------------|--------------|
| J3.1        | Kontroll av ladespenning       |                |              |
| J3.2        | Kontroll av ladespenning<br>FB | CN1            |              |
| J3.3        | Nettspenning OK                |                |              |
| J3.4        | Batteritemperatursensor +      |                | Batter-      |
| J3.5        | Batteritemperatursensor -      |                | itemperatur- |
|             |                                |                | sensor       |
| J1.3        | Lader +24V                     | +V             |              |
| J1.4        | Lader 0V                       | -V             |              |

## 12.5 Restart av batteri etter dyputladning (S3)

Bryteren for restart av batteriet (S3) skal brukes kun i de tilfeller man må igangkjøre panelet ved hjelp av batteriene (dvs. dersom nettspenning ikke er tilgjengelig). Ved å trykke på knappen vil all hardware tilbakestilles.

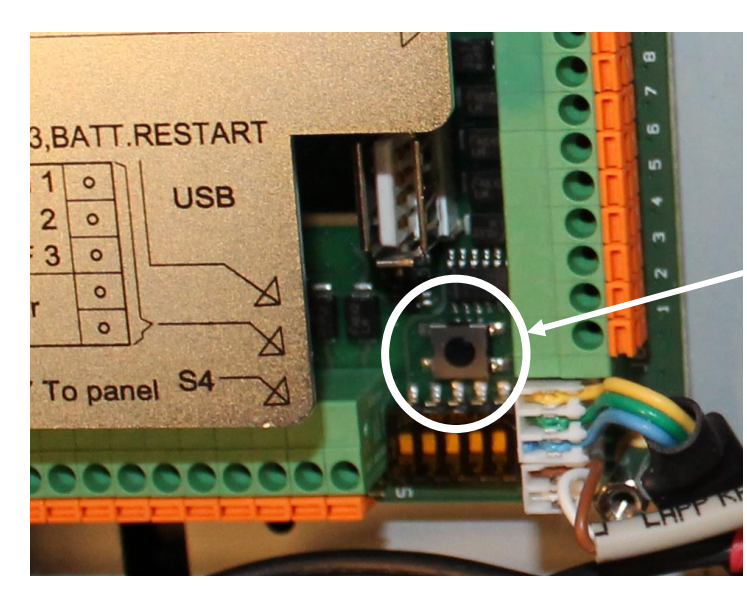

Batterirestartbryter S3

Bryteren slår på reléet i batterikretsen.

• Dersom systemet forsynes med strøm fra batteriet, og batteriet skiftes ut, må man trykke denne bryteren for å restarte systemet.

Iht. kravene i EN 54 del 4 skal batteriet frakobles dersom batterispenningen faller under et bestemt nivå (17V, oppgitt fra fabrikaten) for å hindre dyputladning. Batteriet frakobles ved hjelp av et relé.

## 12.6 Seriportsettinger (S4)

| Bryter | Beskrivelse                                                    |
|--------|----------------------------------------------------------------|
| S4.1   | Flerfunksjonell serieport RS485/RS422 "failsafe"-terminering,  |
| S4.2   | PÅ/AV                                                          |
| S4.3   | Flerfunksjonell serieport RS485/RS422 linje-terminering, PÅ/AV |
| S4.4   | RS485/RS422 modusvalg                                          |
| S4.5   | RS485-modus: begge brytere PÅ                                  |
|        | RS422-modus: begge brytere AV                                  |

## 12.7 LED-indikator for systemfeil (gul)

Den gule LED-indikatoren for systemfeil lyser dersom det oppstår feil. Kretskortet inntar denne sikkerhetsmodusen dersom hovedprosessoren ikke virker på grunn av hardware-problemer på hovedkortet, programfeil eller feil i filsystemet. Dersom en slik feil skulle oppstå, kan man trykke reset-bryteren (S1) for å oppnå normal drift av kretskortet. Dersom det ikke er mulig å oppnå normal drift på denne måten, må kortet erstattes.

## 12.8 LED-indikator for status (rød)

Når systemet blir slått på, eller hvis det utføres en HWtilbakestilling ved å trykke på knappen S1 på BSA-200A, slås den røde statusindikatoren på i ca. 6 sekunder og deretter slås den av.

## 12.9 LED-indikator for drift (grønn)

Den grønne LED-indikatoren for drift lyser når hovedkortet er forsynt med riktig spenning (3,3VDC og 5VDC).

## 12.10 LED-indikator for regulert 24V spenning

Den grønne LED-indikatoren lyser når den regulerte 24V spenning er OK.

# 13. Eksport og import av konfigurasjonsdata

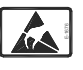

Produktet inneholder statisk-sensitive komponenter/enhter. Ta alle forholdsregler for å unngå statiske utladninger.

## 13.1 USB-utgang

Konfigurasjonsdata kan eksporteres og importeres ved å benytte en USB-minnepinne (memory stick).

USB-utgang J12 benyttes til dette formålet. Utgangen er lett tilgjengelig fra innsiden av skapets frontpanel.

Merk at maksimal belastning på USB-utgangen er 100mA. USB-utgangen er utstyrt med en tilbakestillbar sikring.

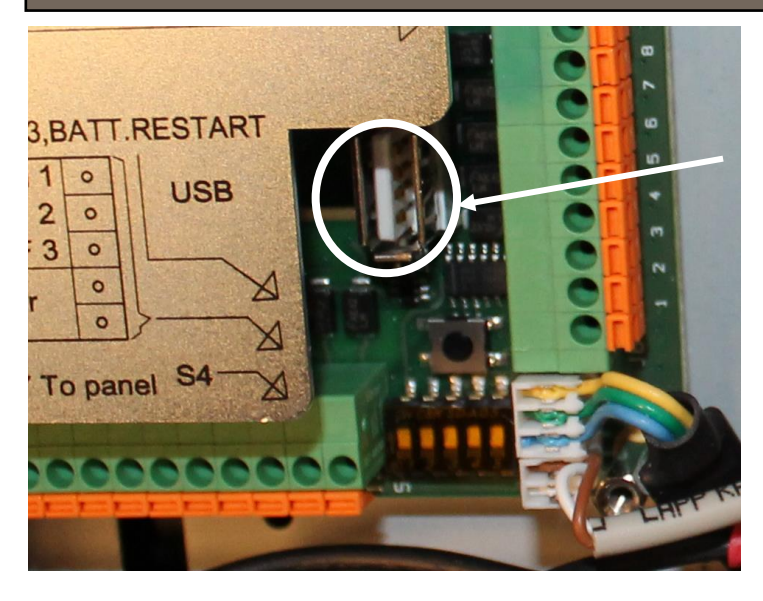

USButgang J12

Vi anbefaler at det kun er Autronica-relaterte filer på USBminnepinnen.

## 13.2 Hvordan man går inn i service-menyen

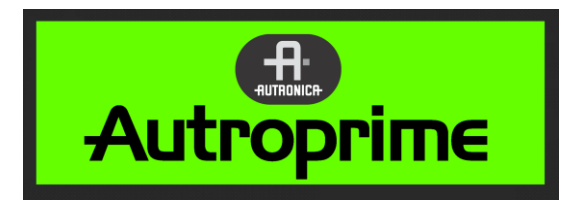

• For å gå til menymodus fra betjeningsmodus eller hviletilstand,

press og hold ned Enter-knappen 🕙 noen få sekunder.

#### Følgende vises i displayet:

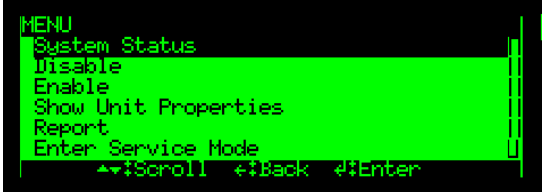

• Bruk pil-ned-knappen for å skrolle ned og velg *Gå til service-modus*.

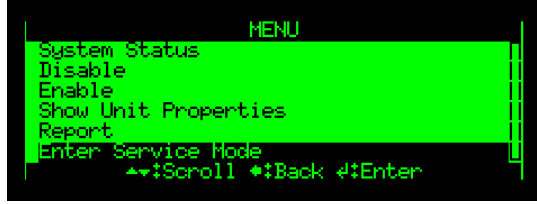

 Trykk Enter-knappen to ganger, og bruk det alfanumeriske tastaturet for å legge inn passordet som ble valgt ved igangkjøring (4 tegn).

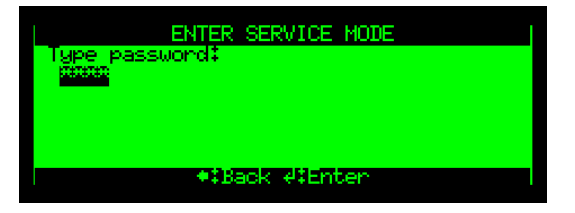

• For å akseptere passordet, trykk Enter-knappen en gang til.

Menyvalgene Service og Forlat Service-modus vises nå i displayet.

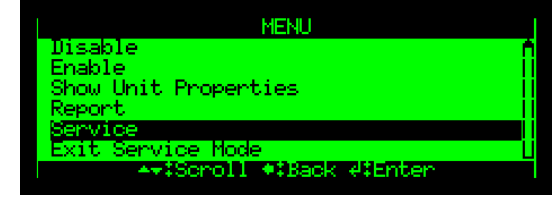

For å gå til Service-menyen, bruk pil-ned-knappen for å skrolle ned og

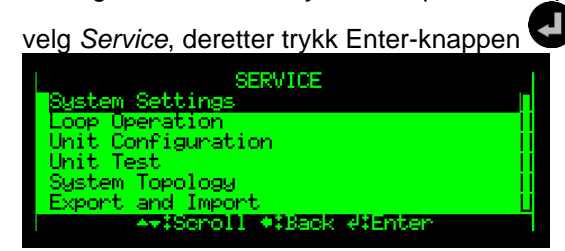

## 13.3 Eksportere konfigurasjonsdata

• Konfigurasjonsdata eksporteres ved å gå til service-menyen (se kapittel 13.2), velge *Eksport og import* og deretter utføre kommandoen *Send en kopi av konfigurasjonen*.

Kommandoen gir deg mulighet til å eksportere konfigurasjonsfiler fra systemet til USB-minnepinnen.

Det er viktig å lagre de siste konfigurasjonsendringer (ved å utføre kommandoen *Lagre konfigurasjon* i Systemsettinger, kapittel 13.7) før man utfører kommandoen *Send en kopi av konfigurasjonen*.

#### Fra Service-menyen, utfør følgende:

- Bruk pil-ned-tasten til å skrolle ned til Eksport og import, og trykk Enter.
- Bruk pil-ned-tasten til å skrolle ned til Send en kopi av konfigurasjonen, og trykk Enter.

Følgende melding vil vises i displayet:

"Eksporter konfigurasjonen til USB-minnepinnen. Evt. endringer i konfigurasjonen som ikke er lagret vil ikke bli med!"

• Utfør kommandoen, trykk venstre piltast for å velge Aksepter, og trykk deretter Enter.

## 13.4 Importere konfigurasjonsdata

• Konfigurasjonsdata importeres ved å gå til service-menyen (se kapittel 13.2), velge *Eksport og import* og deretter utføre kommandoen Hent konfigurasjon fra USB-enhet.

Denne kommandoen gir deg mulighet til å importere konfigurasjonsfiler fra USB-minnepinnen.

Den importerte konfigurasjonen vil ikke ha noen innvirkning på systemet før systemet blir startet på nytt (Velg konfigurasjon – start på nytt, kapittel 13.6).

#### Fra Service-menyen, utfør følgende:

- Bruk pil-ned-tasten til å skrolle ned til Eksport og import, og trykk Enter.
- Bruk pil-ned-tasten til å skrolle ned til Hent konfigurasjon fra USBenhet, og trykk Enter.

Følgende melding vil vises i displayet:

"Importerer konfigurasjonen fra USB-minnepinnen. Den importerte konfigurasjonene vil ikke endre det kjørende system. For å sette i drift den nye konfigurasjonen må systemet startes på nytt."

• Utfør kommandoen, trykk venstre piltast for å velge Aksepter, og trykk deretter Enter.

## 13.5 Sikkerhetskopi av kjørende konfigurasjon

• For å ta en sikkerhetskopi av den kjørende konfigurasjonen, gå til service-menyen (se kapittel 13.2), og utfør kommandoen *Sikkerhetskopi kjørende konfigurasjon.* 

Kommandoen gir deg mulighet til å ta en sikkerhetskopi av den kjørende konfigurasjonen.

Det er viktig å lagre de siste konfigurasjonsendringer (ved å utføre kommandoen *Lagre konfigurasjon* i Systemsettinger, kapittel 13.7) før man utfører kommandoen *Sikkerhetskopi kjørende konfigurasjon.*\_\_\_\_

#### Fra Service-menyen, utfør følgende:

- Bruk pil-ned-tasten til å skrolle ned til Eksport og import, og trykk Enter.
- Bruk pil-ned-tasten til å skrolle ned til Sikkerhetskopi kjørende konfigurasjon, og trykk Enter.

Følgende melding vil vises i displayet:

" Lag en sikkerhetskopi av nåværende konfigurasjon. Husk først å lagre konfigurasjonen dersom du har gjort endringer".

• Utfør kommandoen, trykk venstre piltast for å velge Aksepter, og trykk deretter Enter.

## 13.6 Velg konfigurasjon – start på nytt

Kommandoen gir deg mulighet til å starte systemet på nytt med en av de tilgjengelige konfigurasjonsfilene (kjørende konfigurasjon, importert konfigurasjon eller sikkerhetskopi-konfigurasjon).

#### Fra Service-menyen, utfør følgende:

- Bruk pil-ned-tasten til å skrolle ned til Eksport og import, og trykk Enter.
- Bruk pil-ned-tasten til å skrolle ned til Velg konfigurasjon start på nytt, og trykk Enter.

Følgende melding vil vises i displayet: " Du kan nå velge hvilken utgave av konfigurasjonen du ønsker at systemet skal starte med".

- Dersom flere konfigurasjonsfiler er tilgjengelige, trykk venstre/høyre-piltast og velg konfigurasjonen (kjørende konfigurasjon, importert konfigurasjon eller sikkerhetskopikonfigurasjon)
- Trykk Enter to ganger.
- Utfør kommandoen ved å trykke på Enter en gang til.

## 13.7 Lagre konfigurasjon

Denne kommandoen bør utføres hver gang en konfigurasjon er endret. Endringer vil ikke innvirke på systemet før kommandoen er utført.

#### Fra Service-menyen, utfør følgende:

- Trykk Enter for å velge Systemsettinger.
- Velg Lagre konfigurasjon, deretter trykk Enter to ganger.
- Skriv et nytt anleggsnavn, eller aksepter det eksisterende ved å trykke på pil-ned-tasten.
- Trykk Enter og skriv operatørens navn, eller aksepter det eksisterende ved å trykke på pil-ned-tasten.
- Trykk Enter og skriv versjon på konfigurasjonen, eller aksepter den eksisterende ved å trykke på pil-ned-tasten.
- Trykk Enter og skriv en beskrivelse, eller aksepter den eksisterende ved å trykke på pil-ned-tasten.
- Aksepter ved å trykke Enter.
### 14. Endringer på deteksjonssløyfen

#### 14.1 Typiske scenarioer

Dette kapittelet beskriver hvordan endringer på deteksjonssløyfen påvirker systemet ved normal drift.

Tabellen nedenfor viser typiske hendelsesforløp for ulike eksempler, hvilke tiltak som må gjøres, samt panelets visuelle og hørbare indikasjoner.

Merk at noen feilmeldinger ikke vil vises dersom en endring blir gjort raskt (for eksempel, en enhet blir fjernet og en annen enhet blir montert raskt). Prosedyrene vil likevel være riktige, uavhengig av hvor raskt en endring blir gjort.

Før et punkt blir lagt til eller fjernet fra sløyfen (for eksempel, en ny detektorsokkel blir lagt til eller en eksisterende blir fjernet), må den aktuelle deteksjonssløyfen kobles ut i service-modus. Når endringen er utført, må samme deteksjonssløyfe kobles inn igjen.

## 14.2 Fjerne en enhet og sette tilbake den samme enheten

| Scenario ved normal drift / nødvendige tiltak |                                       | Panelindikasjoner (visuelle/hørbare)             |  |
|-----------------------------------------------|---------------------------------------|--------------------------------------------------|--|
|                                               |                                       |                                                  |  |
| For e                                         | eksempel, fjern en optisk røykdetekto | or BH-300 fra sokkelen og sett tilbake den samme |  |
| enhe                                          | enheten i sokkelen.                   |                                                  |  |
| 1                                             | Fjern detektoren fra sokkelen.        | Observer to feilmeldinger                        |  |
|                                               |                                       | "Kabelfeil"                                      |  |
|                                               |                                       | "Sløyfeenhet svarer ikke"                        |  |
| 2                                             | Kvitter feilmeldingene.               | Summer av, indikator lyser med fast lys.         |  |
| 3                                             | Monter den samme detektoren.          | Ingen endring.                                   |  |
| 4                                             | Trykk tilbakestillingsknappen.        | Panelet går tilbake til normal driftstilstand.   |  |

# 14.3 Fjerne en enhet og sette tilbake en annen enhet av samme type

| Scenar          | io ved normal drift / nødvendige tiltak                                                                                              | Panelindikasjoner (visuelle/hørbare)                                                     |  |  |
|-----------------|----------------------------------------------------------------------------------------------------|------------------------------------------------------------------------------------------|--|--|
|                 |                                                                                                    |                                                                                          |  |  |
| For el<br>røykd | For eksempel, fjern en optisk røykdetektor BH-300 fra sokkelen og sett tilbake en annen optisk røykdetektor BH-300 i samme sokkelen. |                                                                                          |  |  |
| 1               | Fjern detektoren fra sokkelen.                                                                                                    | Observer to feilmeldingeR:<br>"Kabelfeil»<br>"Sløyfeenhet svarer ikke"                   |  |  |
| 2               | Sett tilbake en annen enhet av samme type.                                                                                           | Observer feilmeldingen<br>"Enhet erstattet"                                              |  |  |
| 3               | I servicemenyen, velg<br>Systemsettinger/Lagre<br>konfigurasjon, deretter restart<br>systemet.                                       | Når systemet er restartet, observer at panelet går tilbake til<br>normal driftstilstand. |  |  |

# 14.4 Fjerne en enhet og sette tilbake en annen enhet av ulik type

| Scena | ario ved normal drift / nødvendige tiltak      | Panelindikasjoner (visuelle/hørbare)                   |
|-------|------------------------------------------------|--------------------------------------------------------|
|       |                                                |                                                        |
| For e | eksempel, fjerne en optisk røykdetektor BH-300 | fra sokkelen og sette tilbake en varmedetektor BD-300. |
| 1     | Fjern detektoren fra sokkelen.                 | Observer feilmeldingene:<br>"Kabelfeil"                |
|       |                                                | "Sløyfeenhet svarer ikke"                              |
| 2     | Sett tilbake en detektor av ulik type.         | Observer feilmeldingen:                                |
|       |                                                | "Enhet erstattet»                                      |
| 3     | I servicemenyen, velg Systemsettinger/Lagre    | Når systemet er restartet, observer at panelet går     |
|       | konfigurasjon, deretter Restart systemet.      | tilbake til normal driftstilstand.                     |

### 14.5 Legge til en ny enhet på deteksjonssløyfen

| Scena | ario ved normal drift / nødvendige tiltak             | Panelindikasjoner (visuelle/hørbare)                 |  |
|-------|-------------------------------------------------------|------------------------------------------------------|--|
|       |                                                       |                                                      |  |
| For e | ksempel, en optisk røykdetektor BH-300 legges til det | teksjonssløyfen.                                     |  |
| 1     | Gå inn i servicemenyen og koble ut den                |                                                      |  |
|       | aktuelle deteksjonssløyfen.                           |                                                      |  |
| 2     | Monter en ny sokkel på deteksjonssløyfen.             |                                                      |  |
| 3     | Monter detektoren.                                    |                                                      |  |
| 4     | Koble inn deteksjonssløyfen igjen.                    | Observer feilmeldingene                              |  |
|       |                                                       | «Topologien er endret»                               |  |
|       |                                                       | "Konfigurasjons-mismatch"                            |  |
| 5     | Sjekk sløyfetopologien vha. denne menyen.             | Observer at topologien er i overenstemmelse med      |  |
|       |                                                       | endringen som er gjort (en ny detektor er lagt til). |  |
| 6     | Legg de ønskede egenskapene til den nye               |                                                      |  |
|       | enheten (Servicemenye/Konfigurer                      |                                                      |  |
|       | enheter/punkter                                       |                                                      |  |
| 7     | I servicemenyen, velg Systemsettinger/Lagre           | Når systemet er restartet, observer at panelet går   |  |
|       | konfigurasjon, deretter Restart systemet. Kvitter     | tilbake til normal driftstilstand.                   |  |
|       | for restart av systemet.                              |                                                      |  |

### 14.6 Fjerne en enhet fra deteksjonssløyfen

| Scenario ved normal drift / nødvendige tiltak |                                                                                                    | Panelindikasjoner (visuelle/hørbare)                                                                                                    |  |
|-----------------------------------------------|----------------------------------------------------------------------------------------------------|----------------------------------------------------------------------------------------------------|--|
|                                               |                                                                                                    |                                                                                                    |  |
| For e                                         | ksempel, en eksisterende varmedetektor BD-300 fjer                                                                                                    | nes fra deteksjonssløyfen.                                                                                                    |  |
| 1                                             | Gå inn i servicemenyen og koble ut den aktuelle deteksjonssløyfen.                                                                                                    |                                                                                                    |  |
| 2                                             | Fjern detektoren fra sokkelen og reparer kabelbruddet.                                                                                                    |                                                                                                    |  |
| 3                                             | Koble inn deteksjonssløyfen igjen.                                                                                                    | Observer feilmeldingene:<br>«Topologien er endret»<br>«Kabelfeil»<br>"Sløyfeenhet svarer ikke"                                            |  |
| 4                                             | Sjekk sløyfetopologien vha. denne menyen.                                                                                                    | Observer at topologien er i overenstemmelse med<br>detektoren som er lagt til. En «X» indikerer<br>posisjonen til enheten som er fjernet. |  |
| 5                                             | I servicemenyen, velg Systemsettinger/Lagre<br>konfigurasjon. Aksepter muligheten til å se en<br>liste over enheter som er fjernet.                                                                                                    | Enheten som er fjernet vises i listen.                                                                                                    |  |
| 6                                             | Merk enheten ved å trykke på Velg-knappen og<br>deretter Funksjonsknappen.<br>Trykk Enter-knappen for å starte kommandoen<br>«Fjern enhet fra konfigurasjonen», og tilslutt<br>aksepter kommandoen. Legg inn parametre og<br>lagre konfigurasjonen. |                                                                                                    |  |
| 7                                             | I servicemenyen, velg Restart systemet. Kvitter for restart av systemet.                                                                                                    | Når systemet er restartet, observer at panelet går tilbake til normal driftstilstand.                                                     |  |

## 14.7 Omfattende endringer / slett sløyfekonfigurasjon – start på nytt

Når omfattende endringer skal gjøres på en eksisterende deteksjonssløyfe, for eksempel, når en stor mengde punkter skal fjernes og andre legges til, er det anbefalt at man utfører kommandoen Slett sløyfekonfigurasjon – start på nytt (Servicemenyen/Systemtopologi). Denne kommandoen gir deg mulighet til å slette alle punktene på en valgt deteksjonssløyfe. På denne måten kan du starte på nytt med å konfigurere den aktuelle deteksjonssløyfen.

For mer informasjon om dette, se konfigurasjonshåndboken.

### 15. Endringer på panelbussen

### 15.1 Typiske scenarioer

Dette kapittelet beskriver hvordan endringer utføres på panelbussen (typiske scenarioer), panelets visuelle og hørbare indikasjoner, samt resultatene av de endringer som utføres.

#### 15.2 Legge til et ekstra panel på panelbussen

| Trinn   | Utførelse                                                                                                    | Forventet resultat                                                                                                    |
|---------|----------------------------------------------------------------------------------------------------|----------------------------------------------------------------------------------------------------|
|         |                                                                                                    |                                                                                                    |
| For eks | empel, et informasjonspanel BV-210 le                                                                                                    | egges til panelbussen.                                                                                                    |
| 1       | Systemet skal være i normal<br>driftstilstand.<br>Gå inn i aksessnivå 3 (service-<br>modus).                                                                                |                                                                                                    |
| 2       | Legg til et ekstra panel på<br>panelbussen.<br>Vær sikker på at panelets adresse<br>(se Adressering av paneler,<br>kapittel 6) ikke allerede er i bruk<br>av andre paneler. | Innen 100 sekunder vil feilindikatoren begynne å blinke og den<br>interne summeren vil slås på.<br>I panelets display vil følgende melding vises:<br>"Paneltopologi mismatch" |
| 3       | Trykk på Avstill summer-tasten                                                                                                    | Den interne summeren vil slås av.                                                                                                    |
| 4       | Kvitter feilmeldingen ved å trykke<br>på funksjonstasten, deretter trykk<br>Enter-tasten for å akseptere.                                                                   | Feilindikatoren lyser med et fast lys.                                                                                                    |
| 5       | Lagre konfigurasjonene og restart systemet.                                                                                                    | Systemet restartes.<br>Systemet går tilbake til normal driftstilstand, og det nye panelet<br>er operativt.                                                                    |

### 15.3 Fjerne et panel fra panelbussen

| Trinn    | Utførelse                                                                                                    | Forventet resultat                                                                              |
|----------|----------------------------------------------------------------------------------------------------|-------------------------------------------------------------------------------------------------|
|          |                                                                                                    |                                                                                                 |
| For ekse | mpel,et brannmannspanel BU-210 fjer                                                                                                    | rnes fra panelbussen.                                                                           |
| 1        | Systemet skal være i normal<br>driftstilstand.<br>Gå inn i aksessnivå 3 (service-<br>modus).                                                                                                    |                                                                                                 |
| 2        | I servicemenyen, velg System<br>topologi, og observer den<br>gjeldende topologien og antall<br>enheter på panelbussen                                                                                                    |                                                                                                 |
| 3        | Fjern panelet fra panelbussen<br>ved å koble kablene fra panelet.                                                                                                    | Innen 100 sekunder vil feilindikatoren begynne å blinke og<br>den interne summeren vil slås på. |
| 4        | Koble sammen kablene hvor<br>bruddet er.                                                                                                    | Innen 100 sekunder vil feilindikatoren begynne å blinke og<br>den interne summeren vil slås på. |
| 5        | Vent opp til 100 sekunder.                                                                                                    | Observer at panelbustopologien er redusert med en enhet                                         |
| 6        | I servicemenyen, velg<br>Systemsettinger/Lagre<br>konfigurasjon. Aksepter<br>muligheten til å se en liste over<br>enheter som er fjernet.                                                                                                    | Enheten som er fjernet vises i listen.                                                          |
| 7        | Merk enheten ved å trykke på<br>Velg-knappen og deretter<br>Funksjonsknappen.<br>Trykk Enter-knappen for å starte<br>kommandoen «Fjern enhet fra<br>konfigurasjonen», og tilslutt<br>aksepter kommandoen. Legg inn<br>parametre og lagre<br>konfigurasjonen. |                                                                                                 |

## 15.4 Erstatte et panel av samme type og med samme adresse

| Trinn    | Utførelse                                                                                                    | Forventet resultat                                                                              |
|----------|----------------------------------------------------------------------------------------------------|-------------------------------------------------------------------------------------------------|
|          | -                                                                                                    |                                                                                                 |
| For ekse | mpel, et repeaterpanel BS-211 erstattes                                                                               | av et annet repeaterpanel BS-211 med samme adresse.                                             |
| 1        | Systemet skal være i normal<br>driftstilstand.<br>Gå inn i aksessnivå 3 (service-<br>modus).                          |                                                                                                 |
| 2        | I servicemenyen, velg System<br>topologi, og observer den<br>gjeldende topologien og antall<br>enheter på panelbussen |                                                                                                 |
| 3        | Erstatt panel med et annet panel<br>av samme type og med samme<br>adresse.                                            | Innen 100 sekunder vil feilindikatoren begynne å blinke og<br>den interne summeren vil slås på. |
| 4        | Vent inntil antall enheter på<br>panelbussen er korrekt                                                               |                                                                                                 |
| 5        | Lagre konfigurasjonene og restart systemet.                                                                           | Systemet restartes.<br>Systemet går tilbake til normal driftstilstand.                          |

Autroprime Installation Handbook Norwegian version, Autroprime interaktivt branndeteksjonssystem, Autroprime-Installation-Handbook-no, Doc-1004428-2, 2021-01-29, Autronica Fire and Security

## 15.5 Erstatte et panel av samme type men med ulik adresse

| Trinn     | Utførelse                                                                                                    | Forventet resultat                                                                              |  |  |
|-----------|----------------------------------------------------------------------------------------------------|-------------------------------------------------------------------------------------------------|--|--|
|           |                                                                                                    |                                                                                                 |  |  |
| For eksem | For eksempel, et repeaterpanel BS-211 erstattes av et annet repeaterpanel BS-211 med ulik adresse.                                                                                                    |                                                                                                 |  |  |
| 1         | Systemet skal være i normal<br>driftstilstand.<br>Gå inn i aksessnivå 3 (service-<br>modus).                                                                                                    |                                                                                                 |  |  |
| 2         | I servicemenyen, velg System<br>topologi, og observer den<br>gjeldende topologien og antall<br>enheter på panelbussen                                                                                                    |                                                                                                 |  |  |
| 3         | Erstatt panel med et annet panel<br>av samme type men med <i>ulik</i><br>adresse (som ikke allerede er i<br>bruk av andre paneler på<br>panelbussen).                                                                                                    | Innen 100 sekunder vil feilindikatoren begynne å blinke og<br>den interne summeren vil slås på. |  |  |
| 4         | Vent inntil antall enheter på<br>panelbussen er korrekt                                                                                                    |                                                                                                 |  |  |
| 5         | I servicemenyen, velg<br>Systemsettinger/Lagre<br>konfigurasjon. Aksepter<br>muligheten til å se en liste over<br>enheter som er fjernet.                                                                                                    | Enheten som er fjernet vises i listen.                                                          |  |  |
| 6         | Merk enheten ved å trykke på<br>Velg-knappen og deretter<br>Funksjonsknappen.<br>Trykk Enter-knappen for å starte<br>kommandoen «Fjern enhet fra<br>konfigurasjonen», og tilslutt<br>aksepter kommandoen. Legg inn<br>parametre og lagre<br>konfigurasjonen. |                                                                                                 |  |  |
| 7         | Fra servicemenyen, restart systemet.                                                                                                    | Systemet restartes.<br>Systemet går tilbake til normal driftstilstand.                          |  |  |

### 15.6 Erstatte et panel med et panel av ulik type

| Trinn    | Utførelse                                                                                                    | Forventet resultat                                                                              |  |  |
|----------|----------------------------------------------------------------------------------------------------|-------------------------------------------------------------------------------------------------|--|--|
|          |                                                                                                    |                                                                                                 |  |  |
| For ekse | For eksempel, et repeaterpanel BS-211 erstattes med et informasjonspanel BV-210.                                                                                                    |                                                                                                 |  |  |
| 1        | Systemet skal være i normal<br>driftstilstand.<br>Gå inn i aksessnivå 3 (service-<br>modus).                                                                                                    |                                                                                                 |  |  |
| 2        | I servicemenyen, velg System<br>topologi, og observer den<br>gjeldende topologien og antall<br>enheter på panelbussen                                                                                                    |                                                                                                 |  |  |
| 3        | Erstatt panelet med et panel av ulik<br>type. Man kan beholde samme<br>adresse som det tidligere panelet,<br>eller endre til en annen adresse<br>(som ikke er benyttet fra før av et<br>annet panel på panelbussen.                                          | Innen 100 sekunder vil feilindikatoren begynne å blinke og<br>den interne summeren vil slås på. |  |  |
| 4        | Vent inntil antall enheter på<br>panelbussen er korrekt                                                                                                    |                                                                                                 |  |  |
| 5        | I servicemenyen, velg<br>Systemsettinger/Lagre<br>konfigurasjon. Aksepter muligheten<br>til å se en liste over enheter som er<br>fjernet.                                                                                                    | Enheten som er fjernet vises i listen.                                                          |  |  |
| 6        | Merk enheten ved å trykke på<br>Velg-knappen og deretter<br>Funksjonsknappen.<br>Trykk Enter-knappen for å starte<br>kommandoen «Fjern enhet fra<br>konfigurasjonen», og tilslutt<br>aksepter kommandoen. Legg inn<br>parametre og lagre<br>konfigurasjonen. |                                                                                                 |  |  |
| 7        | Fra servicemenyen, restart systemet.                                                                                                    | Systemet restartes.<br>Systemet går tilbake til normal driftstilstand.                          |  |  |

### 16. Lader og batteri

### 16.1 Kalibrering

Laderen er kalibrert fra fabrikken. Dersom et Autroprime-system viser feilmeldingen «Feiltilstand på batteriladeren» må laderen kalibreres.

Prosedyren er som følger:

- Dersom systemet er i normal drift, gå inn i servicemenyen (kap. 13.2) og slå systemet av
- 2. Slå av spenningstilførselen til BSA-200A-kortet ved å fjerne sikringene F1 og F2

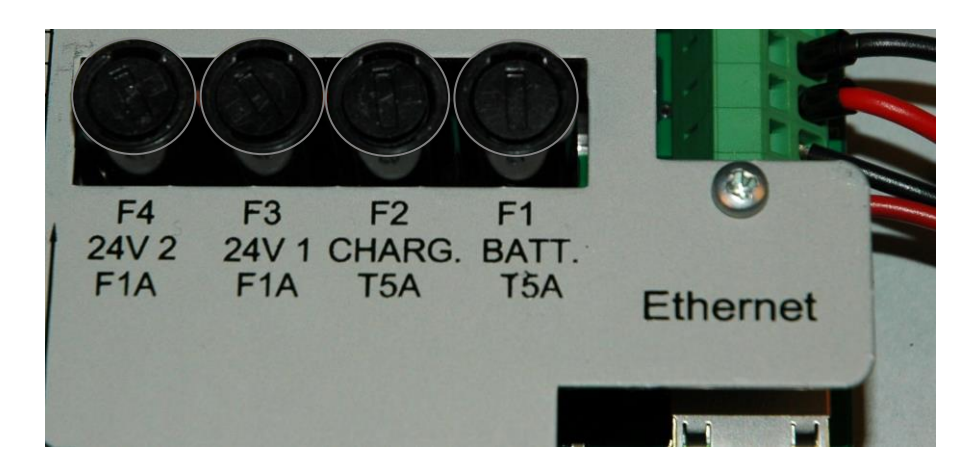

 På selve batteriladeren (se bildet nedenfor), benytt et multimeter for å måle DC-spenningen mellom termineringspunktene " –V " og " +V ", samtidig som man forsiktig justerer potensiometeret (i hvit plast) merket "V ADJ" inntil multimeteret viser 27.2 V

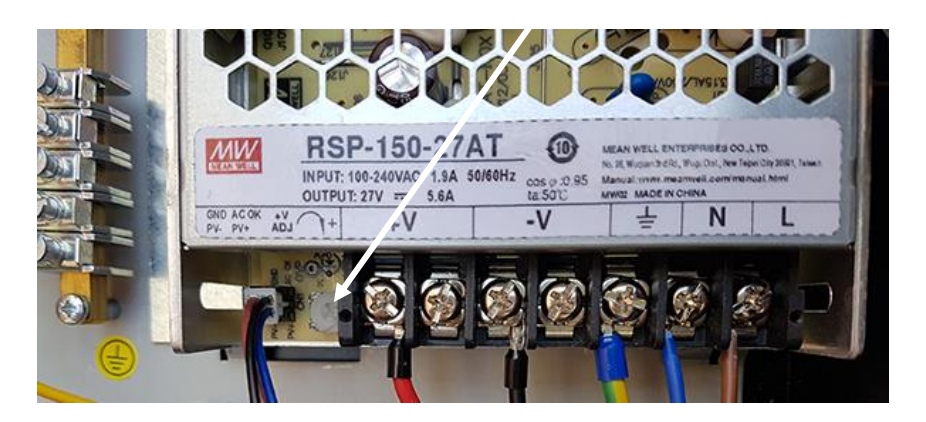

Sett tilbake sikiringen F1 og deretter sikring F2 for å starte systemet Dersom laderen ikke kan kalibreres til 27,2V +3% (minimum 26,4V og maksimum 28,0V), må den erstattes med en ny lader.

| EN54 term      | Beskrivelse                                                                    | Verdi |
|----------------|--------------------------------------------------------------------------------|-------|
| lmax a, lmax b | Målt maksimal utgangsstrøm som kan forsynes<br>kontinuerlig fra laderen        | 5,1A  |
| Vbmax          | Batteri-"float"-spenning                                                       | 27,2v |
| Final spenning | Laveste spenning batteriet bør utlades til, spesifisert fra batteriprodusenten | 21,0v |

### 16.2 Batteri og laderkarakteristikker

#### 16.3 Vedlikehold av batteri

#### 16.3.1 Batterier

- Sjekk produksjonsdato
- Erstatt iht. oppgitt levetid

#### 16.3.2 Periodisk vedlikeholdssjekk av batterier

- Vær sikker på at batteriene er fullt ladet
- Koble fra nettspenning ved å fjerne sikring for nettspenningsinngang
- Vent minimum to minutter, deretter mål batterispenningen
- Mål batterispenningen. Dersom spenningen er mindre enn 25,2V, må batteriene erstattes med nye.

### 17. Tillegg

#### 17.1 Tekstfolier

Autroprime støtter følgende språk (i alfabetisk rekkefølge):

- Dansk
- Nederlansk
- Engelsk
- Finsk
- Fransk
- Ungarsk
- Islansk
- Italiensk
- Norsk
- Polsk
- Portugisisk (Brasiliansk)
- Russisk
- Spansk
- Svensk

Tekstfolien i det relevante språket må settes inn i riktig slisse på panelet (det finnes 2 forskjellige folier). Tabellen nedenfor gir en oversikt over de ulike tekstfoliene (artikkelnummer for indikatorene og knappene) og for de ulike språkene (bokstavene XX indikerer språket, DK, NL, etc.).

| Tekstfolier for:                                                               | Indikatorer | Knapper     |
|--------------------------------------------------------------------------------|-------------|-------------|
| Operatørpanel BS-210 (integrert del av<br>BS-200/BS-200M og Repeaterpanel (BLL | E-2717/XX-1 | E-2717/XX-2 |
| 200)                                                                           |             |             |
| Brannmannspanel (BU-210)                                                       | E-2721/XX-1 | E-2721/XX-2 |
| Informasjonspanel (BV-210)                                                     | E-2735/XX-1 | E-2735/XX-2 |
| "Larmlagringspanel" (BU-211)                                                   | E-2736/XX-1 | E-2736/XX-2 |

Autronica Fire and Security AS Bromstadveien 59, 7047 Trondheim, Norge | Tlf: +47 90 90 55 00 | E-post: info@autronicafire.no | www.autronicafire.com